- Construction

REPÚBLICA BOLIVARIANA DE VENEZUELA UNIVERSIDAD NACIONAL EXPERIMENTAL MARÍTIMA DEL CARIBE VICERECTORADO ACADÉMICO DIRECCIÓN GENERAL ACADÉMICA COORDINACIÓN DE ESTUDIOS MEDIADOS POR LAS TICL

# **GEUS** Coordinación de Estudios Mediados por las TICL

## INSTRUCTIVO PARA ESTUDIANTES TSU - Transporte Acuático

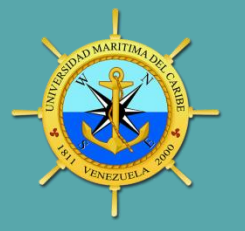

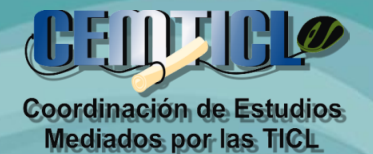

"La Educación es el Pasaporte hacia el futuro, El mañana pertenece a Aquellos que se preparan Para él, en el día de hoy"

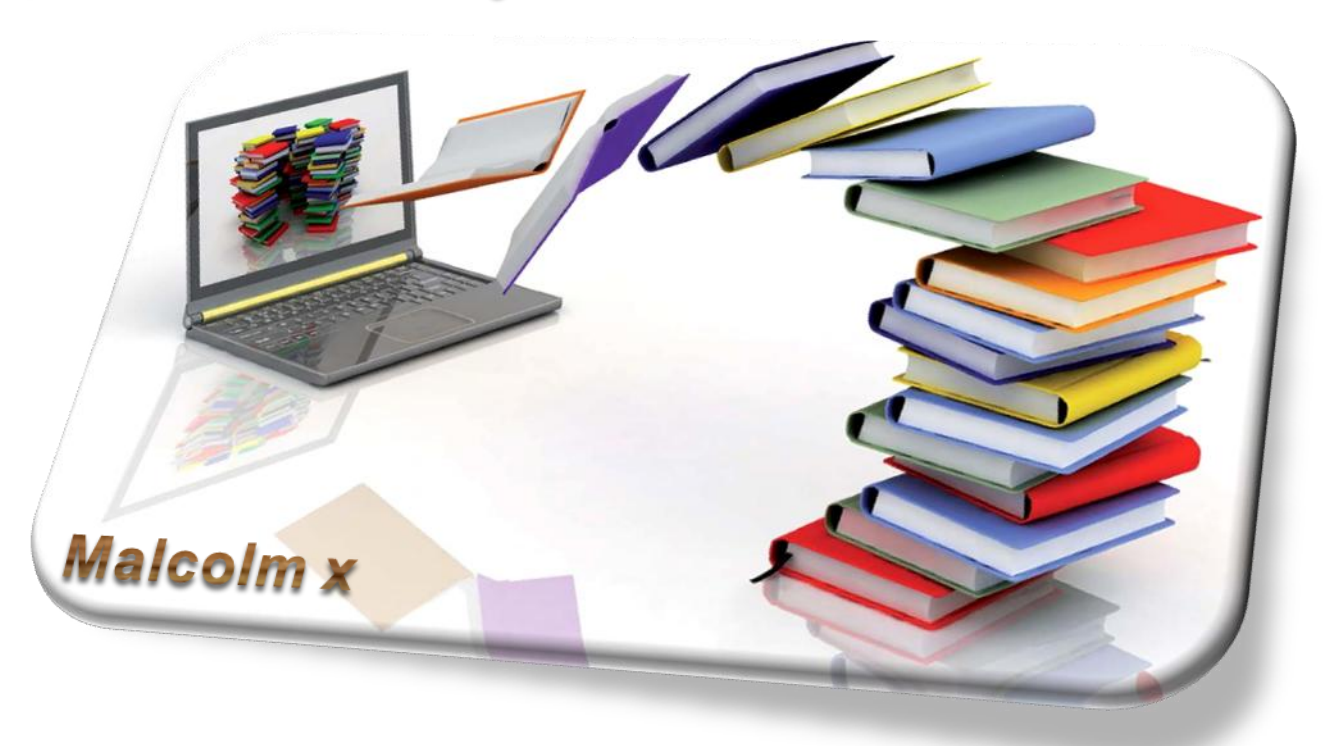

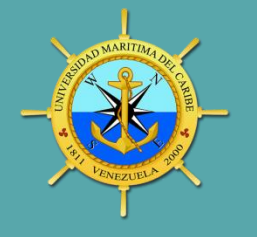

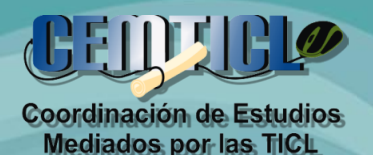

Ingresar directamente a la barra del navegador y colocar la siguiente dirección:

http://www.umc.edu.ve/cemticl/

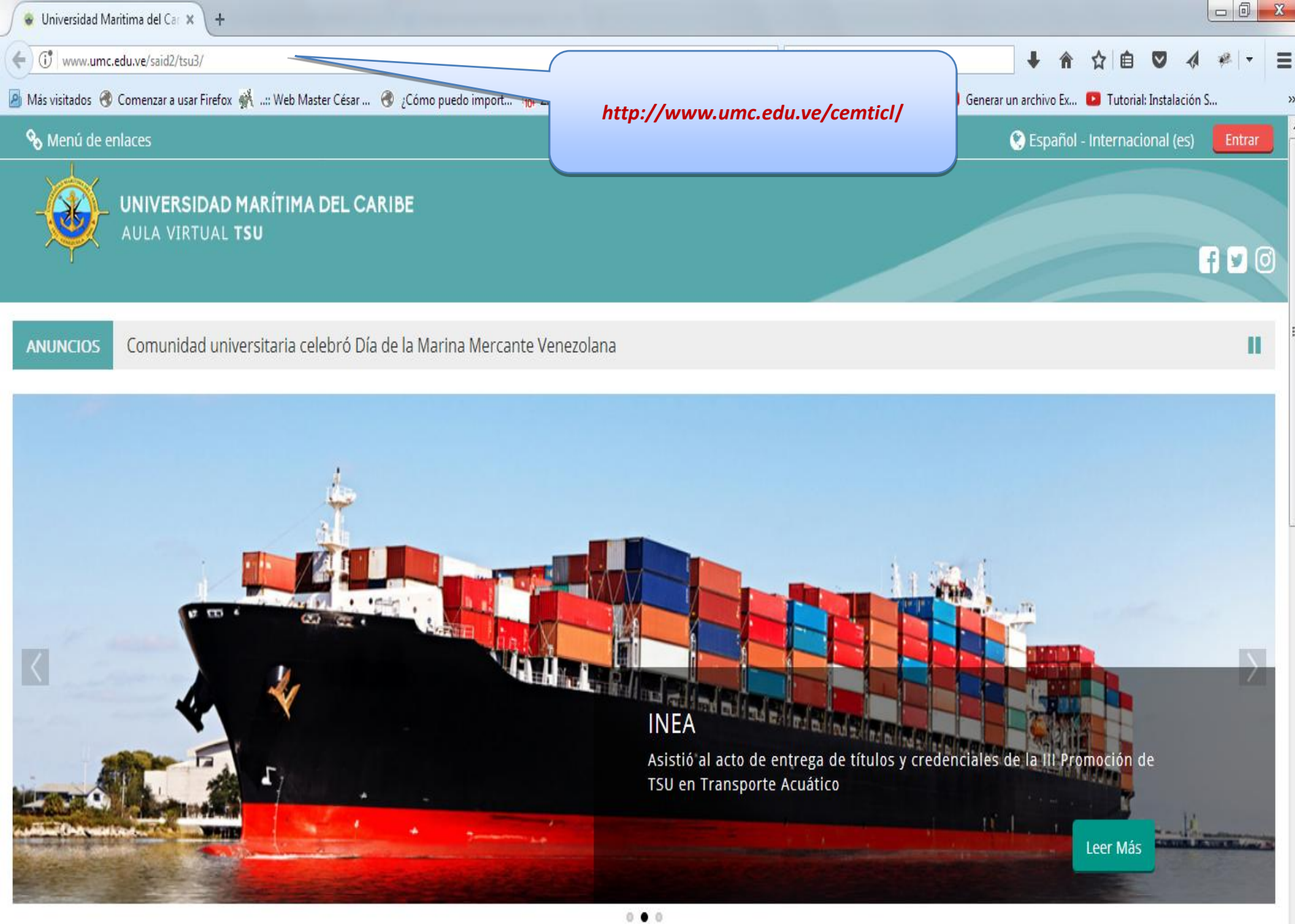

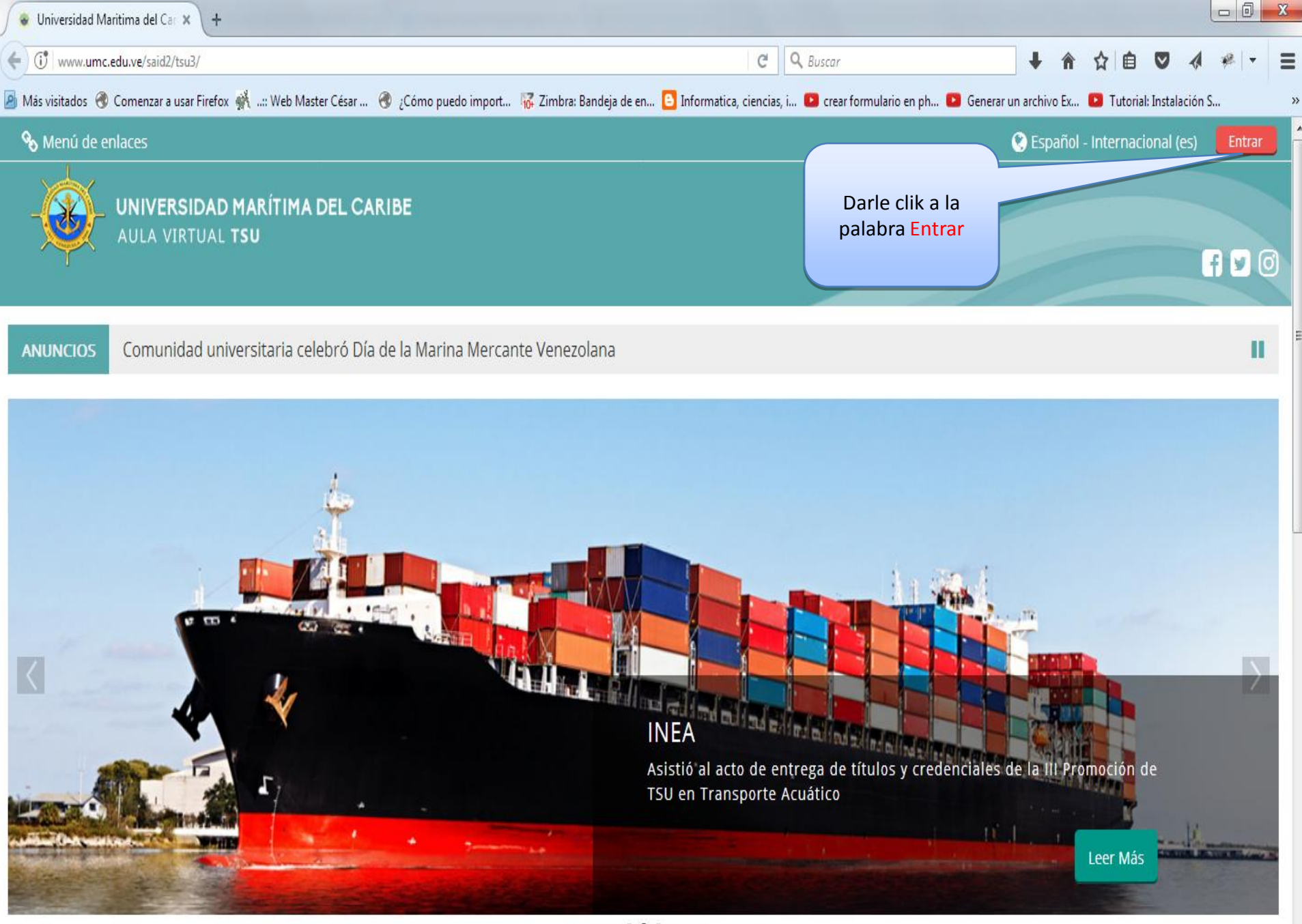

0.0

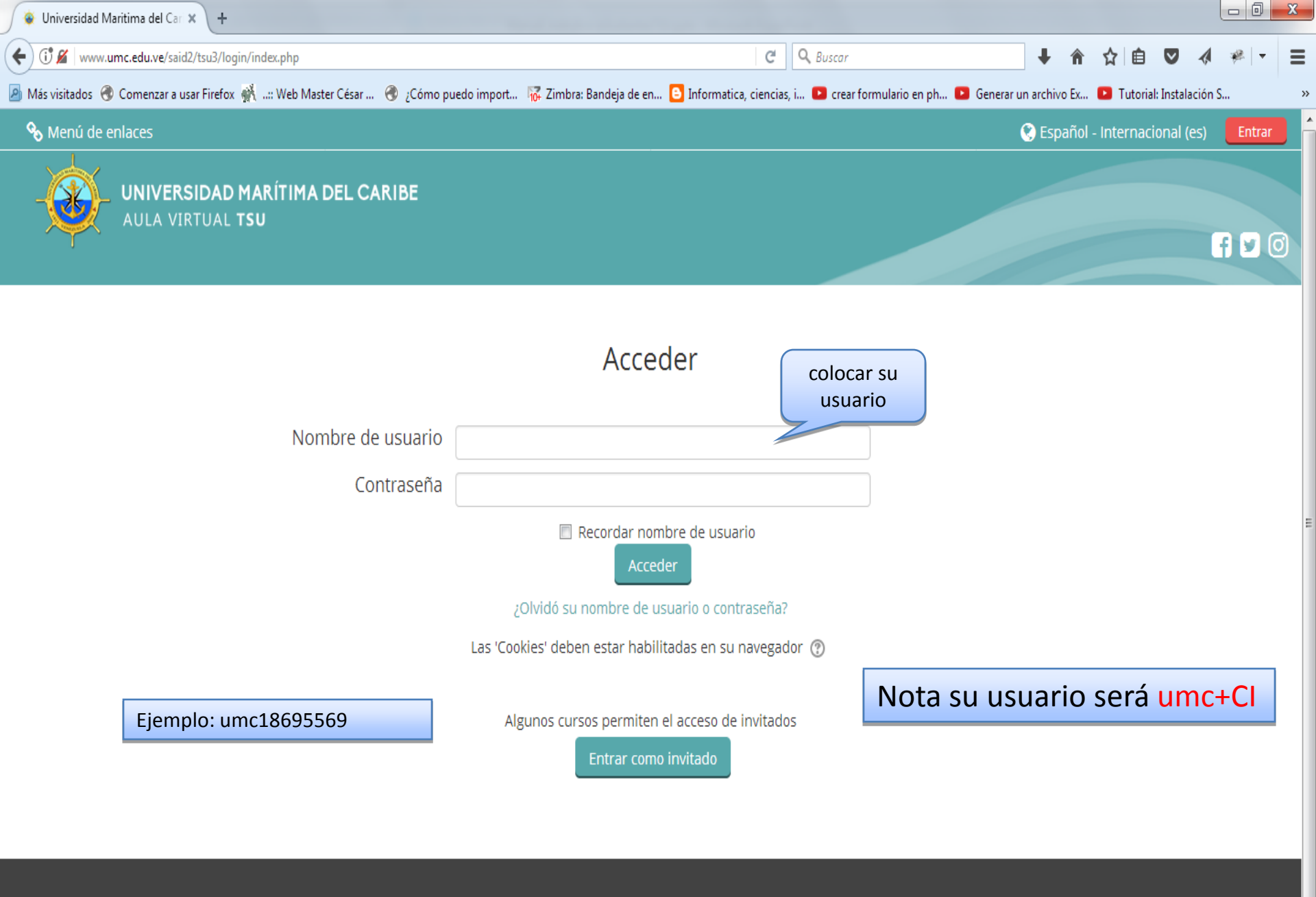

Universidad Nacional Experimental Marítima del Caribe. Rif : G-20003807-1

Av. El Ejército, Catia la Mar. Edo. Vargas. Venezuela. Teléf.: (0212) 350-0100

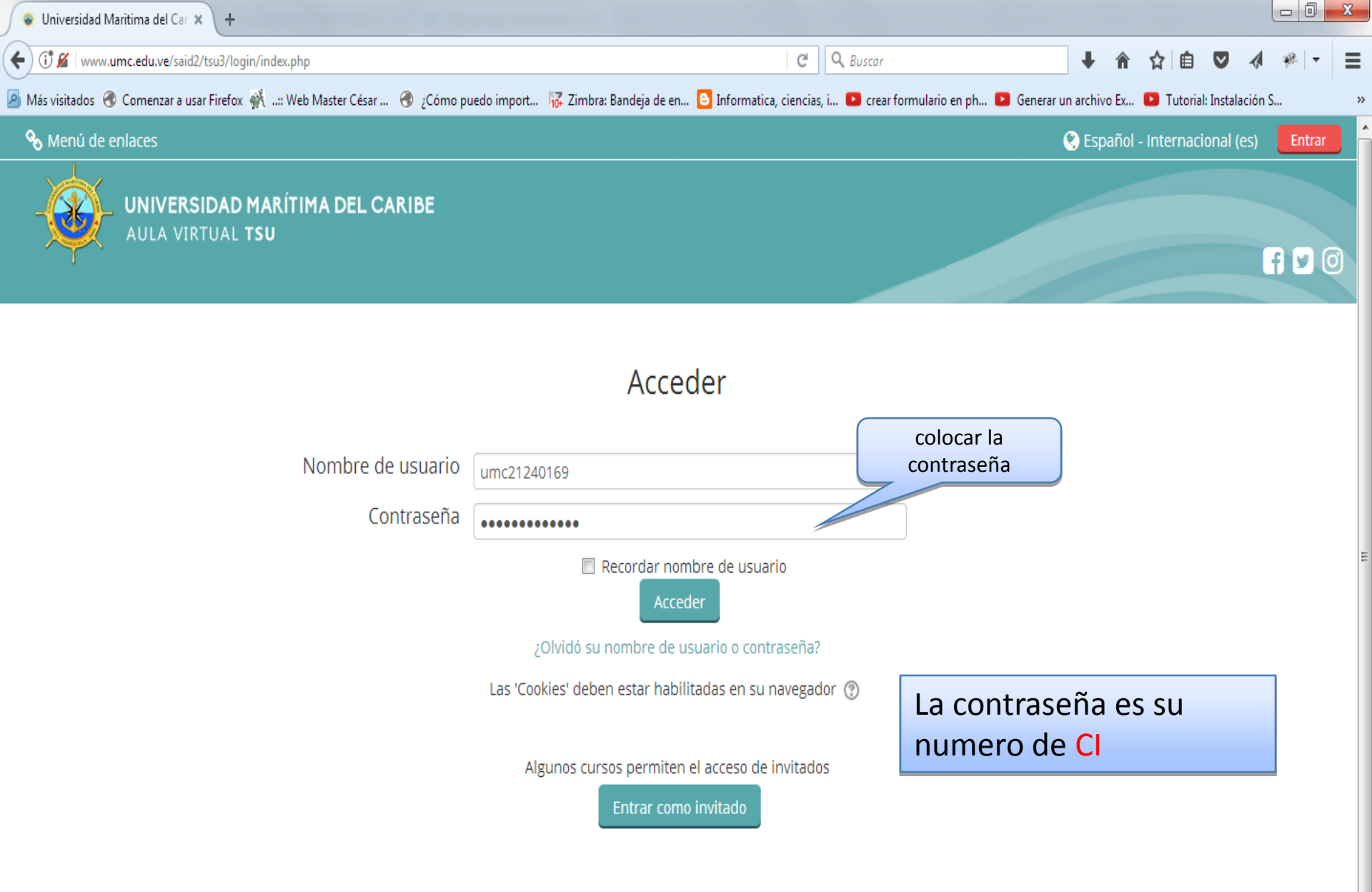

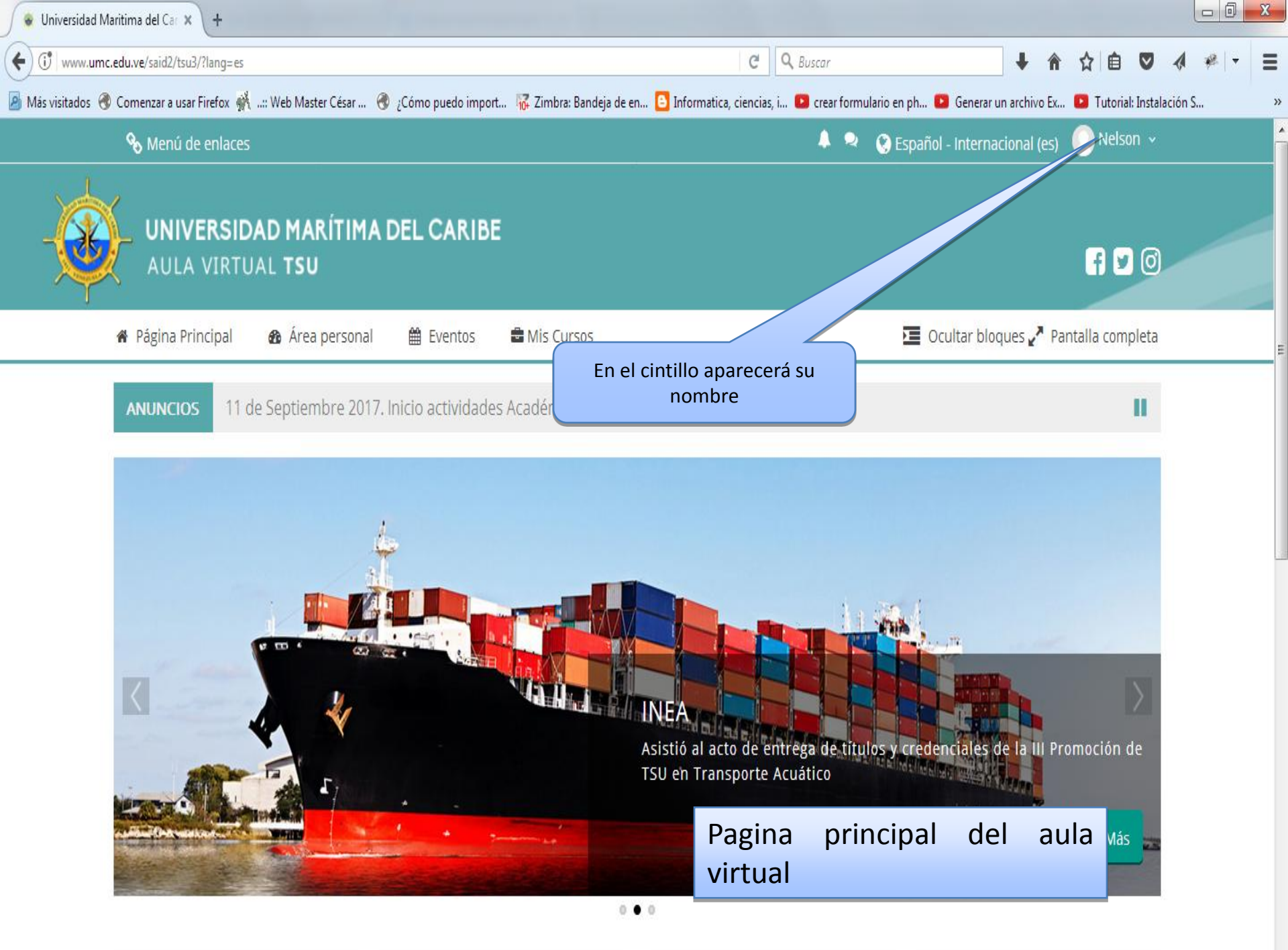

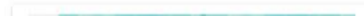

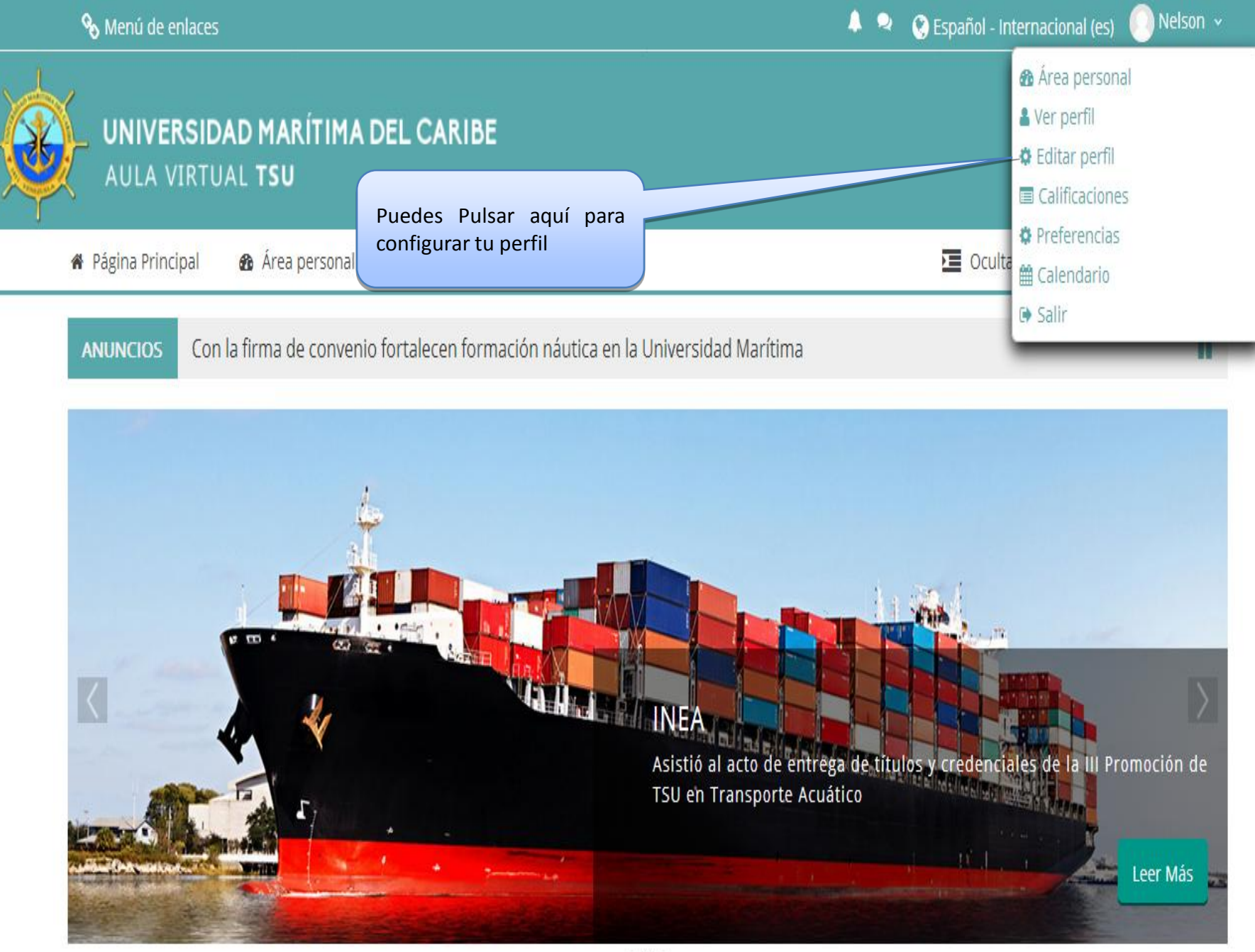

0.0

| 😵 TSU: Editar perfil 🛛 🗙 🕂                               |                                          | and the second second second second second second second second second second second second second second second |                                                          |                      |             |
|----------------------------------------------------------|------------------------------------------|----------------------------------------------------------------------------------------------------|----------------------------------------------------------|----------------------|-------------|
| Www.umc.edu.ve/said2/tsu3/user/edit.php#                 |                                          | C Buscar                                                                                                    | +                                                        | 合☆自 ♥                | 2 📣 🦗 🛨 🗄   |
| 🔊 Más visitados   Comenzar a usar Firefox 👫:: Web Master | César 🔞 ¿Cómo puedo import 😿 Zimbra: Ba  | andeja de en 🕒 Informatica, ciencias, i 💌 crear formulario en                                                    | n ph 🔼 Generar un archiv                                 | o Ex 🕒 Tutorial: In: | stalación S |
| 🗞 Menú de enlaces                                        |                                          | 🐥 🔍 😵 E                                                                                                    | spañol - Internacional                                   | (es) 💽 Nelson        |             |
| AULA VIRTUAL TSU                                         | ÍTIMA DEL CARIBE                         |                                                                                                    |                                                          | f 7                  | 0           |
| 🏶 Página Principal 🛛 🏠 Área p                            | ersonal 🛗 Eventos 📑 Mis Curso            | 05                                                                                                    | 🔁 Ocultar bloques 🖌                                      | Pantalla comple      | ta          |
| 🕒 > Área personal > Preferencia                          | s > Cuenta de usuario > Editar perfil    | Verifica que tus datos sean los corre<br>los campos con ( * )son obligatorios<br><b>NO CAMBIAR NINGÚN DATO</b>   | ectos;<br>5.                                             |                      |             |
| Nelson BRICEÑO L                                         | ORENZO                                   | Expandir todo                                                                                                    | 📥 Navegació                                              | ón                   |             |
| ▼General                                                 |                                          | , aparan coao                                                                                                    | Página Principal                                         |                      |             |
| Nombre                                                   | * Nelson                                 |                                                                                                    | <ul><li>Área personal</li><li>Páginas del siti</li></ul> | 0                    |             |
| Apellido(s)                                              | * BRICEÑO LORENZO                        |                                                                                                    | <ul><li>Mis cursos</li><li>ELE-203</li></ul>             |                      |             |
| Dirección de correo                                      | * nelsonbriceno.9@gmail.com              |                                                                                                    |                                                          |                      |             |
| Mostrar corre                                            | Mostrar mi dirección de correo sólo a    | a mis compañeros de curso 💌                                                                                      |                                                          |                      |             |
| Ciuda                                                    | d Caracas                                |                                                                                                    |                                                          |                      |             |
| Seleccione su pa                                         | ís Venezuela, República Bolivariana de   |                                                                                                    |                                                          |                      |             |
| Zona horar                                               | ia Zona horaria del servidor (América/Ca | aracas) 💌                                                                                                    |                                                          |                      |             |

»

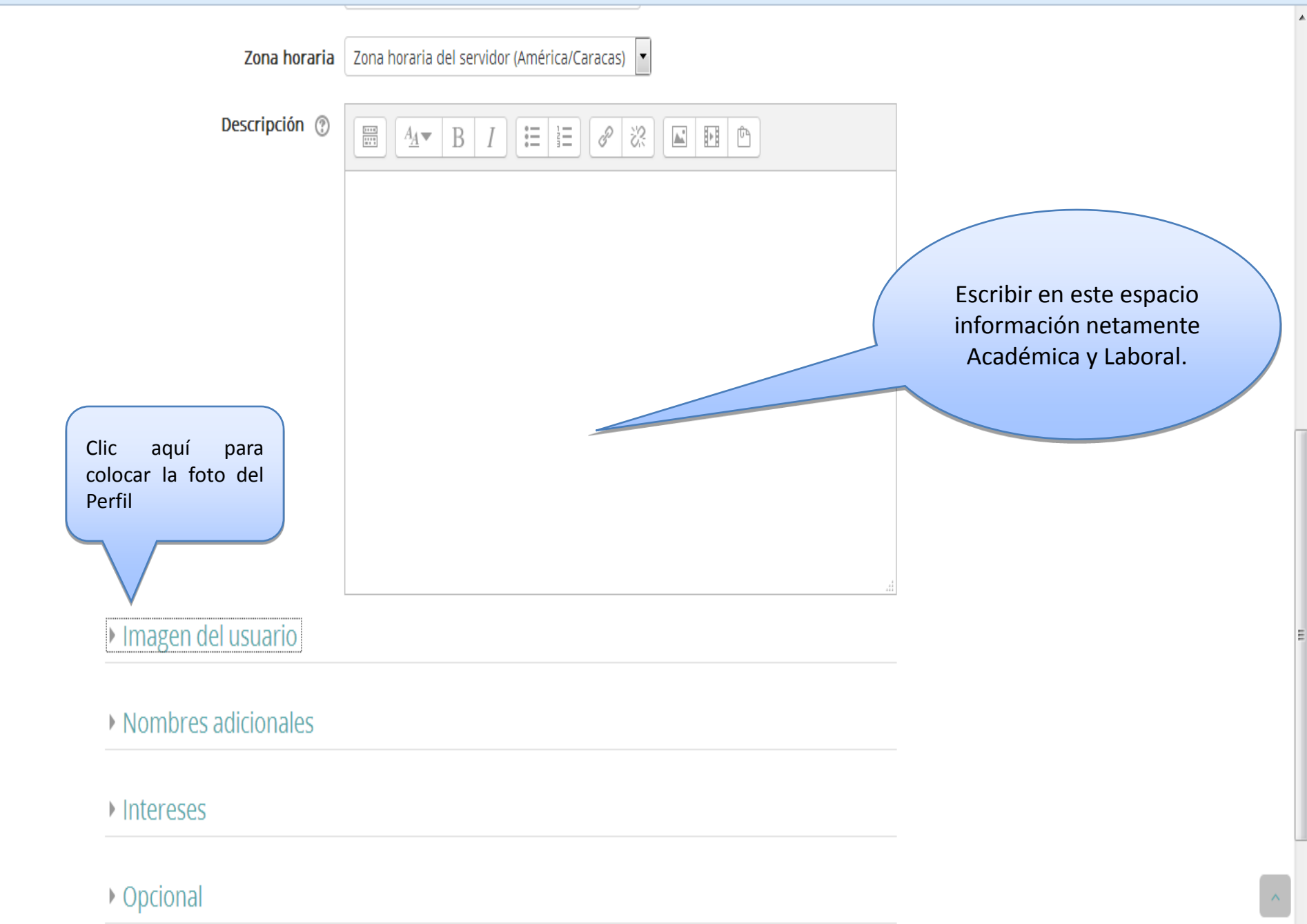

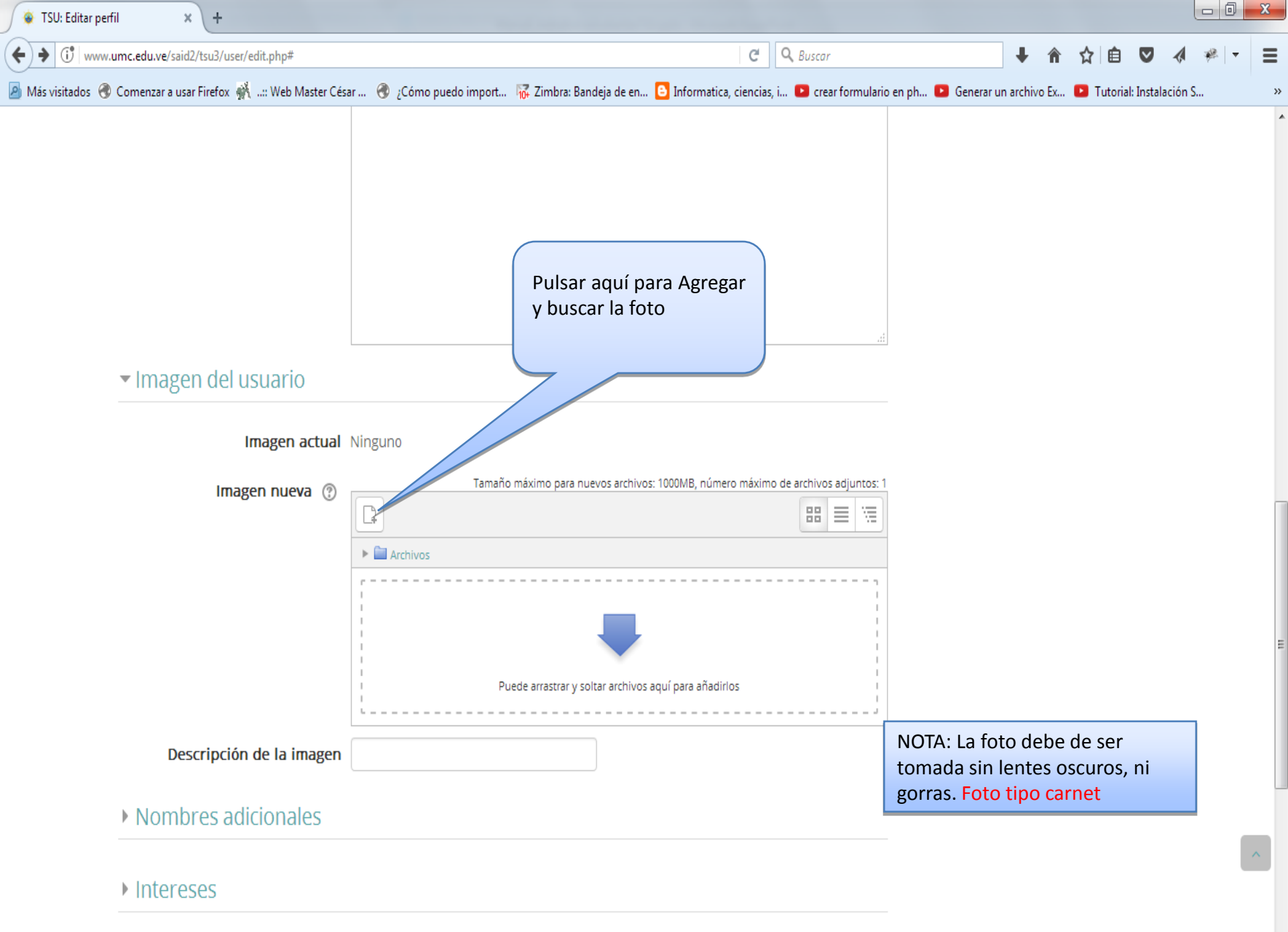

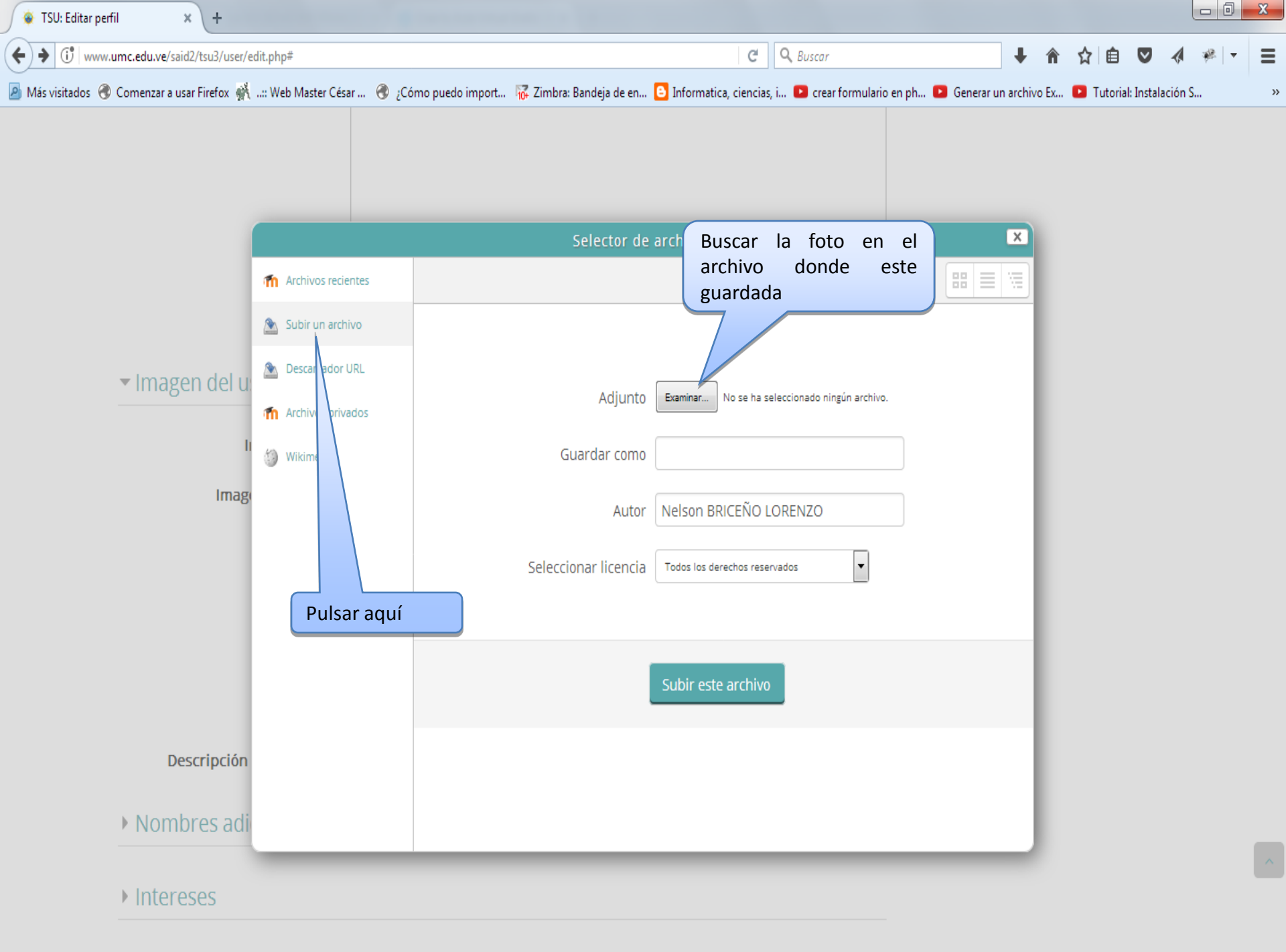

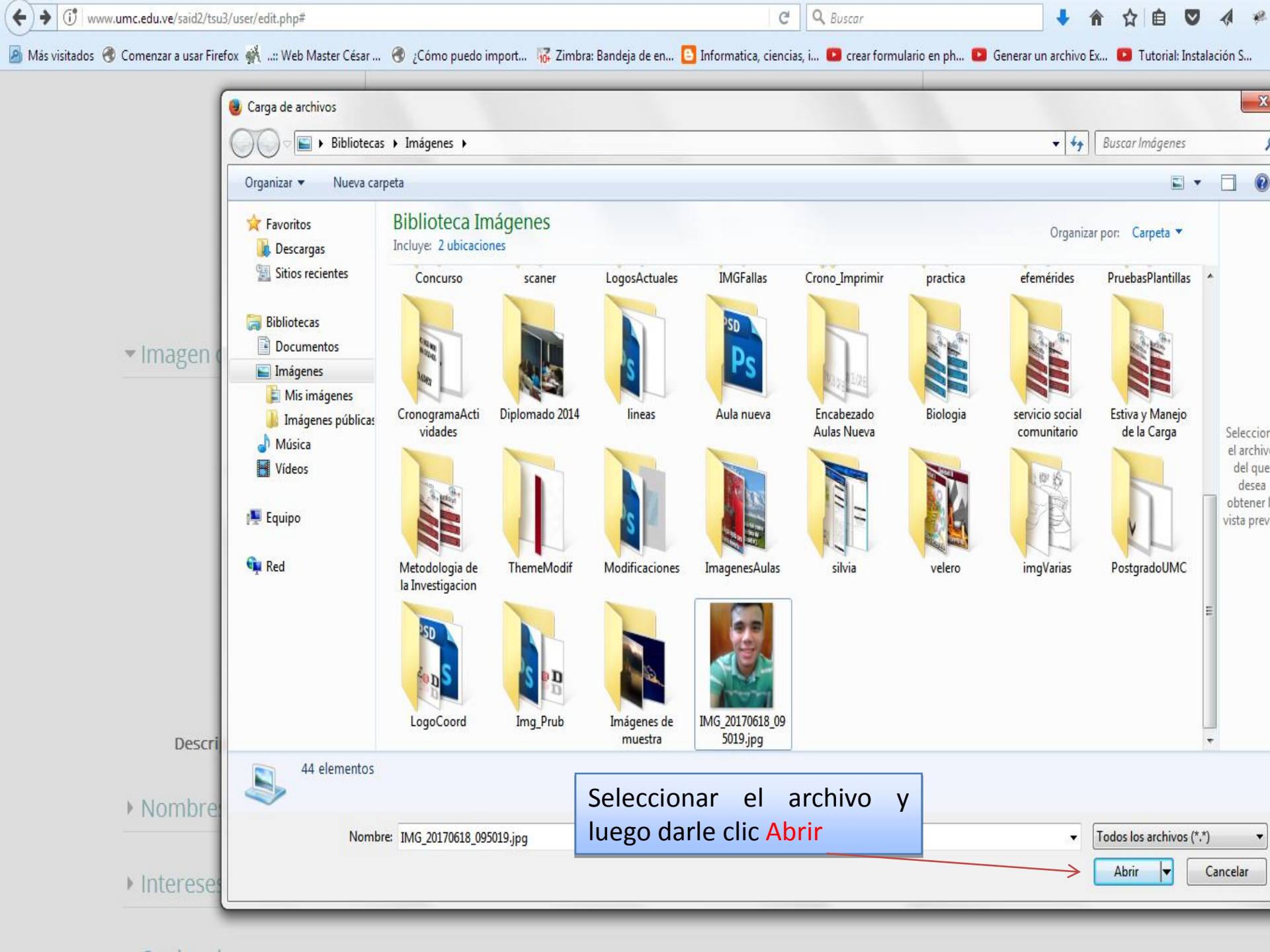

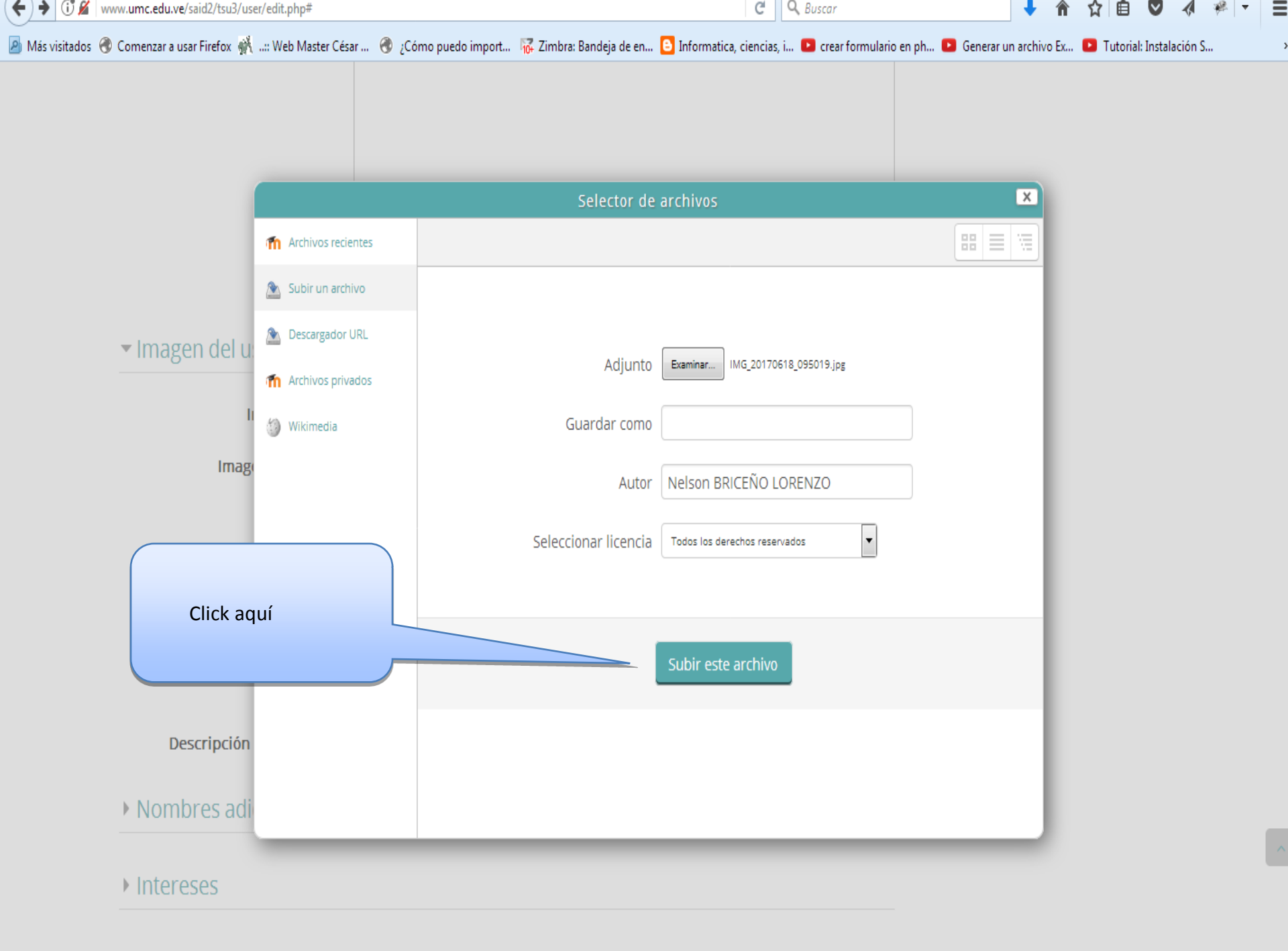

| 🔹 TSU: Editar perfil 🛛 🗙 🕂                                    |                             |                              |                          |                            |              |              |            |                 |     | X |
|---------------------------------------------------------------|-----------------------------|------------------------------|--------------------------|----------------------------|--------------|--------------|------------|-----------------|-----|---|
| (+) + (i) & www.umc.edu.ve/said2/tsu3/user/edit.php#          |                             |                              | C                        | Q Buscar                   |              | <b>↓</b> 🏦   | ☆ 自        | ▼ ∢             | * - | ≡ |
| 🔊 Más visitados 🖪 Comenzar a usar Firefox 👫: Web Master César | 🜏 ¿Cómo puedo import        | 🙀 Zimbra: Bandeja de en      | Informatica, ciencias,   | i 🕒 crear formulario en ph | 🖻 Generar ur | n archivo Ex | 🕒 Tutorial | : Instalación S | 5   | » |
| <ul> <li>Imagen del usuario</li> </ul>                        |                             |                              |                          |                            |              |              |            |                 |     | ^ |
| Imagen actual                                                 | linguno                     |                              |                          |                            |              |              |            |                 |     |   |
| Imagen nueva 💿                                                | Tamañ                       | o máximo para nuevos archivo | s: 1000MB, número máximo | o de archivos adjuntos: 1  |              |              |            |                 |     |   |
|                                                               | <b>±</b>                    |                              |                          |                            |              |              |            |                 |     |   |
|                                                               | Archivos                    |                              |                          |                            |              |              |            |                 |     |   |
|                                                               | IMG_20170618_09501<br>9.jpg |                              |                          |                            |              |              |            |                 |     |   |
| Descripción de la imagen                                      |                             |                              |                          |                            |              |              |            |                 |     |   |
| Nombres adicionales                                           |                             |                              |                          | Click                      | aquí         |              |            |                 |     |   |
| Intereses                                                     |                             |                              |                          |                            |              |              |            |                 |     |   |
| Opcional                                                      |                             |                              |                          |                            |              |              |            |                 |     | E |
|                                                               | Actualizar información      | personal                     |                          |                            |              |              |            |                 |     | ^ |

En este formulario hay campos obligatorios \* .

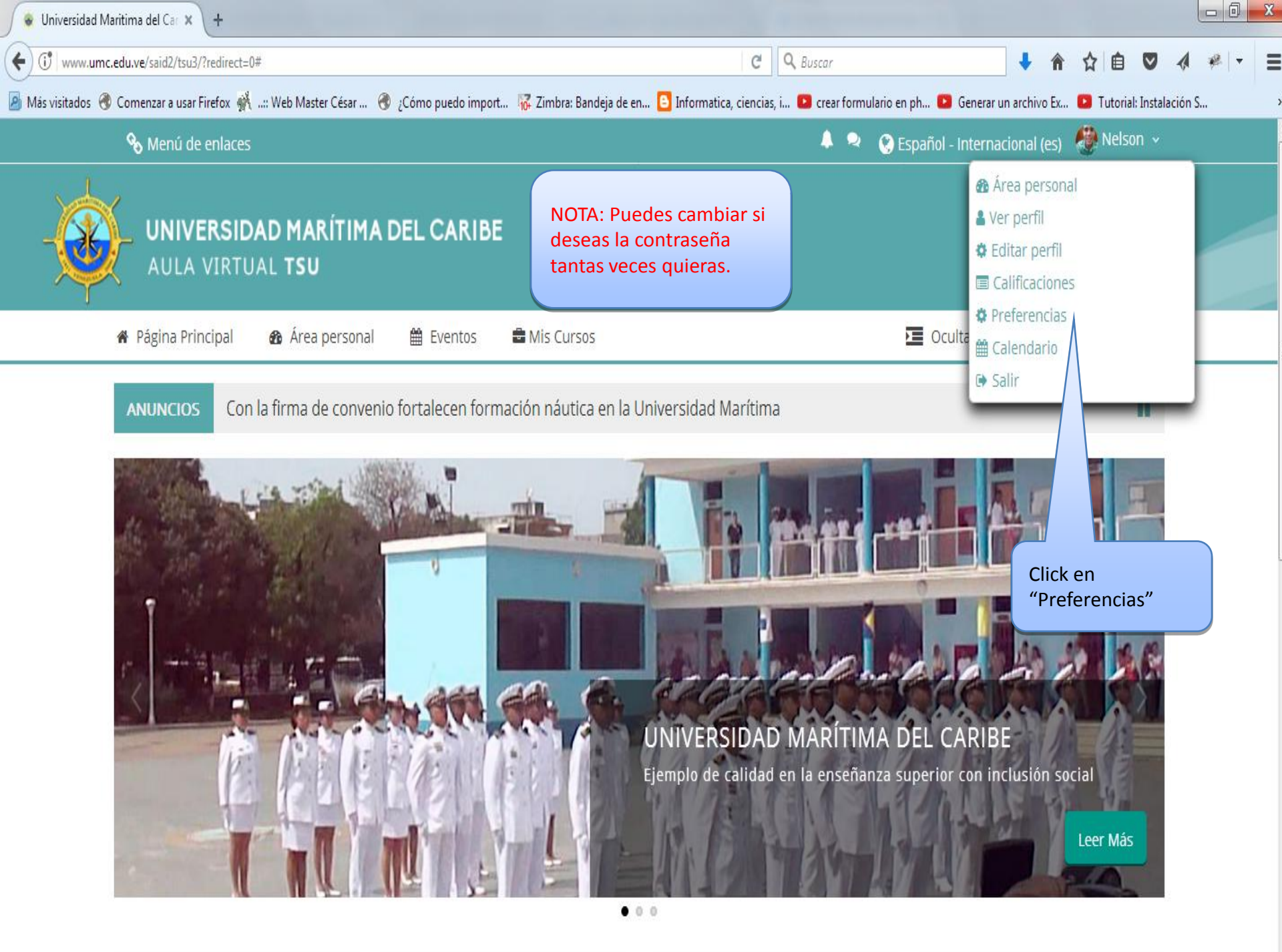

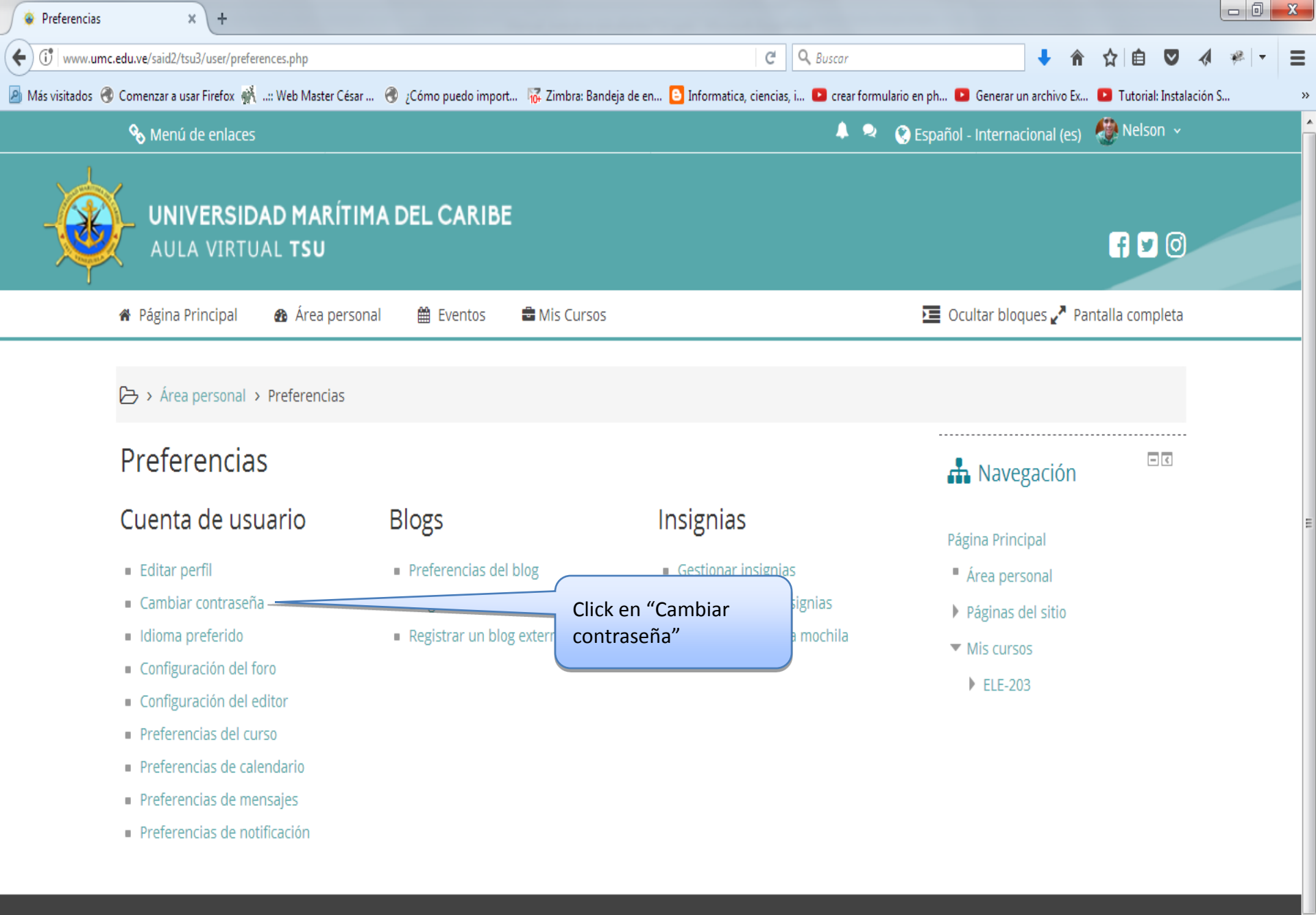

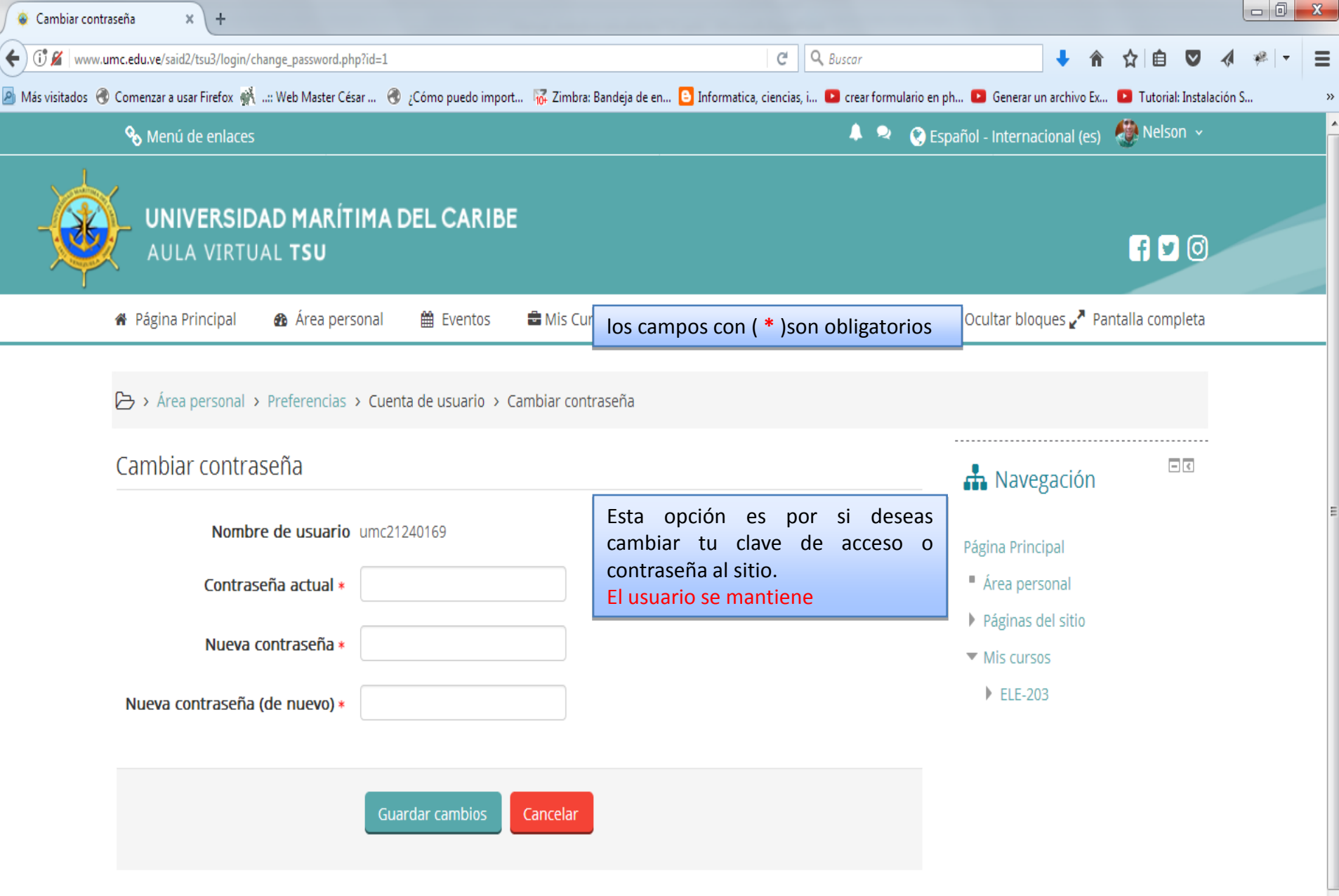

En este formulario hay campos obligatorios \* .

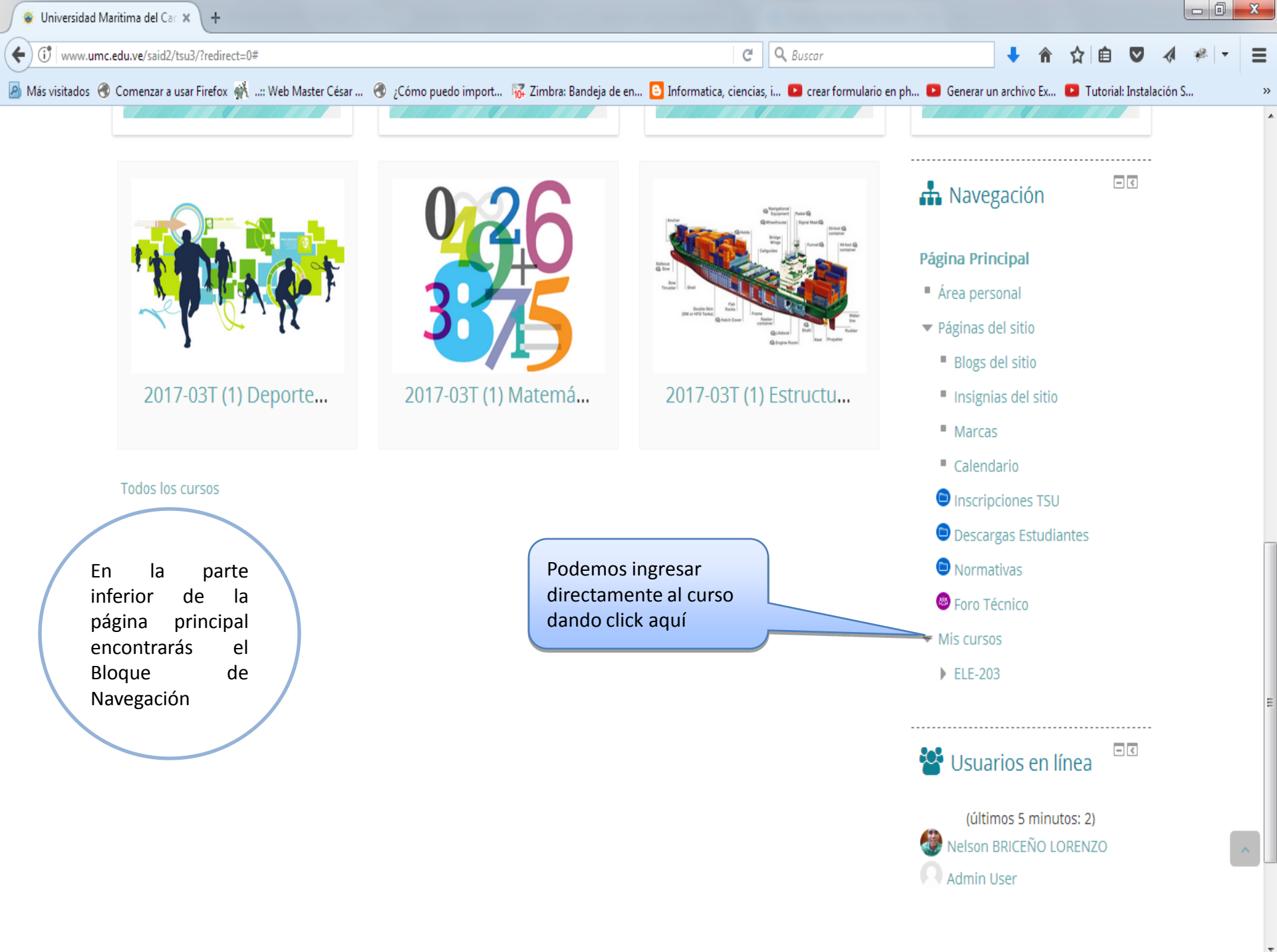

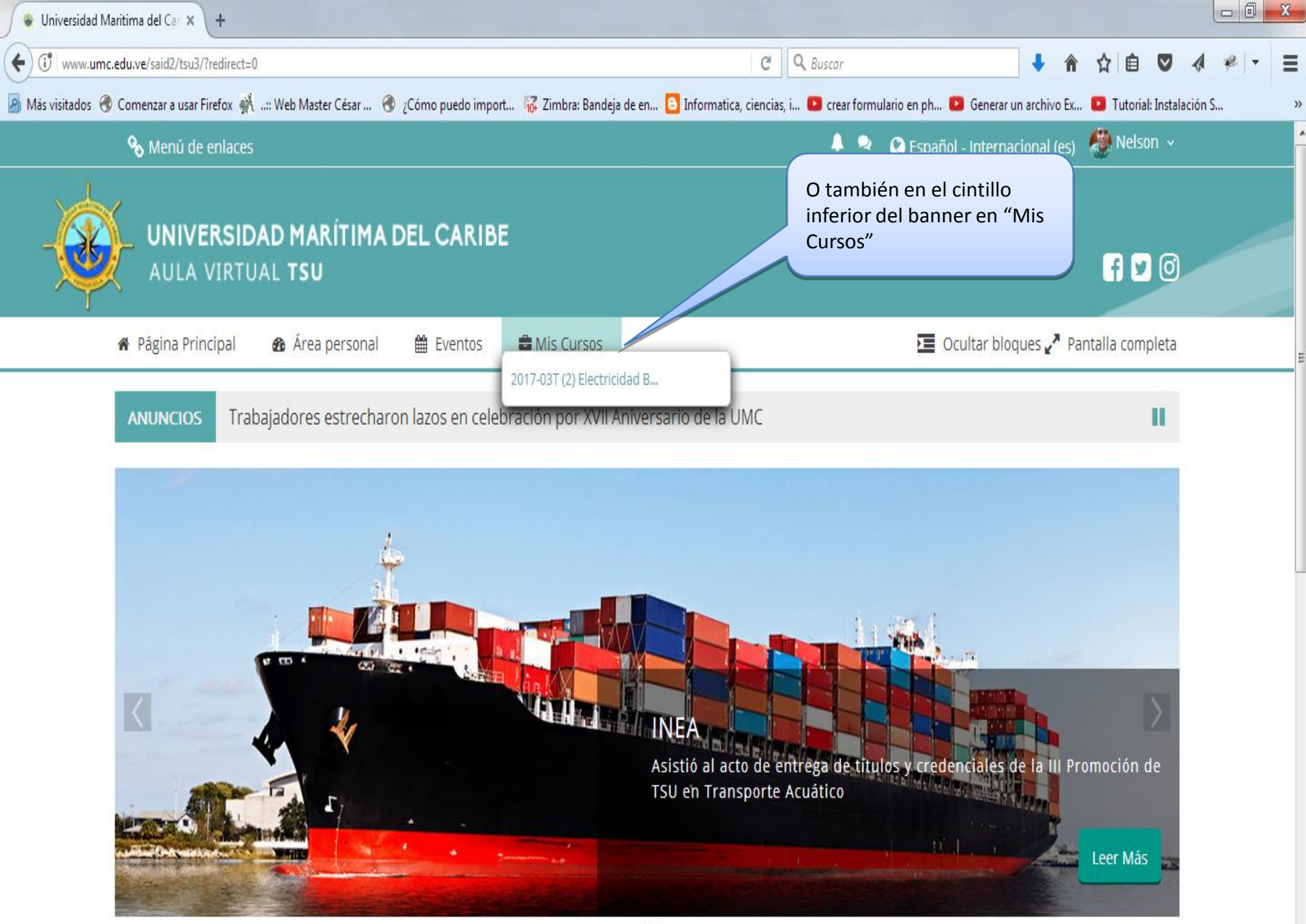

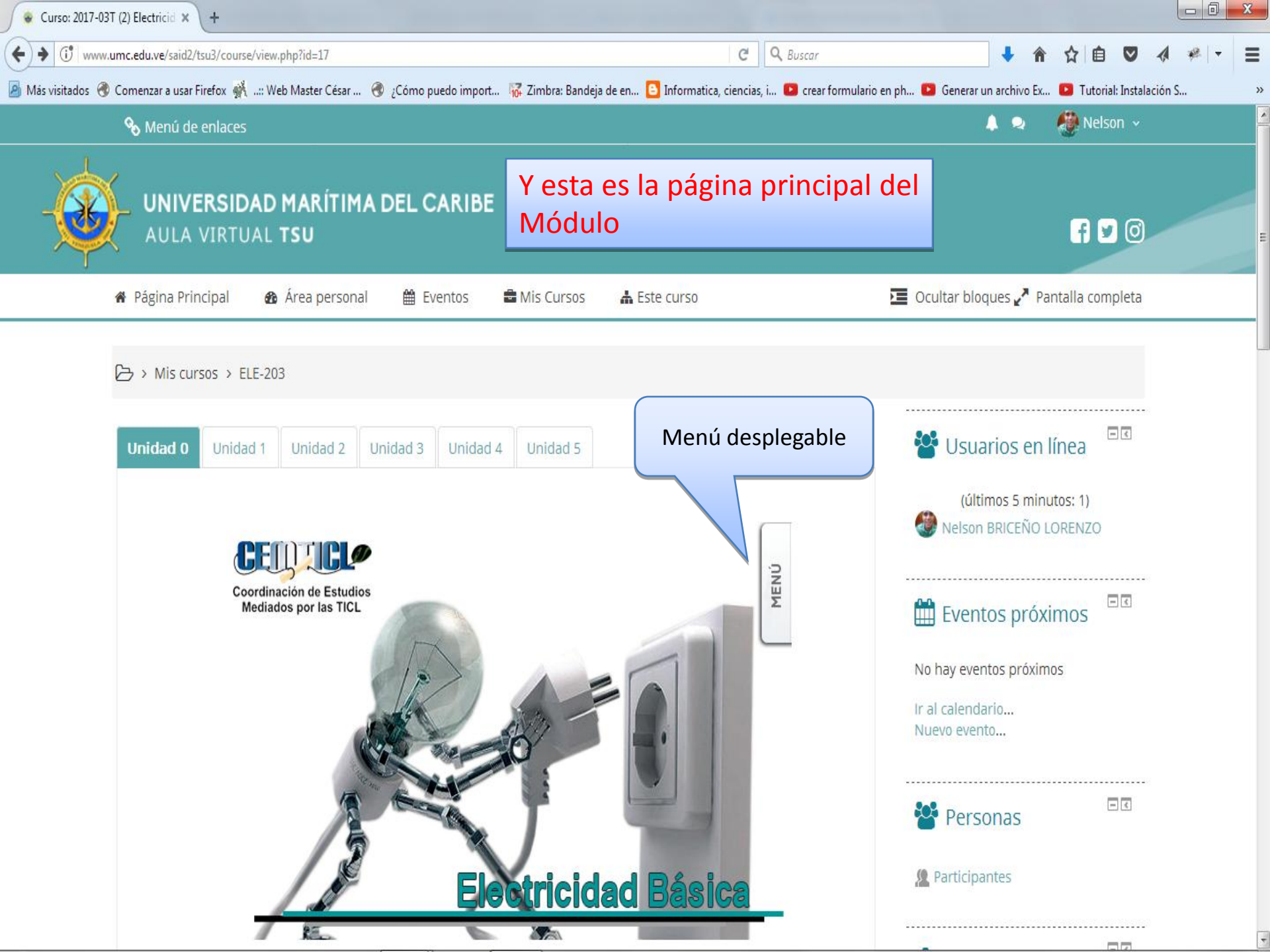

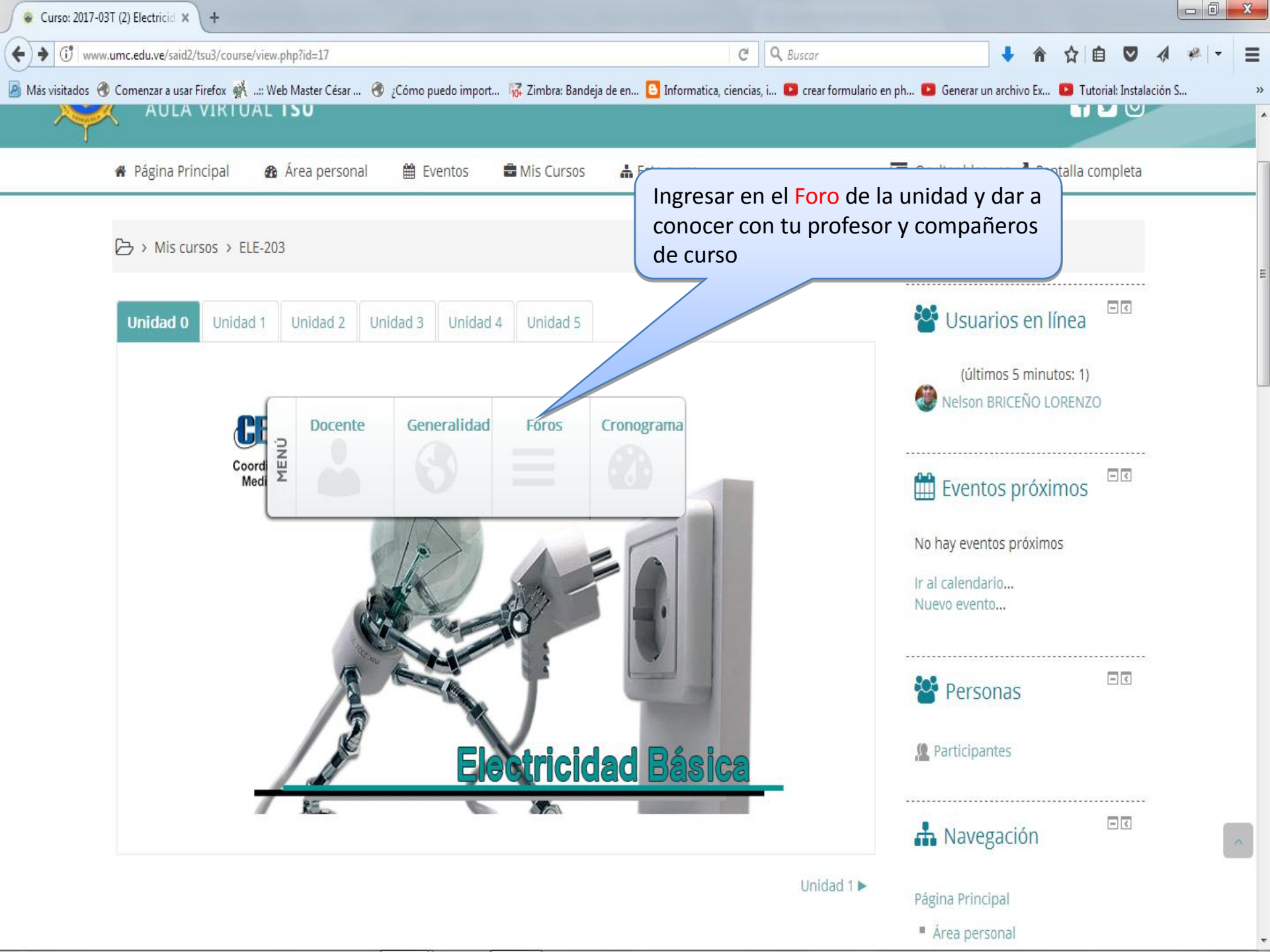

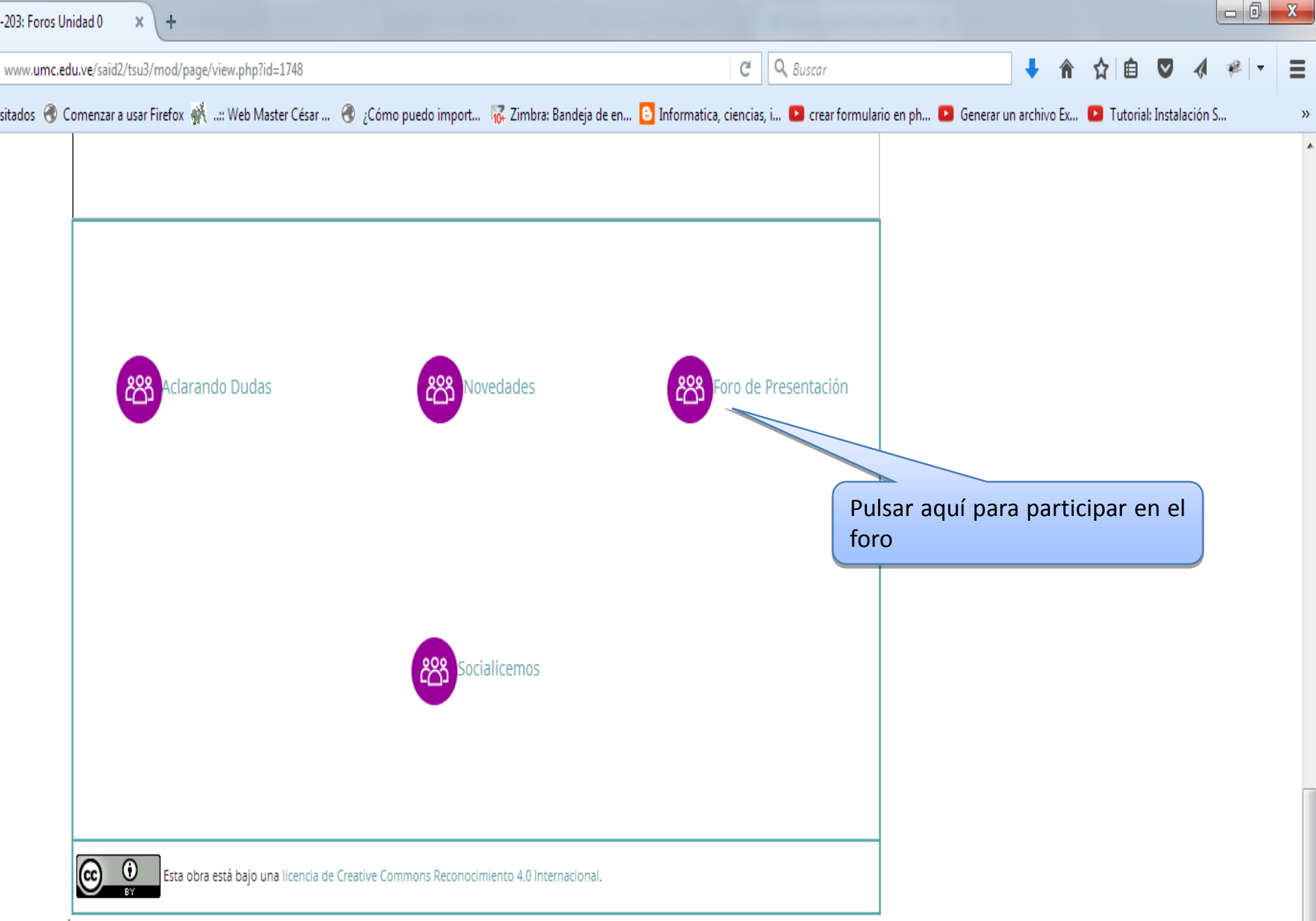

Última modificación: jueves, 14 de septiembre de 2017, 18:03

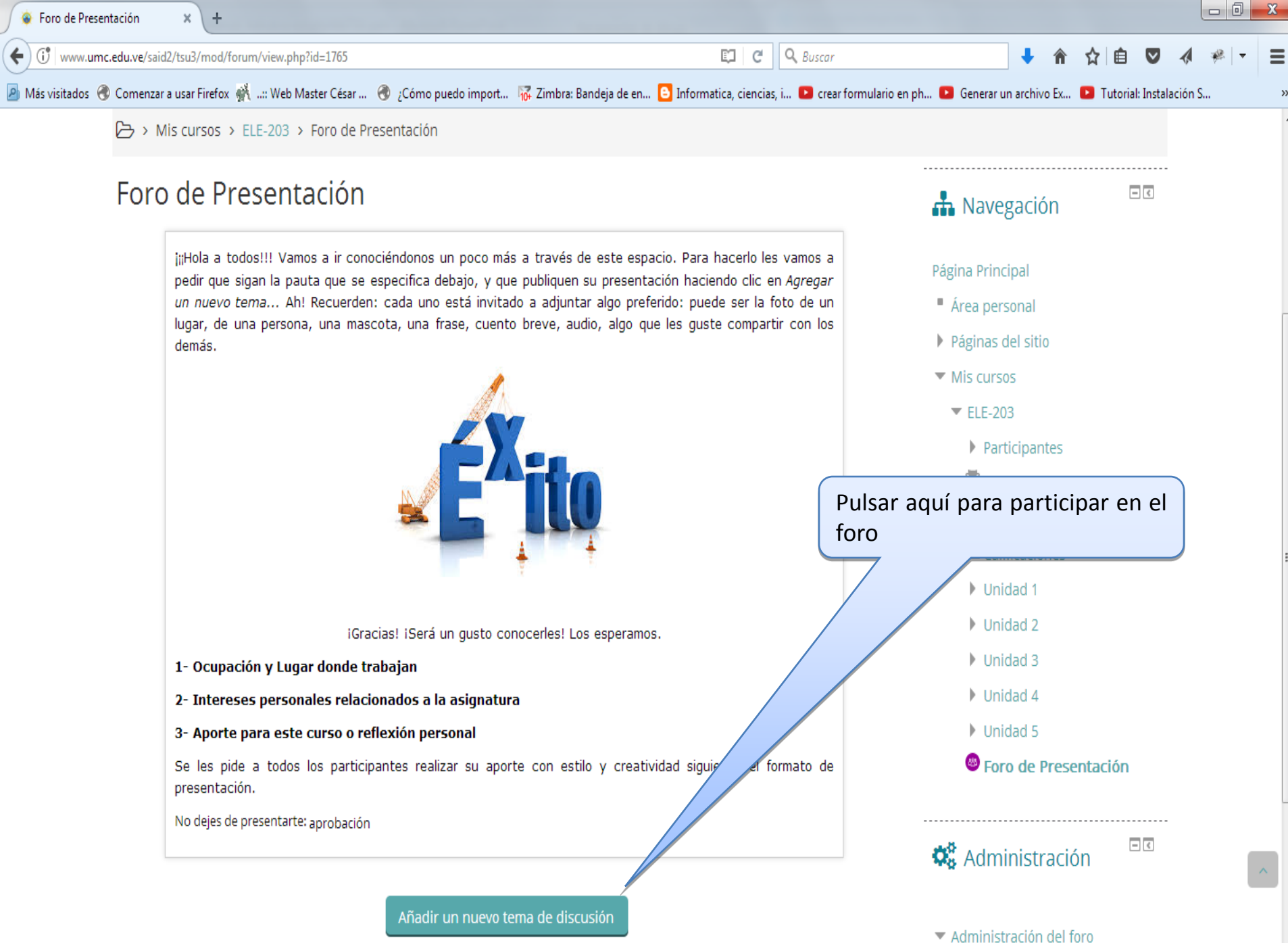

Euscripción forzosa

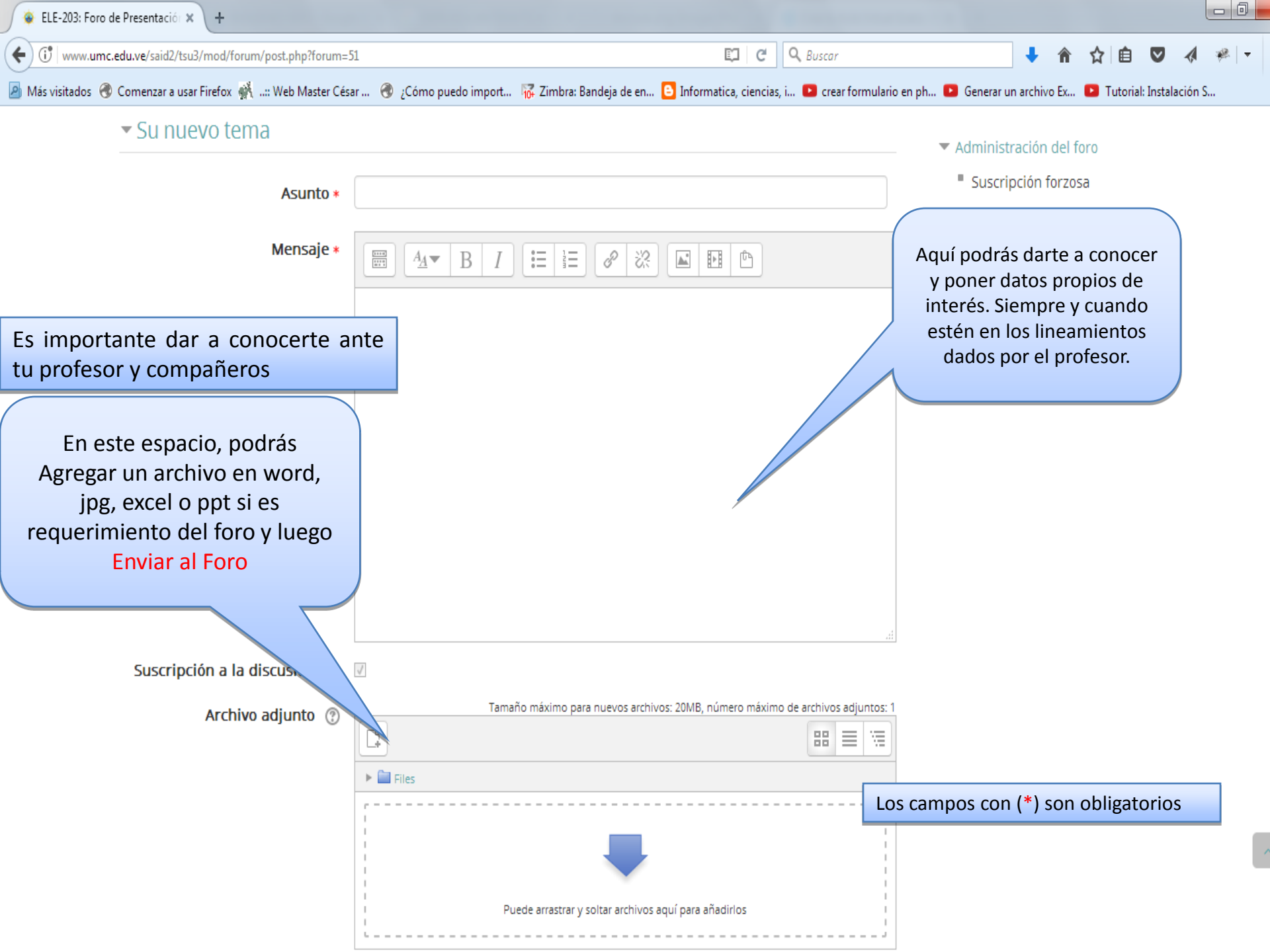

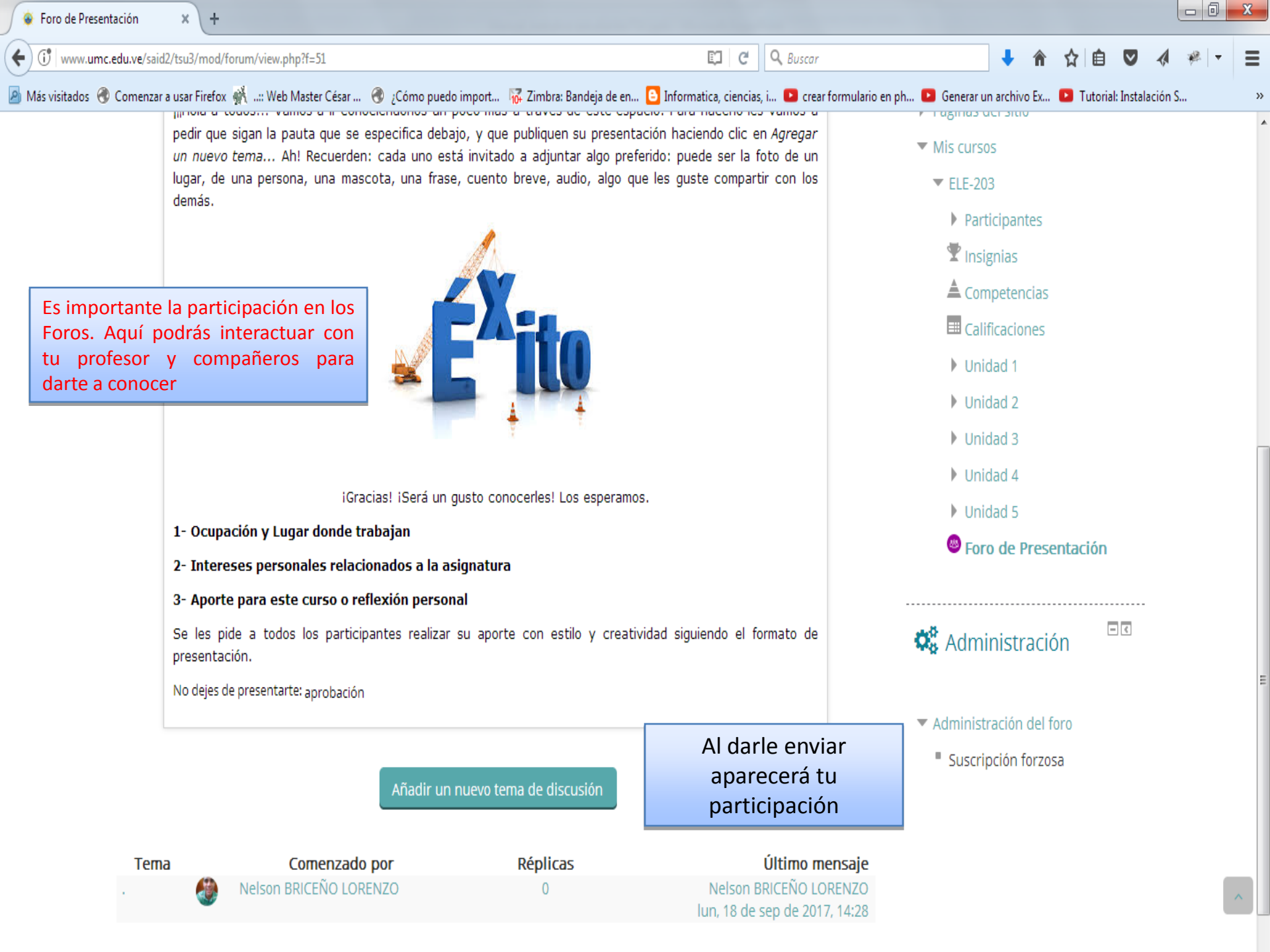

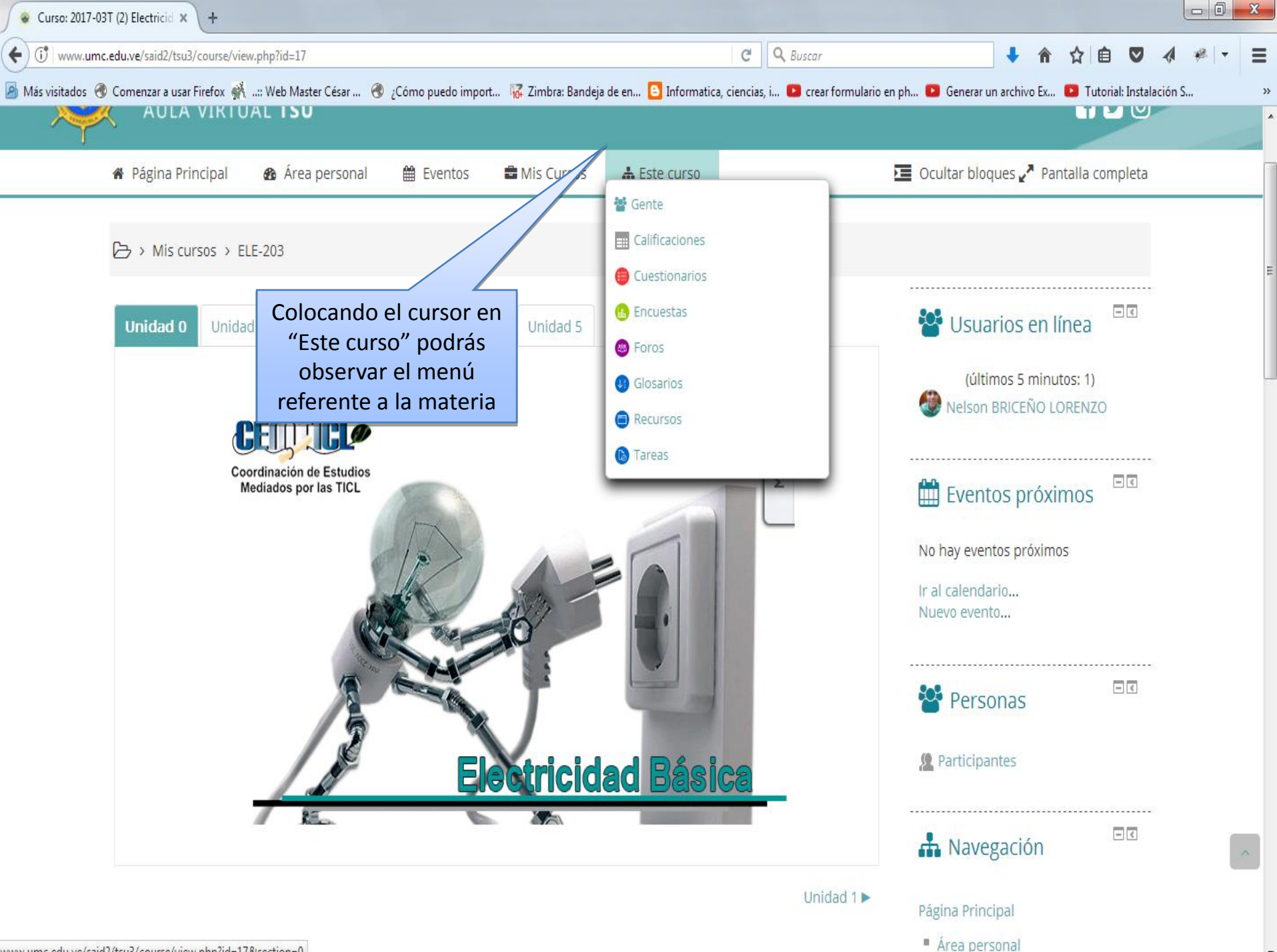

www.umc.edu.ve/said2/tsu3/course/view.php?id=17&section=0

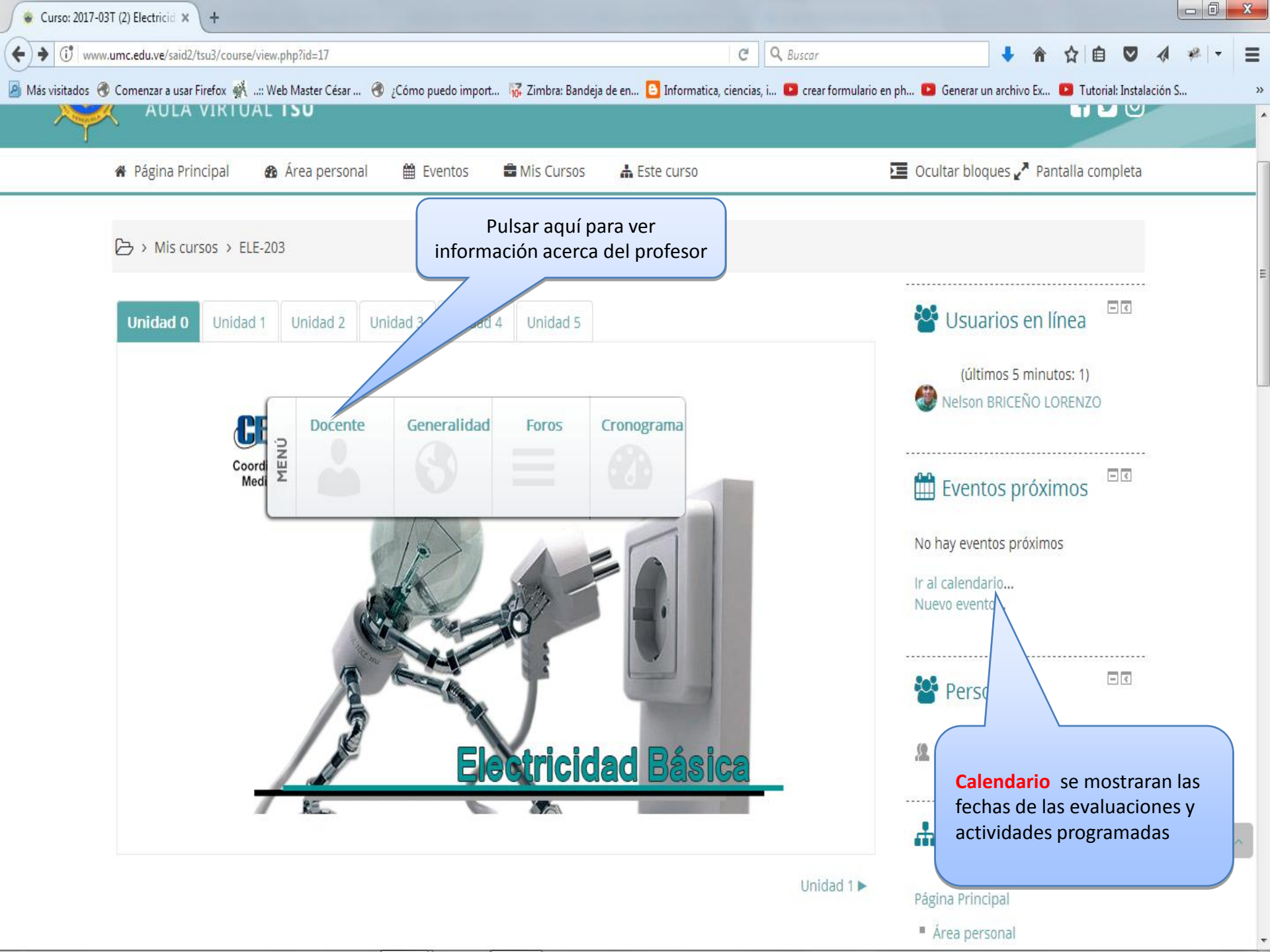

| www.umc.edu        | .ve/said2/tsu3/mod/page/view.ph | np?id=6163                       | C <sup>e</sup> Q, Buscar                              | ↓ 俞 ☆ 自 ♥                                 | A # -  |
|--------------------|---------------------------------|----------------------------------|-------------------------------------------------------|-------------------------------------------|--------|
| Mas visitados 🧒 Co | menzar a usar Firefox 🧌: Web    | RESUMEN CURRICULAR               | Informatica, ciencias, i 🖬 crear formulario en ph 🖬 G | enerar un archivo Ex 🖬 Tutorial: Instalac | .ion 5 |
|                    |                                 | DATOS PERSONALES                 |                                                       |                                           |        |
|                    | Nombre y Apellido               | Yndara Rojas                     |                                                       |                                           |        |
| -                  | Teléfono<br>Correo Electrónico  | 0212-3500178<br>yndara@gmail.com |                                                       |                                           |        |
| -                  |                                 | DATOS ACADÉMICOS                 | Aho<br>Curr                                           | ra podrás ver el Resume<br>ricular de     | n      |
| -                  |                                 |                                  |                                                       |                                           |        |
|                    |                                 |                                  |                                                       |                                           |        |
|                    |                                 |                                  |                                                       |                                           |        |
|                    |                                 |                                  |                                                       |                                           |        |

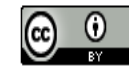

Esta obra está bajo una licencia de Creative Commons Reconocimiento 4.0 Internacional.

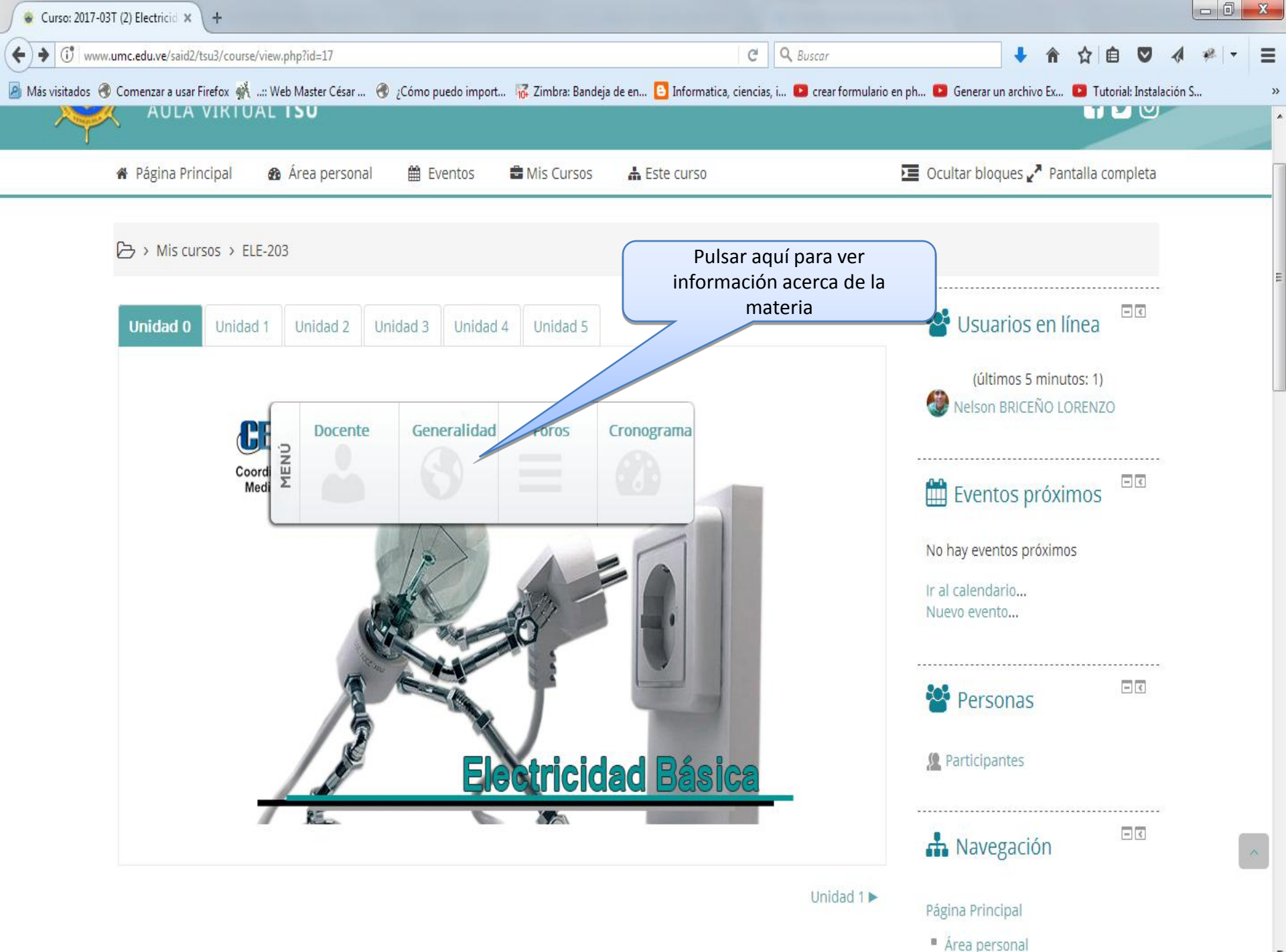

| ← ①   www.umc.ec    | du.ve/said2/tsu3/mod/page/view.php?id=1747  |                                                | C Q Buscar                                 | 💺 🏠 🛕 💟 🔌 🤻 🔻                                                                                                    | ≡ |
|---------------------|---------------------------------------------|------------------------------------------------|--------------------------------------------|----------------------------------------------------------------------------------------------------|---|
| 🧕 Más visitados   C | Comenzar a usar Firefox 👫: Web Master César | . 🕜 ¿Cómo puedo import 🙀 Zimbra: Bandeja de en | 🕒 Informatica, ciencias, i 🕨 crear formula | irio en ph 🖻 Generar un archivo Ex 💽 Tutorial: Instalación S                                                                                      | » |
|                     | Bienvenida                                  | Glosario de Términos                           | Ficha Descriptiva                          | Ya aquí, en Generalidades<br>podrás descargar las<br>Normativas del Chat, Foro e<br>información variada con<br>respecto a la Unidad<br>Curricular |   |
|                     | Cronograma de Actividades                   | Video: 2 minutos + tarde: Reflexión            | Bibliografía Básica                        |                                                                                                    |   |
|                     | Normativas del Foro                         | Normativas de Chat                             | Encuesta Final                             |                                                                                                    | Ē |
|                     |                                             |                                                |                                            |                                                                                                    |   |

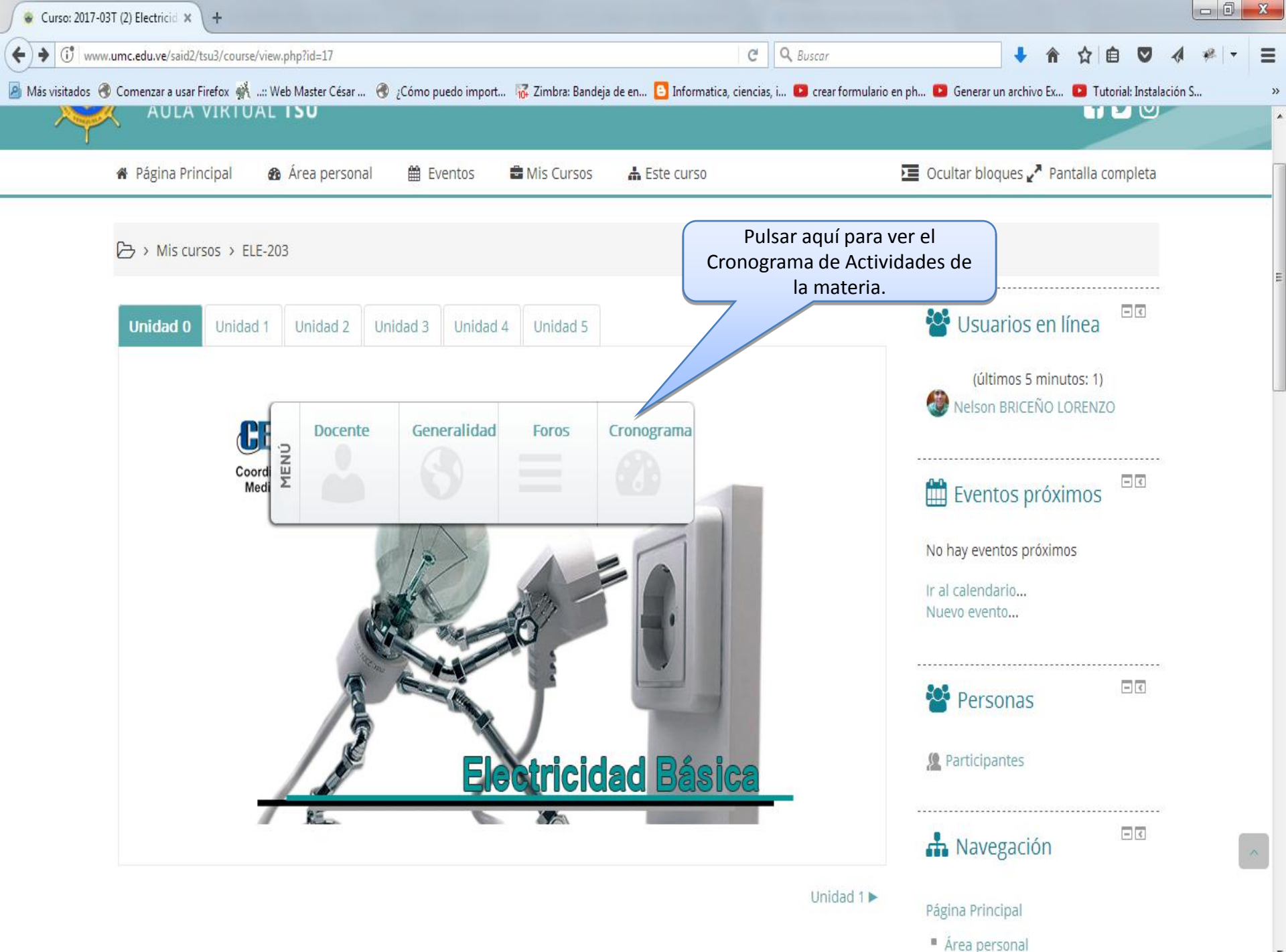

🐵 ELE-203: Cronograma de Acti 🗙 🔪 🕂

(i) www.umc.edu.ve/said2/tsu3/mod/page/view.php?id=1755

🔊 Más visitados 🛞 Comenzar a usar Firefox 👫 ..:: Web Master César ... 🛞 ¿Cómo puedo import... 🐺 Zimbra: Bandeja de en... 🕒 Informatica, ciencias, i... 💶 crear formulario en ph... 💶 Generar un archivo Ex... 💶 Tutorial: Instalación S...

C Q Buscar

 $\mathbf{v}$ 

1 🦗

≣

»

🕹 🏠 🏠 🗎

 $\bigtriangledown$ 

| Electricidad | Electricidad Básica       |                                                           | (10) Control 11, Days                                                                                                    | 2017-3T                                                 |                         | 25 de Sep<br>2016                       |    |                                                        |                          |
|--------------|---------------------------|-----------------------------------------------------------|----------------------------------------------------------------------------------------------------|---------------------------------------------------------|-------------------------|-----------------------------------------|----|--------------------------------------------------------|--------------------------|
| (8) Semana   | (9) Fecha                 |                                                           | (10) Contenido Programa                                                                                                    | atico                                                   | (11)<br>Eva             | lipo de<br>Iluación                     | (1 | 2) Valor (%)                                           | El Cronograma muestra el |
| 1            | 25/9/17<br>al<br>01/10/17 | Bienver<br>de Prese<br>Activida<br>de Prese               | nida a la Plataforma, Normativa<br>entación, Cronogramas de<br>des. Inicio de actividades en la<br>entación                                         |                                                         |                         |                                         |    | Contenido, Fechas y las<br>Evaluaciones de la materia. |                          |
| 2            | 07/5/16 a<br>14/5/16      | l Unidad<br>Anteced<br>Resister                           | l: Conceptos Básicos de Electri<br>lentes y Definiciones. Corriente<br>ncia Eléctrica.                                                              | cidad:<br>· Eléctrica,                                  |                         |                                         |    |                                                        |                          |
| 3            | 14/5/16<br>al 21/5/16     | Unidad<br>circuito,<br>electrica<br>electron<br>aplicacio | II: Circuitos Electricos: Concept<br>Diagrama esquemático, circuit<br>a,corriente continua y alterna,Fu<br>notriz, leyes de kirchhoff. Ejemp<br>ón. | os, Partes de un<br>os de corriente<br>Jerza<br>Ilos de | Su<br>Examer<br>Ur      | ımativa<br>n Unidad I y<br>nidad II     | ,  | 20%                                                    |                          |
| 4            | 21/5/16 a<br>28/5/16      | l Unidad<br>y Desca<br>RC y RL                            | III: Instrumentos Electricos de l<br>rga de un condensador y un Inc                                                                                 | Medición: Carga<br>ductor, Circuitos                    |                         |                                         |    |                                                        |                          |
| 5            | 28/5/16<br>al 04/6/16     | Continu<br>almacer<br>inductor                            | uación Unidad III: Puente de Wh<br>namiento de energía y en capac<br>res en serie y paralelo.Ejemplos                                               | eastone,<br>itadore e<br>5 de aplicación.               | Su<br>Tarea<br>Inf      | umativa<br>: Unidad III<br>fografia     |    | 20%                                                    |                          |
| 6            | 04/6/16<br>al 11/6/16     | Unidad<br>superpo                                         | IV:Teoremas de Redes: Teorem<br>osición,Teoremas de Thevenin,                                                                                       | a de                                                    | Su<br>Tarea<br>Ejercici | umativa<br>I Unidad IV<br>ios Practicos |    | 20%                                                    |                          |
| 7            | 11/6/16<br>al 18/6/16     | Continu<br>de Máxi                                        | uación Unidad IV: Teorema de N<br>ma Transferencia de Potencia                                                                                      | lorton y Teorema                                        |                         |                                         |    |                                                        |                          |
| 8            | 18/6/16<br>al 25/6/16     | Unic<br>Ar<br>repre                                       | lad V: Circuitos Trifásicos y Trar<br>ntecedentes, definiciones, sister<br>esentación grafica, Diagramas fa                                         | nsformadores:<br>na trifásico,<br>asoriales, tipos      |                         |                                         |    |                                                        |                          |

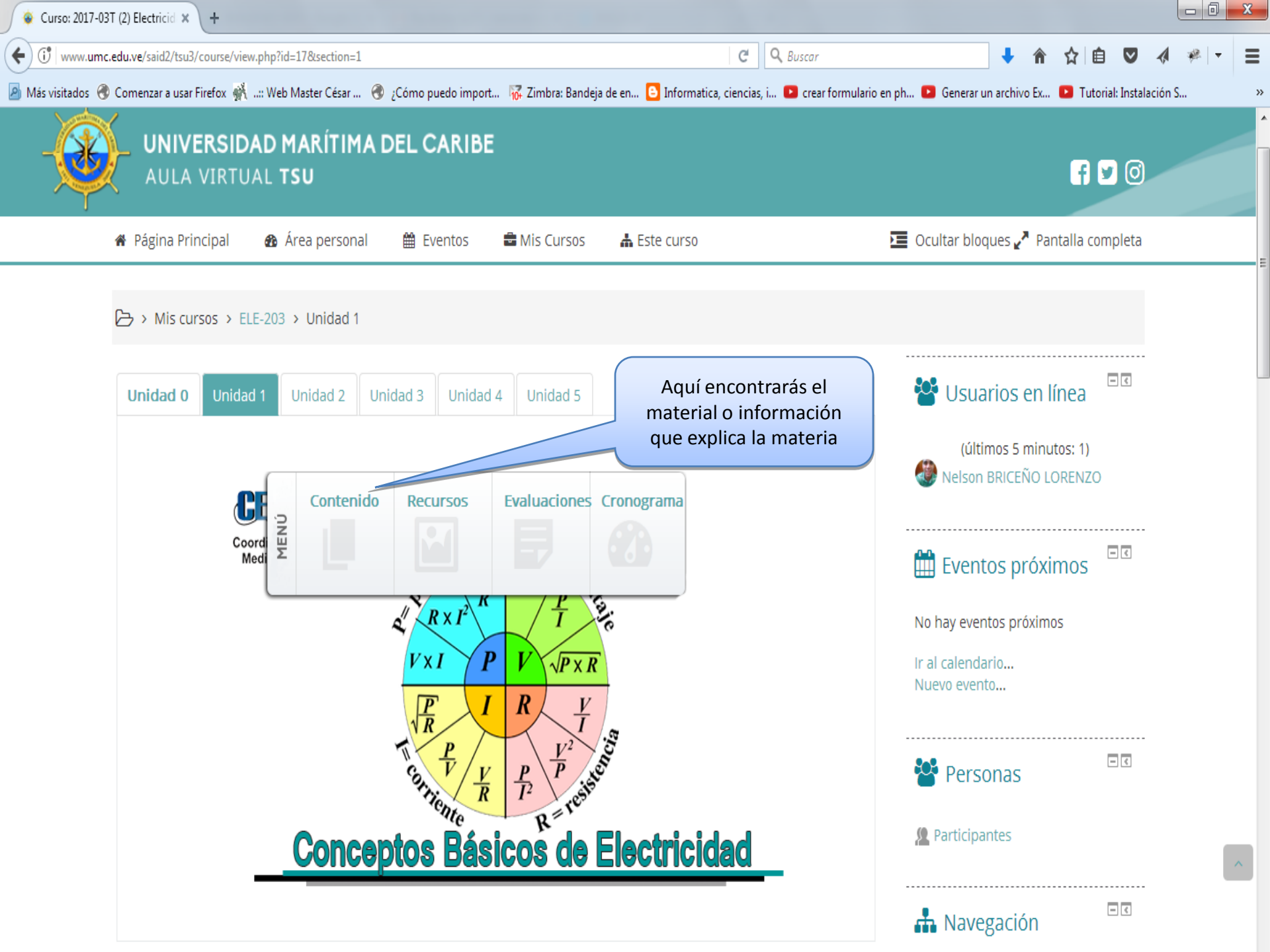

| nido Unidad 1 × +                              |                                                    |                                              |                      |                                                         |                                      |                                |
|------------------------------------------------|----------------------------------------------------|----------------------------------------------|----------------------|---------------------------------------------------------|--------------------------------------|--------------------------------|
| edu.ve/said2/tsu3/mod/page/view.php?id=1768    |                                                    | C Q Buscar                                   |                      | ↓ 🏦                                                     | ☆ 🗎                                  |                                |
| Comenzar a usar Firefox 👫: Web Master César    | 📀 ¿Cómo puedo import 😽 Zimbra: Bandeja de er       | n 🕒 Informatica, ciencias, i 💶 crear formula | ario en ph 🕒 Generar | un archivo Ex 【                                         | Tutorial:                            | Instalació                     |
| 1.1. Corriente Eléctrica                       | 1.2. Resistencia Eléctrica                         | 1.3. Conductor Eléctrico                     |                      | Aquí se<br>contenido<br>PPT, FLV<br>Word, Exc<br>otros. | mues<br>de la 1<br>', Doc<br>cel, PD | stra<br>matei<br>umer<br>F, en |
| 1.4. Fundamentos Básicos de<br>la Electricidad | 1.5. Vídeo: La Electricidad                        | 1.6.Ley de Ohm y Ley de Watt                 | t                    |                                                         |                                      |                                |
| 💼 🛈 Esta obra está bajo una licencia de G      | Freative Commons Reconocimiento 4.0 Internacional. |                                              |                      |                                                         |                                      |                                |

Última modificación: jueves, 7 de septiembre de 2017, 14:01

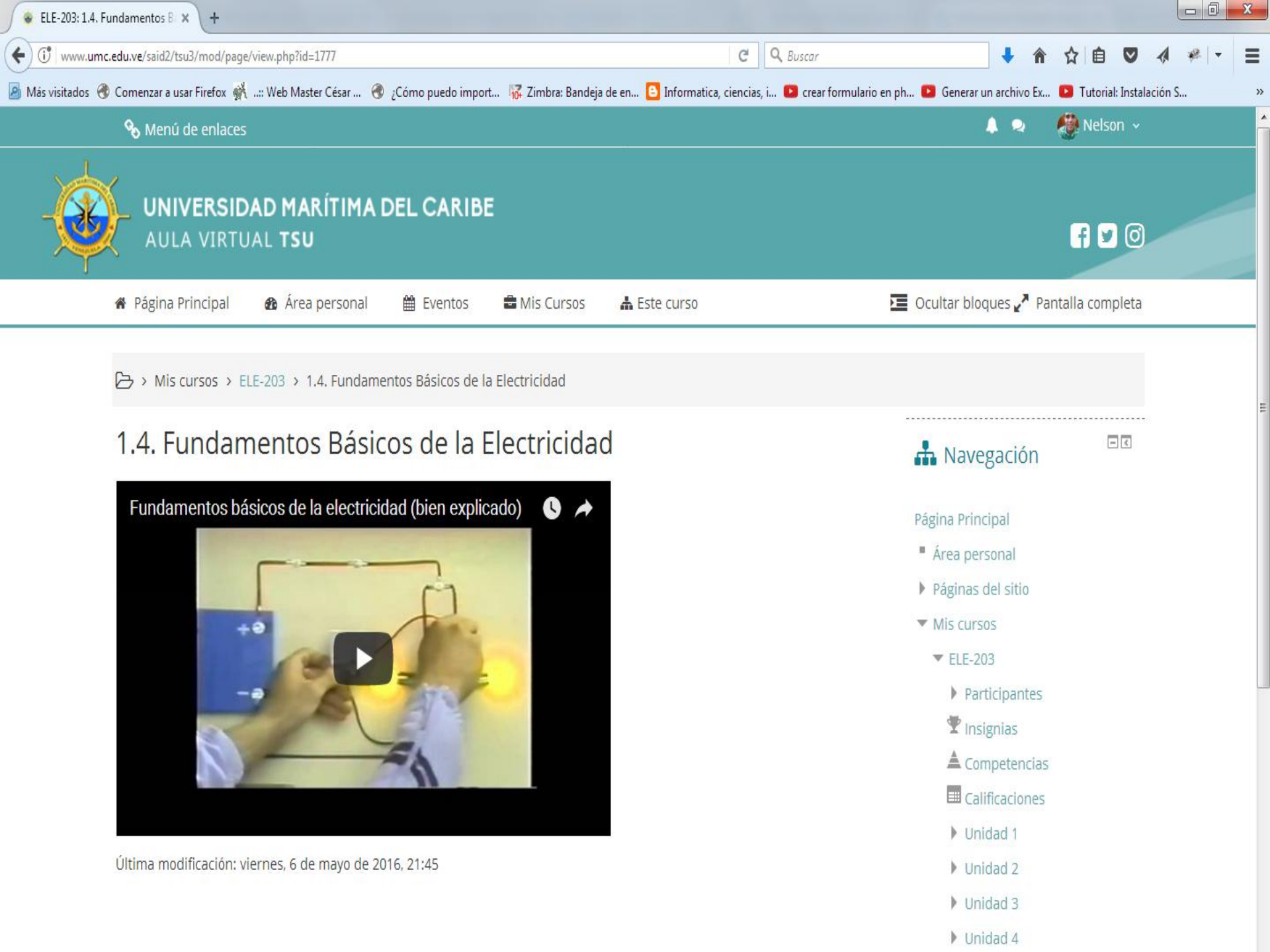

| ELE-203: 1.1. Corriente Eléctrica × +                                           |                                                                                                    |                                                       |
|---------------------------------------------------------------------------------|----------------------------------------------------------------------------------------------------|-------------------------------------------------------|
| ( iv www.umc.edu.ve/said2/tsu3/mod/resource/view.php?id=1774                    | C Q Buscar                                                                                                    | 🖡 🏠 🏠 🗎 💟 🛷 🤻 🔫 🖃                                     |
| 🧧 Más visitados   Omenzar a usar Firefox 👫:: Web Master César 📀 ¿Cómo puedo imp | oort 🦝 Zimbra: Bandeja de en 🕒 Informatica, ciencias, i 💌 crear formulario en ph                                                                                                    | 🕑 Generar un archivo Ex 🕑 Tutorial: Instalación S 🛛 » |
| 🗞 Menú de enlaces                                                               |                                                                                                    | 🌲 🗪 👹 Nelson 🗸                                        |
| <b>UNIVERSIDAD MARÍTIMA DEL CARIE</b><br>AULA VIRTUAL <b>TSU</b>                | BE                                                                                                    | f 🖌 🕥                                                 |
| Archivos<br>descargables                                                        | Abriendo tema 1.ppt Ha elegido abrir:  tema 1.ppt que es: Presentación de Microsoft Office PowerPoint 97-2003 (999 KB) de: http://www.umc.edu.ve  ¿Qué debería hacer Firefox con este archivo?  Abrir con Microsoft Office PowerPoint (predeterminada)  DownThemAll!  dTa OneClick! |                                                       |

O Guardar archivo

🔲 Hacer esto automáticamente para estos archivos a partir de ahora.

Aceptar

Cancelar

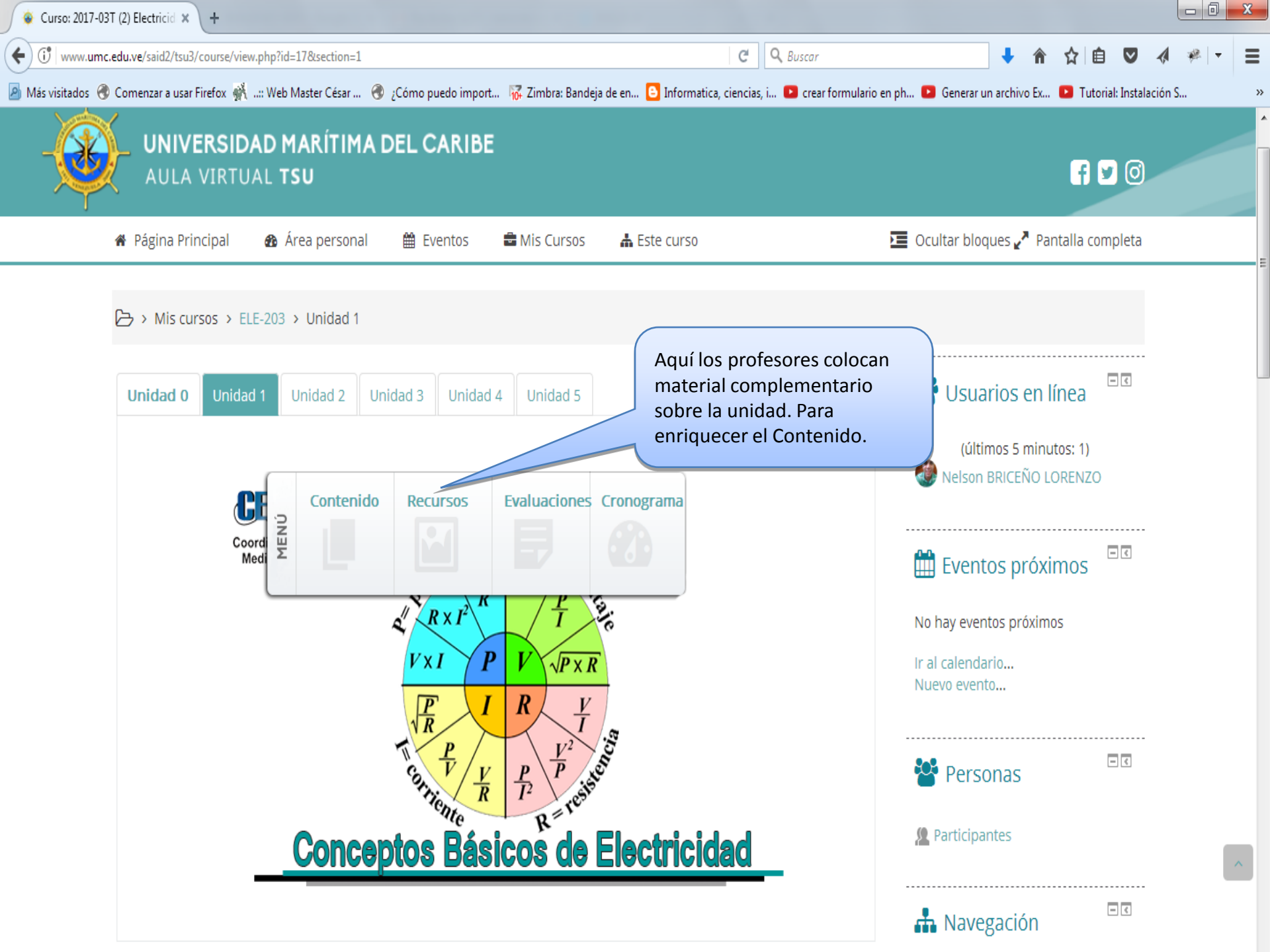

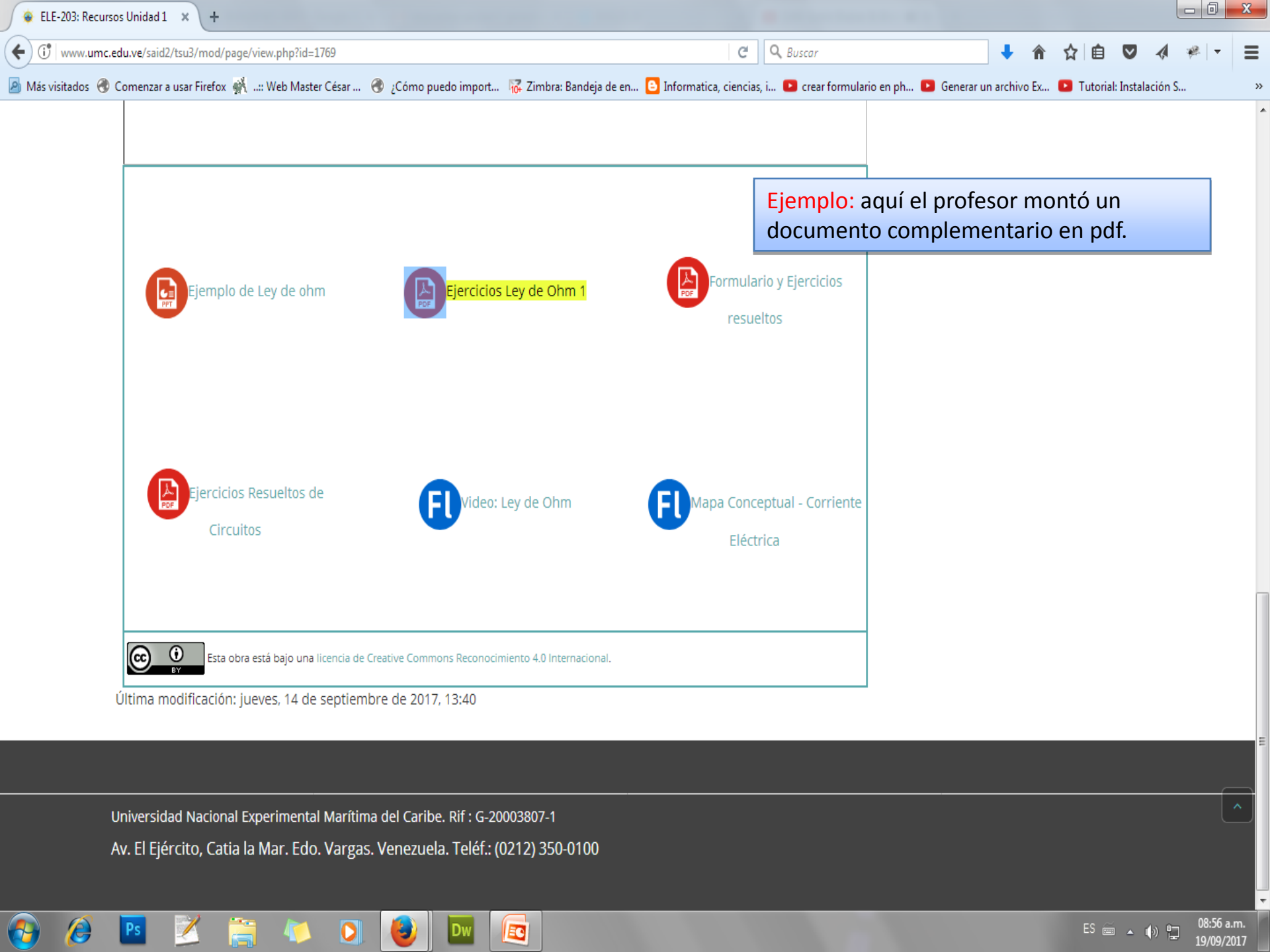

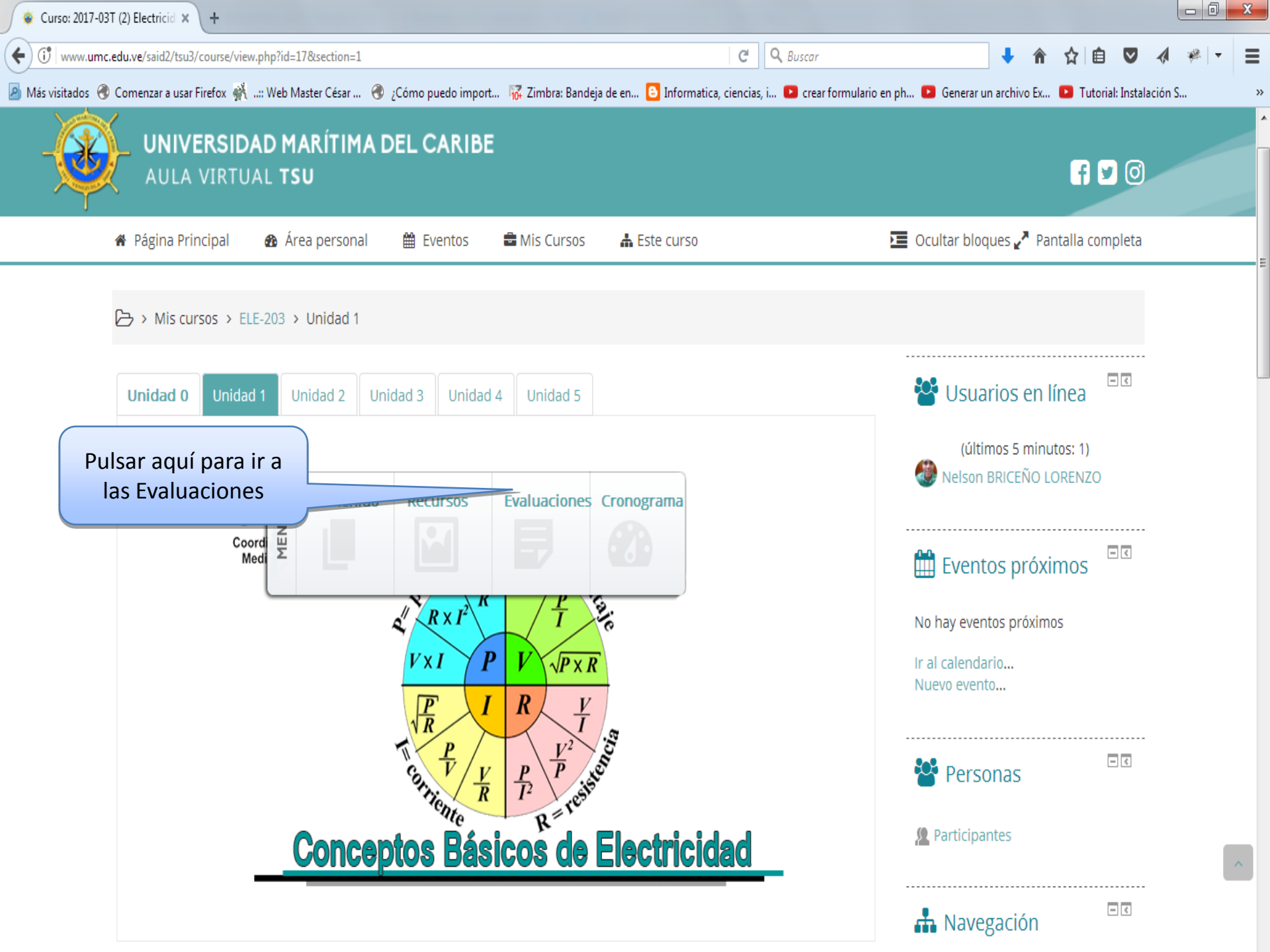

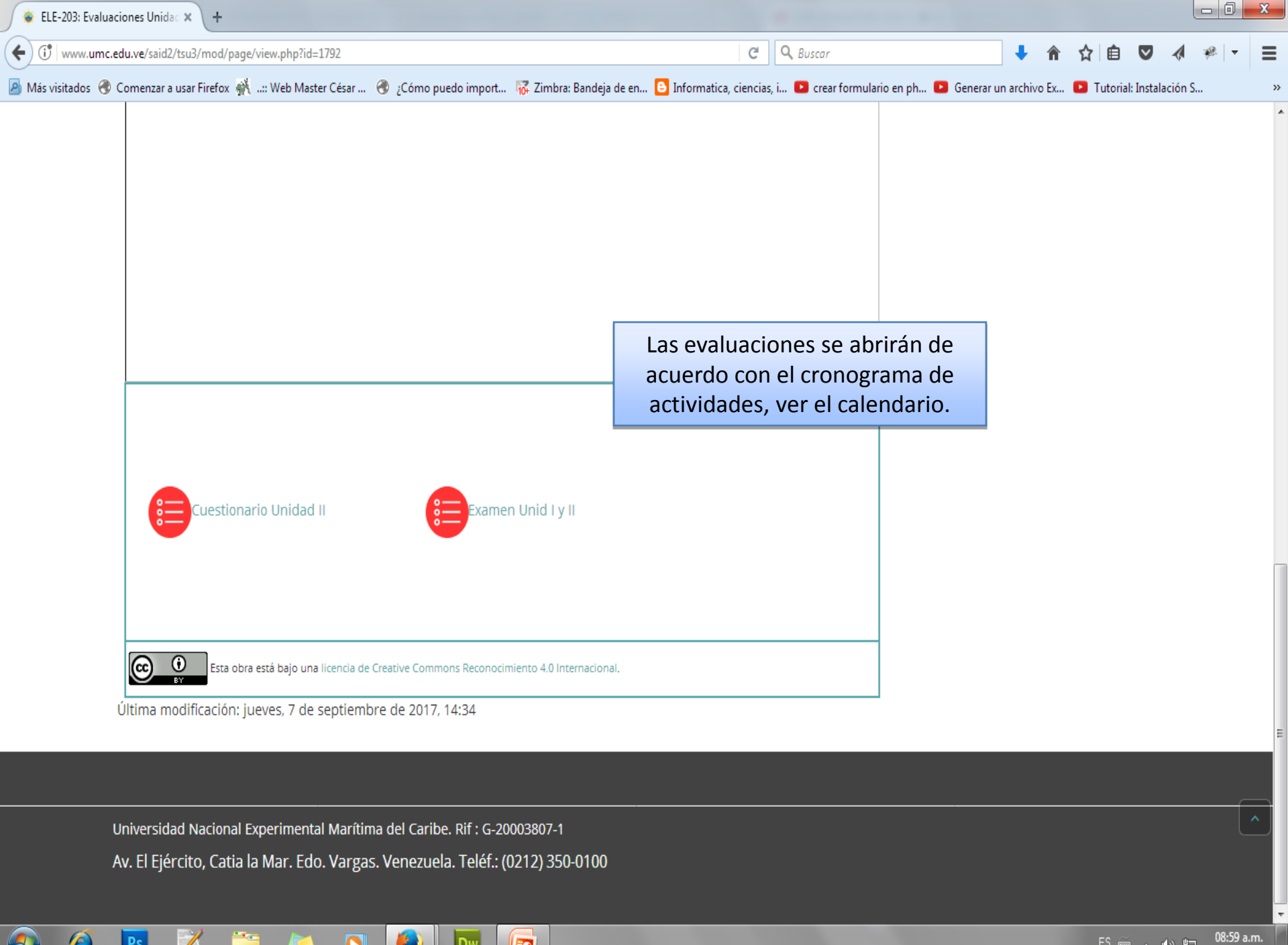

EC

ES 🗃 🔺 🅼 🙄

19/09/2017

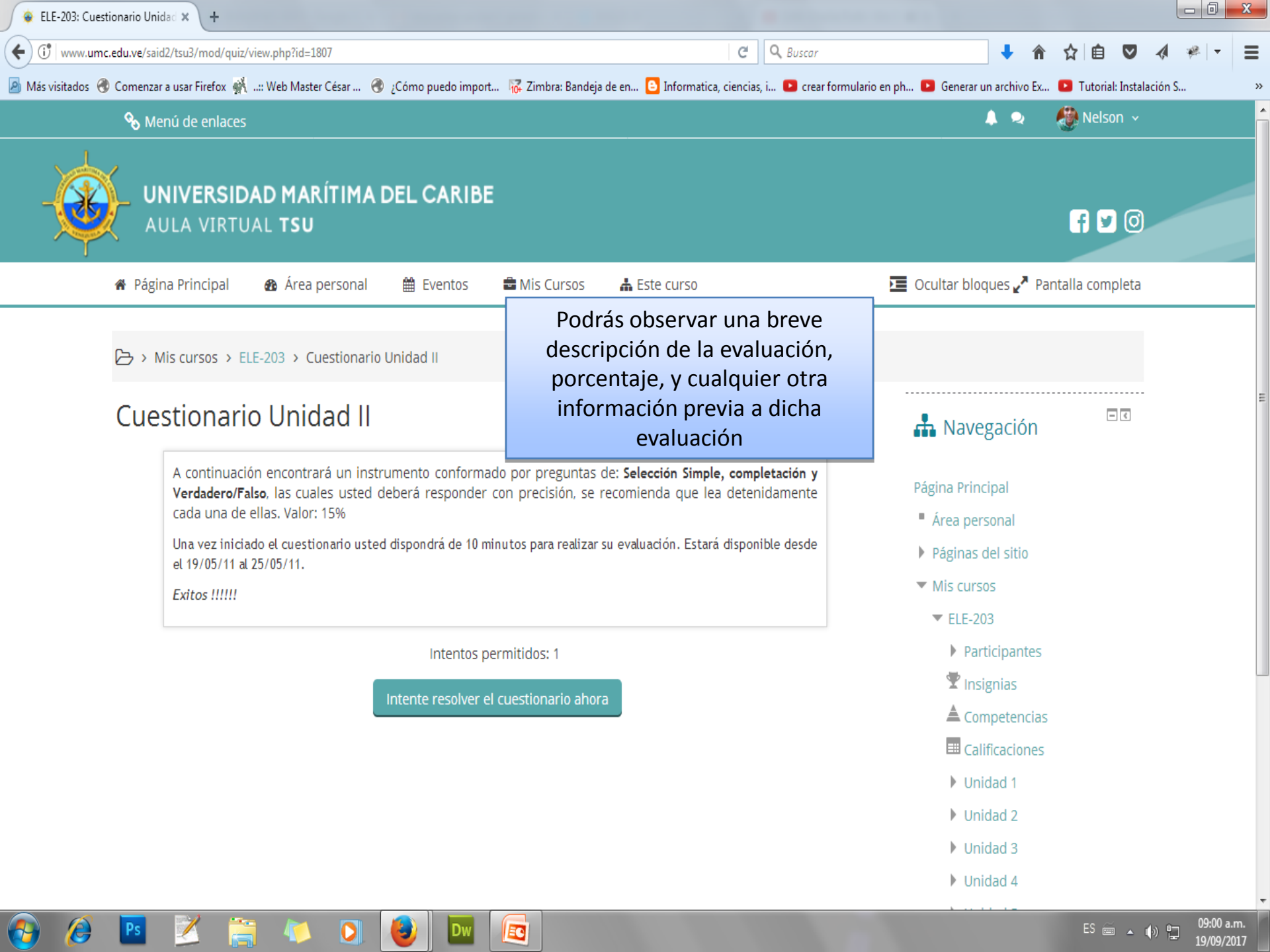

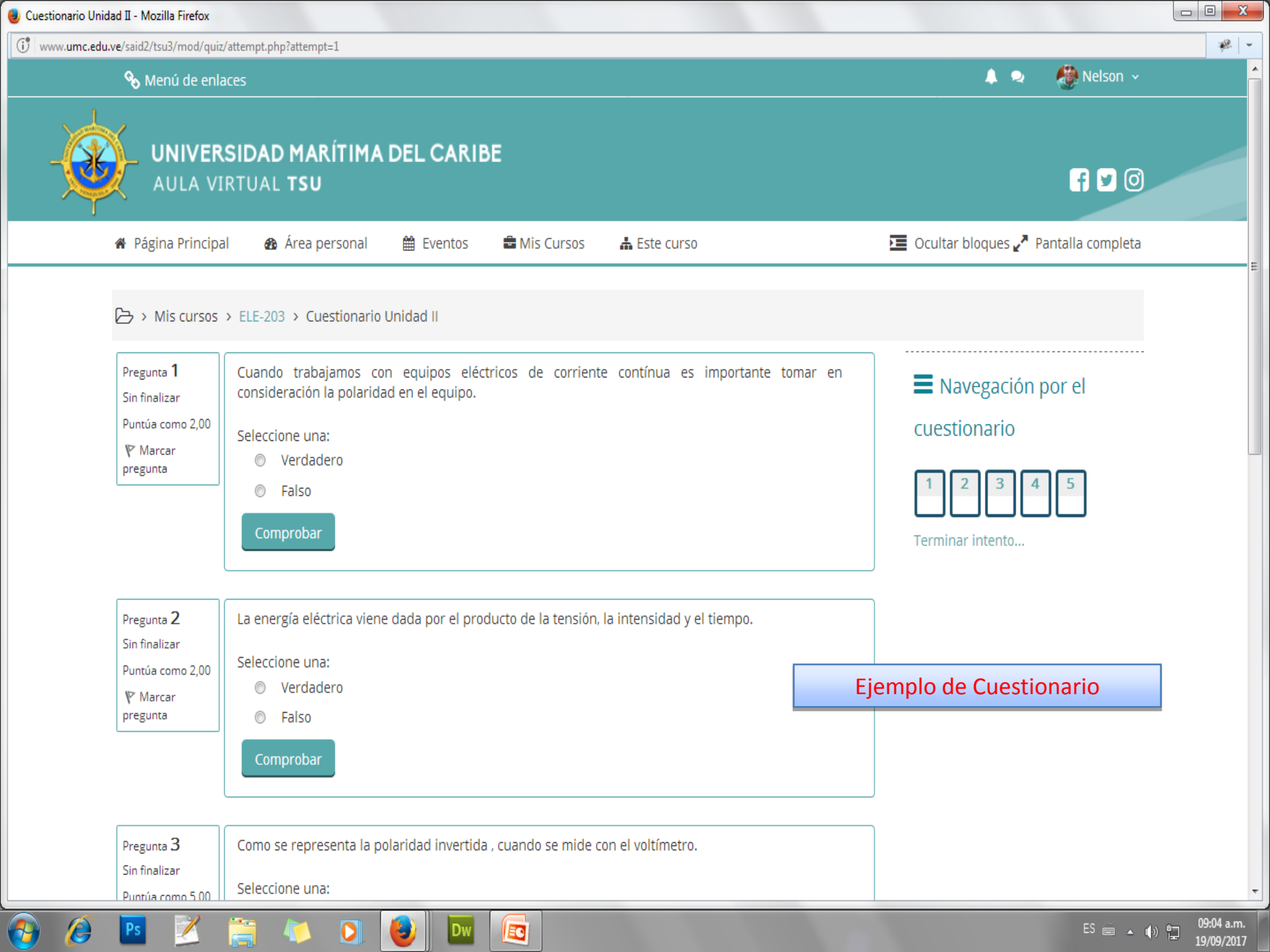

🕘 Cuestionario Unidad II - Mozilla Firefox

6-9

Ps

(i) www.umc.edu.ve/said2/tsu3/mod/quiz/attempt.php?attempt=1

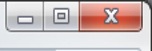

\* -

Pregunta 3 Como se representa la polaridad invertida , cuando se mide con el voltímetro. Sin finalizar Seleccione una: Puntúa como 5,00 a. Se escucha un sonido  $\bigcirc$ Marcar pregunta b. Se observa un signo menos delante del voltaje medido  $\bigcirc$  $\bigcirc$ c. V = 0 d. El voltaje medido es cero  $\bigcirc$ Comprobar

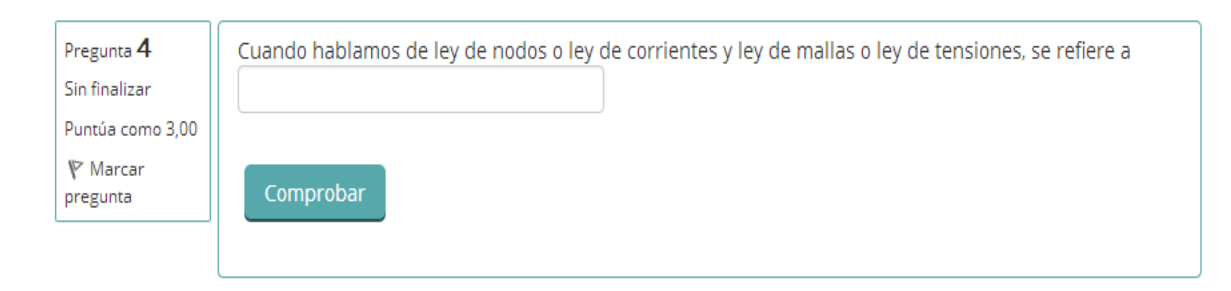

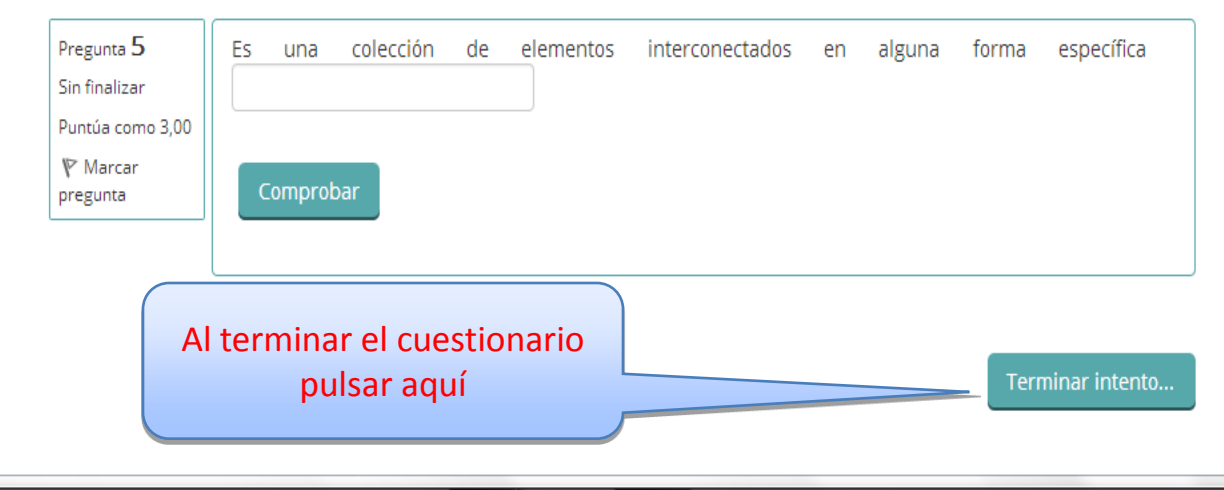

EC

0

5

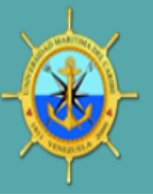

#### UNIVERSIDAD MARÍTIMA DEL CARIBE AULA VIRTUAL TSU

### f 🗹 🖸

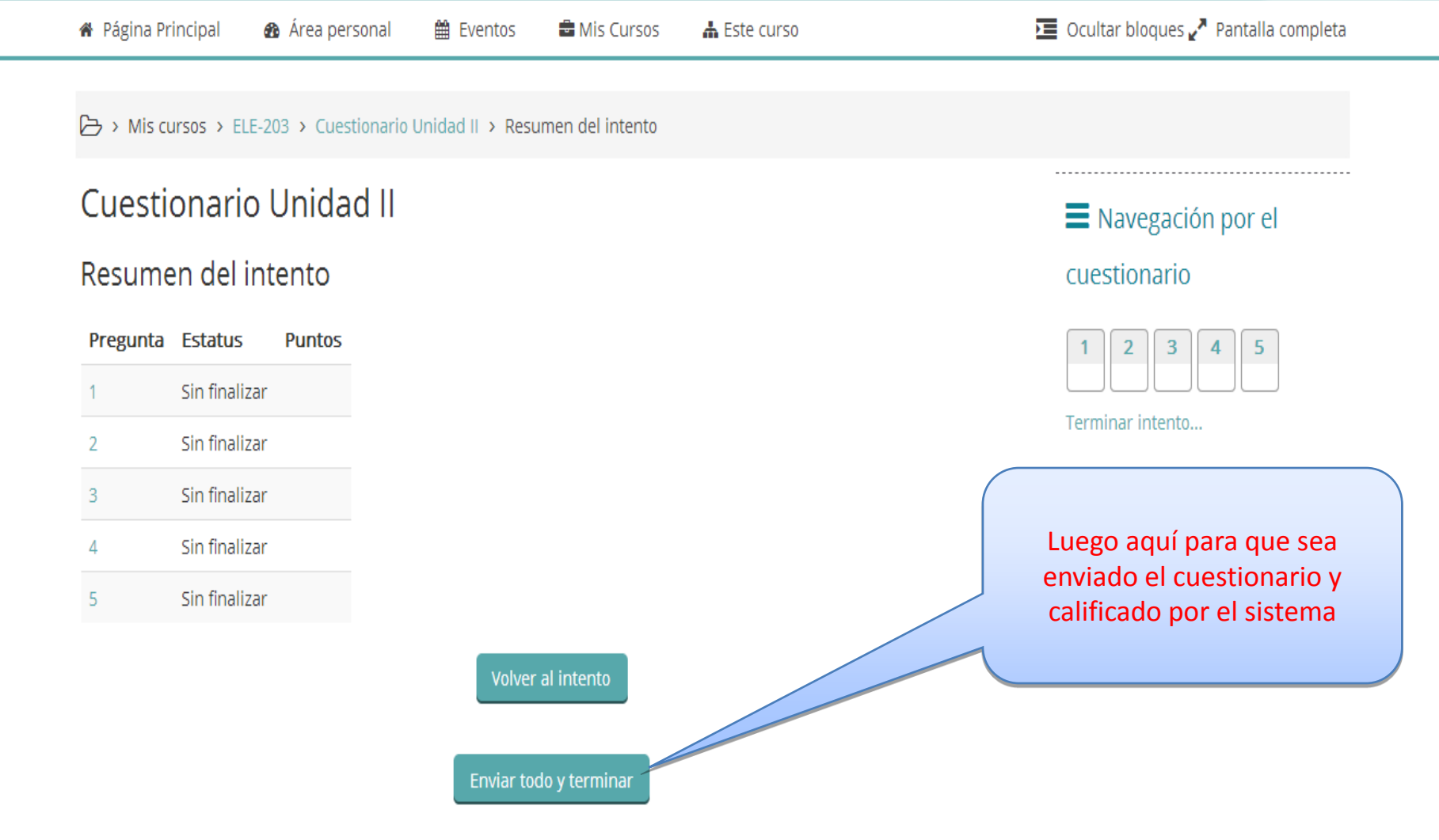

EC

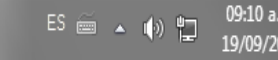

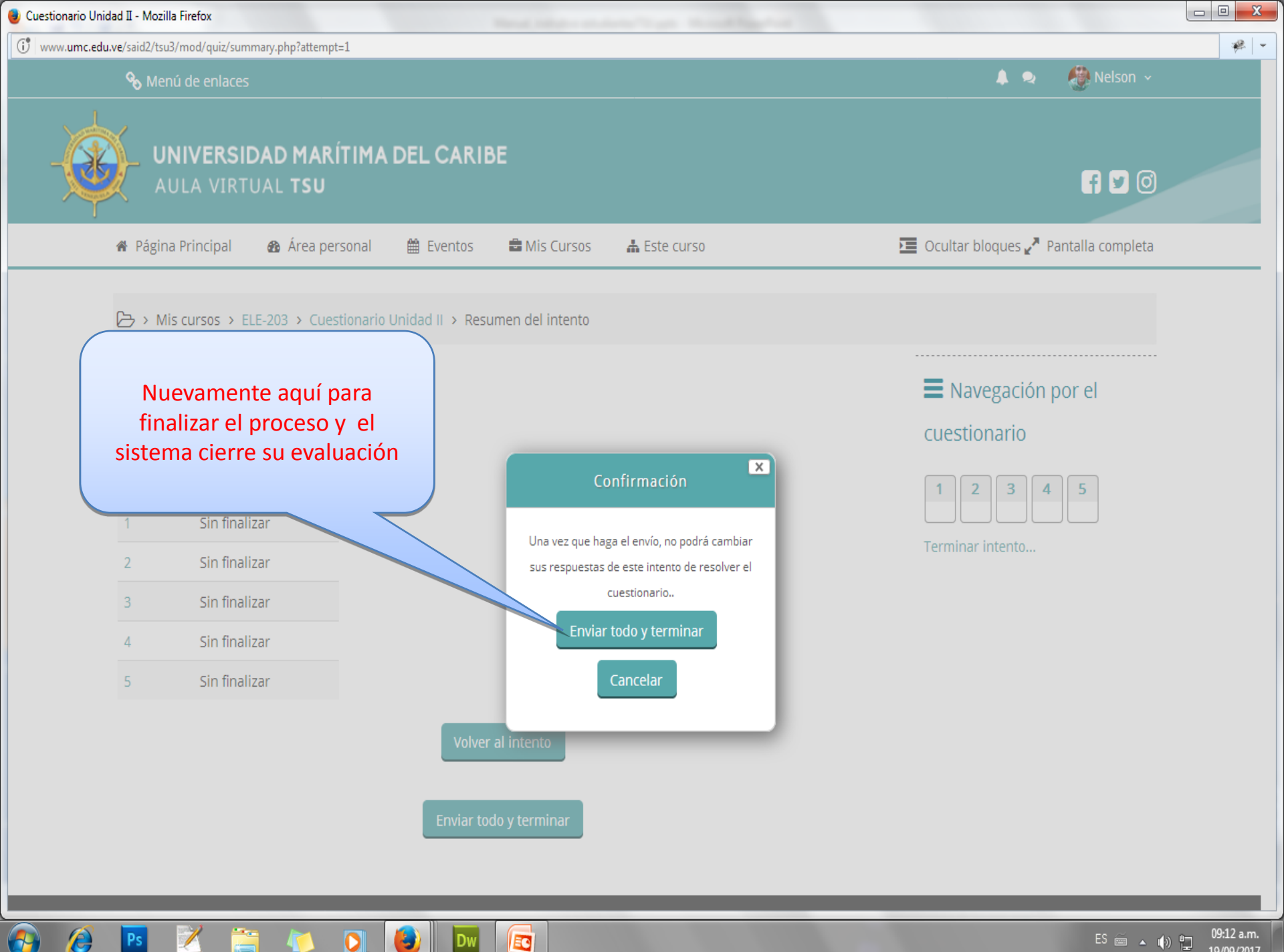

0

EC

ES 🚎 🔺 🍈 🐈 19/09/2017

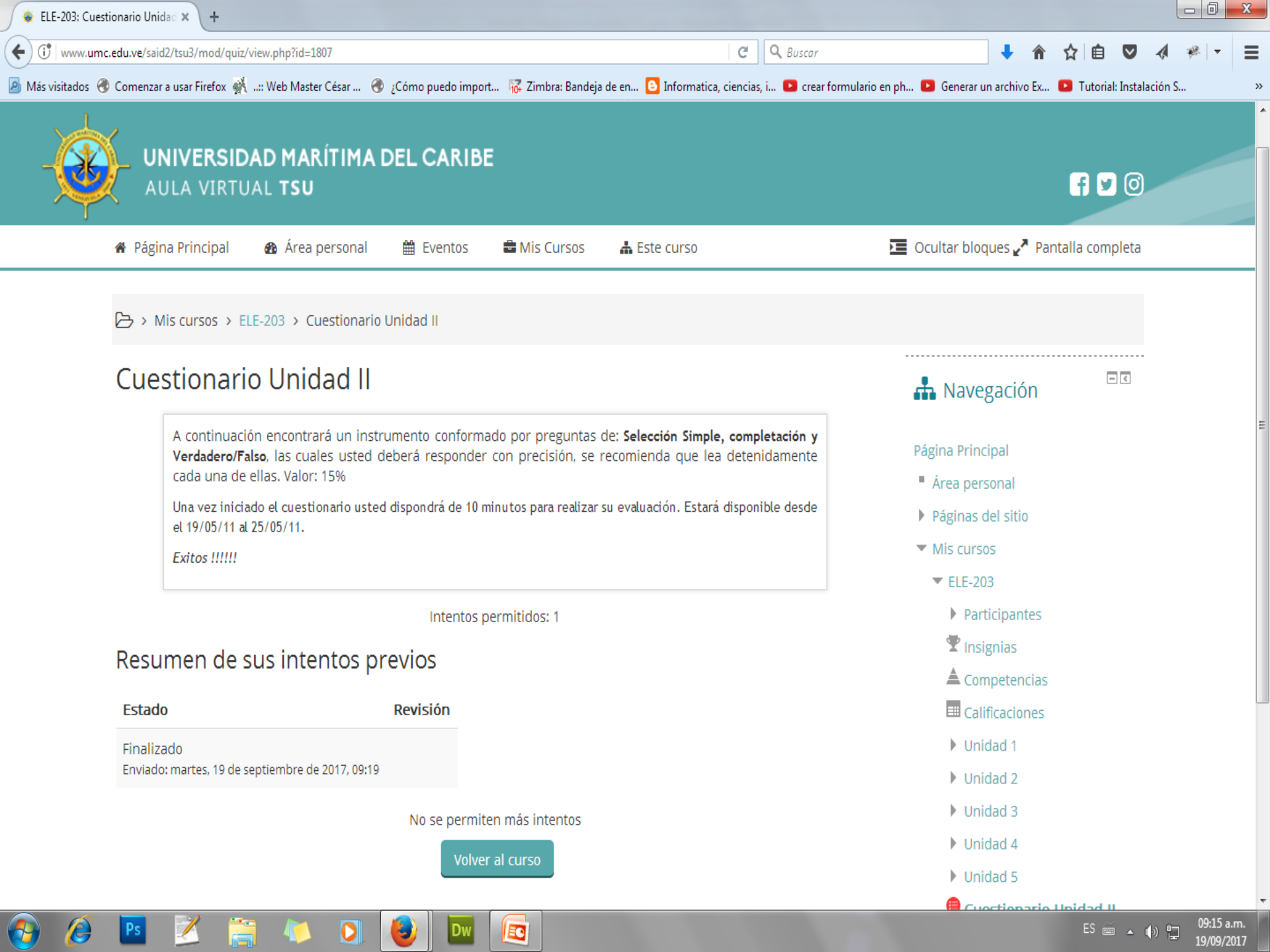

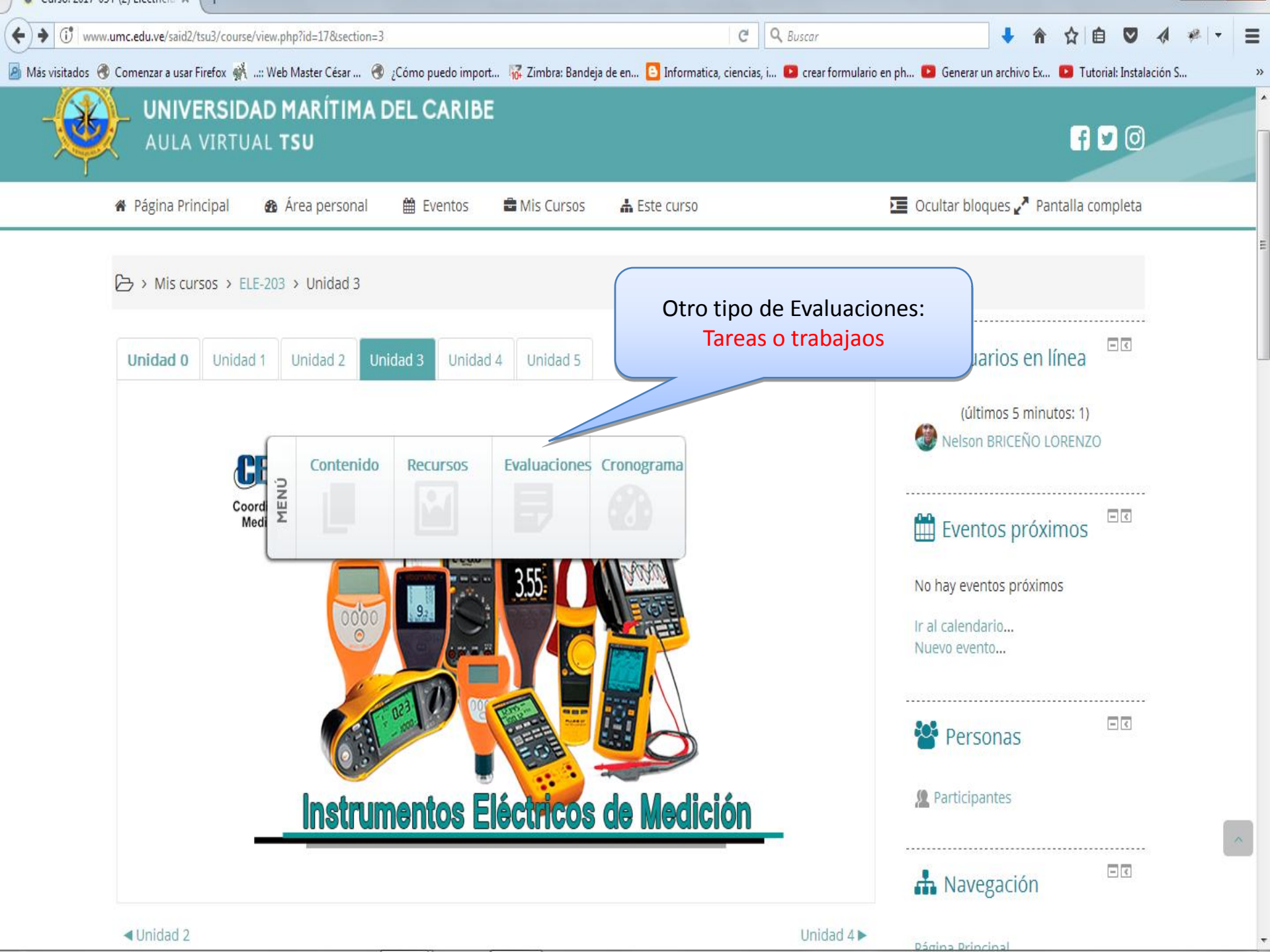

|      | ELE-203: Evaluaciones U  | Unidad × +            |                             |                  |              |                        |               |          |                 |                      |                           |                                      |                                   |                        |               |           |              |       |     | x |
|------|--------------------------|-----------------------|-----------------------------|------------------|--------------|------------------------|---------------|----------|-----------------|----------------------|---------------------------|--------------------------------------|-----------------------------------|------------------------|---------------|-----------|--------------|-------|-----|---|
| (+)  | ) (i)   www.umc.edu.ve/s | /said2/tsu3/mod/page  | /view.php?id=1812           |                  |              |                        |               |          | G               | <b>Q</b> Buscar      |                           |                                      |                                   | ŧ                      | Â             | ☆自        | ◙            | 4     | @ ▼ | ≡ |
| e) N | Más visitados   Omen     | nzar a usar Firefox 👫 | :: Web Master César         | 🛞 ¿Cómo puedo    | o import     | 🙀 Zimbra: B            | landeja de en | 🕒 Inform | atica, ciencias | s, i 🕒 crea          | ar formula                | rio en ph                            | Generar                           | un archiv              | o Ex          | 🖸 Tutoria | al: Instalac | ión S |     | » |
|      |                          |                       |                             |                  |              |                        |               |          |                 |                      |                           |                                      |                                   |                        |               |           |              |       |     |   |
|      |                          | Tarea Un              | idad III 20%                | U                | Luestiona    | <del>110 Onicaca</del> | 11            |          |                 | Clic e<br>tod<br>dir | en la<br>las la<br>rectri | activi<br>s instr<br>ces da<br>profe | dad pa<br>ruccio<br>idas p<br>sor | ara v<br>nes o<br>or e | ver<br>o<br>I |           |              |       |     |   |
|      | e                        | Esta obra             | está bajo una licencia de ( | Creative Commons | s Reconocimi | iento 4.0 Intern       | nacional.     |          |                 |                      |                           |                                      |                                   |                        |               |           |              |       |     |   |
|      | Últim                    | na modificación: m    | iércoles, 13 de septi       | embre de 2017    | 7, 11:32     |                        |               |          |                 |                      |                           |                                      | _                                 |                        |               |           |              |       |     | E |
|      | Univer                   | rsidad Nacional E     | xperimental Marítim         | a del Caribe. R  | Rif : G-200  | 003807-1               |               |          |                 |                      |                           |                                      |                                   |                        |               |           |              |       | -   | • |
|      | Av. El                   | Ejército, Catia l     | a Mar. Edo. Vargas          | . Venezuela.     | Teléf.: (02  | 212) 350-0             | 0100          |          |                 |                      |                           |                                      |                                   |                        |               |           |              |       |     |   |

🚱 🙋 🖪 🞽 🚍 🚺 🔕 🚾 🔯

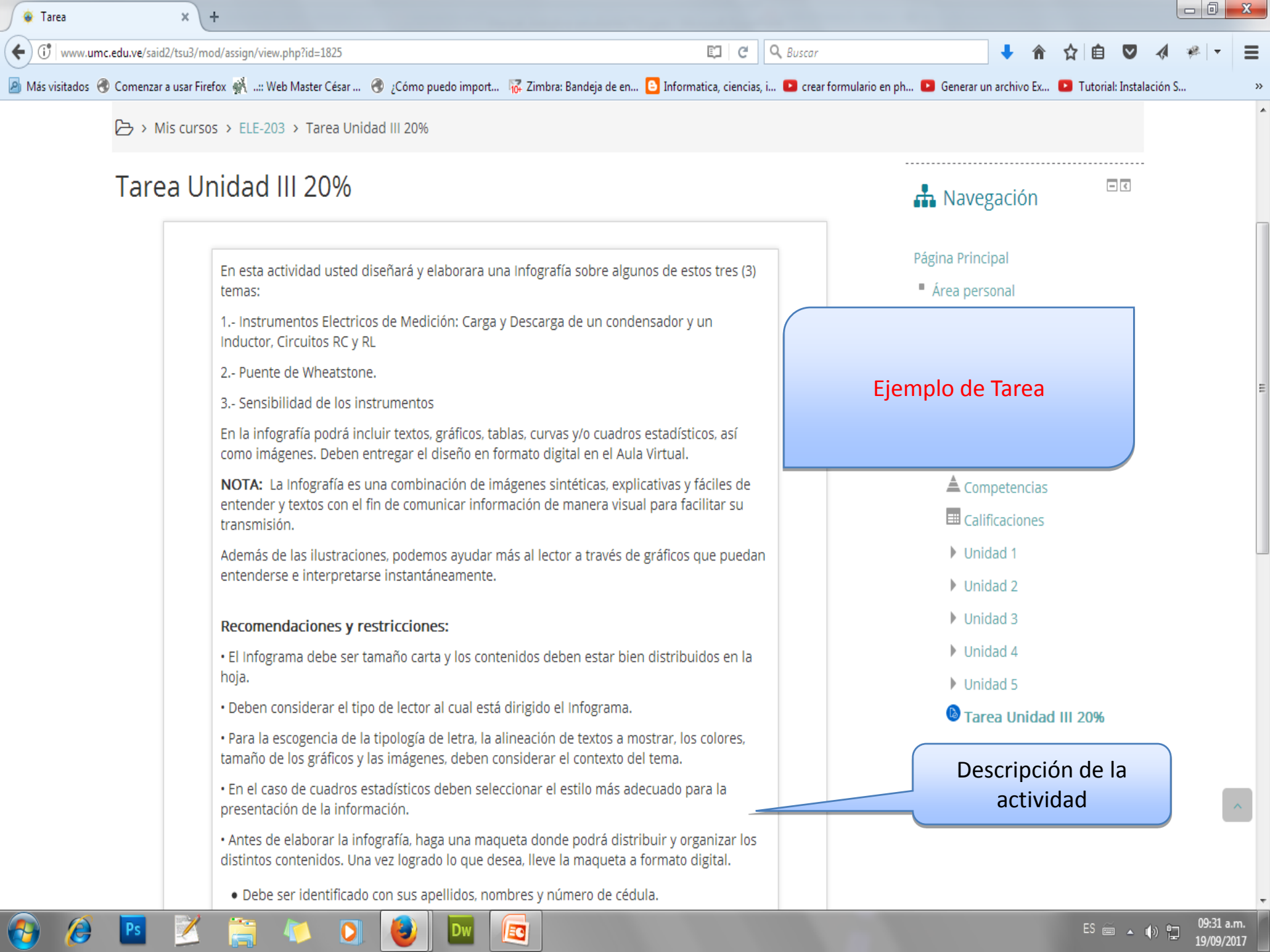

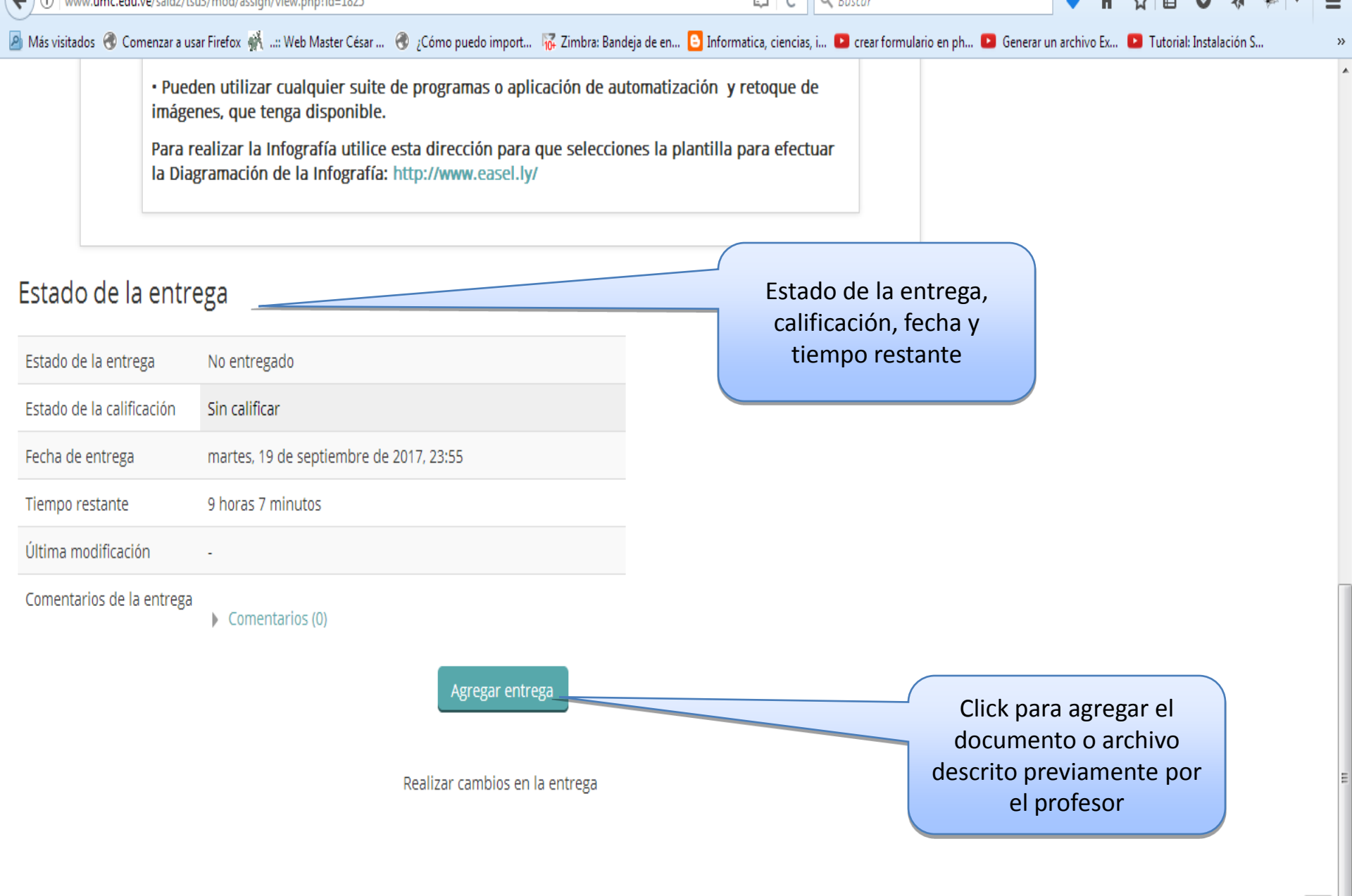

^

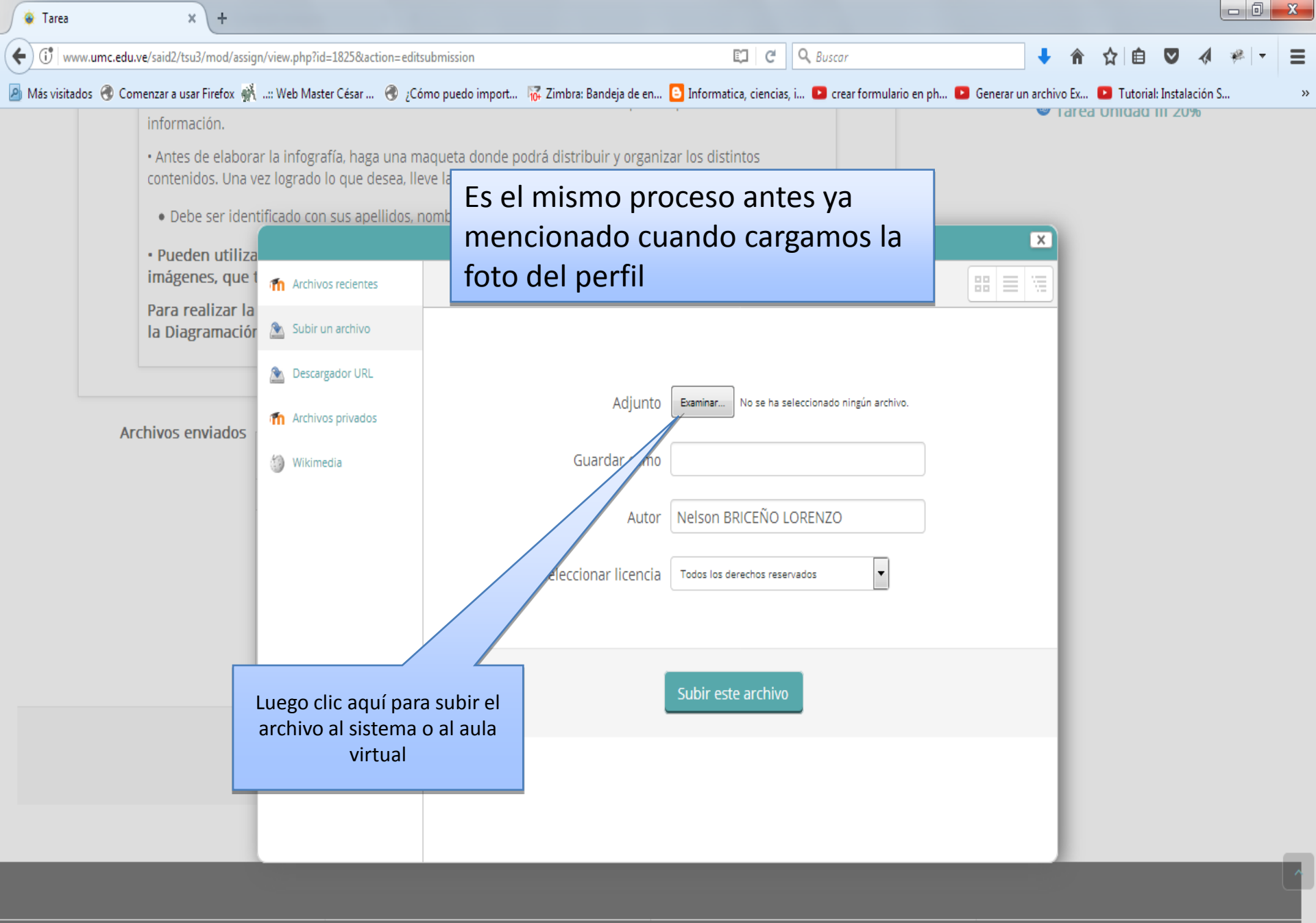

Universidad Nacional Experimental Marítima del Caribe. Rif : G-20003807-1

www.umc.edu.ve/said2/tsu3/mod/assign/view.php?id=1825&action=editsubmission# p12) 350-0100

| www.unc.edu.ve/said2/isu3/mod/assign/view.priprid=to25caction=editsubmission                                                                                                    |                                                                                         |
|----------------------------------------------------------------------------------------------------|-----------------------------------------------------------------------------------------|
| 🧾<br>🔊 Más visitados 🛞 Comenzar a usar Firefox 👫:: Web Master César 🛞 ¿Cómo puedo import 🎼 Zimbra: Bandeja de en 🕒 Informatica, ci                                                    | iencias, i 💶 crear formulario en ph 💶 Generar un archivo Ex 💶 Tutorial: Instalación S 🔋 |
| información.                                                                                                    | · Tarea Unicad III 20%                                                                  |
| • Antes de elaborar la infografía, haga una maqueta donde podrá distribuir y organizar los distintos<br>contenidos. Una vez logrado lo que desea, lleve la maqueta a formato digital. | 5                                                                                       |
| • Debe ser identificado con sus apellidos, nombres y número de cédula.                                                                                                    |                                                                                         |
| • Pueden utilizar cualquier suite de programas o aplicación de automatización y retoq imágenes, que tenga disponible.                                                                 | ue de                                                                                   |
| Para realizar la Infografía utilice esta dirección para que selecciones la plantilla para e<br>la Diagramación de la Infografía: http://www.easel.ly/                                 | efectuar                                                                                |
| Archivos enviados<br>Archivos enviados<br>Antes de pulsar para Guardar cambios veri<br>el documento que vas a colgar sea el correc                                                    | B, número máximo de archivos adjuntos: 1<br>ifica que                                   |
| Archivos<br>Una vez realizada la<br>aquí para subirla o<br>aula virtu                                                                                                    | a Tarea, Clic<br>o enviarla al<br>Ial                                                   |
| Guardar cambios Cancelar                                                                                                    |                                                                                         |
|                                                                                                    |                                                                                         |

| 😧 Tarea                   | × +                                                                                                    |                                                                |                                 |                        |             |             |     | x |
|---------------------------|----------------------------------------------------------------------------------------------------|----------------------------------------------------------------|---------------------------------|------------------------|-------------|-------------|-----|---|
| ( U www.umc.edu.ve/sa     | id2/tsu3/mod/assign/view.php?id=1825&action=view                                                                                                    | C C                                                            | <b>Q</b> Buscar                 | <b>↓</b> ŵ             | ☆ 自         | •           | 🦗 🖣 | ≡ |
| 🦲 Más visitados   Comenza | ar a usar Firefox 👫:: Web Master César 🛷 ¿Cómo puedo import 😿 Zimbra:                                                                                                    | : Bandeja de en 🤒 Informatica, ciencia                         | s, i 🕒 crear formulario en ph 🕒 | Generar un archivo Ex. | 🕒 Tutorial: | Instalaciór | i S | » |
| • F<br>in<br>Pa<br>Ia     | Pueden utilizar cualquier suite de programas o aplicación de<br>nágenes, que tenga disponible.<br>ara realizar la Infografía utilice esta dirección para que selec<br>Diagramación de la Infografía: http://www.easel.ly/ | e automatización y retoque o<br>cciones la plantilla para efec | de<br>tuar                      |                        |             |             |     | • |
| Estado de la en           | ntrega<br>Enviado para calificar                                                                                                    |                                                                |                                 |                        |             |             |     |   |
| Estado de la calificació  | n Sin calificar                                                                                                    |                                                                |                                 |                        |             |             |     |   |
| Fecha de entrega          | martes, 19 de septiembre de 2017, 23:55                                                                                                    |                                                                |                                 |                        |             |             |     |   |
| Tiempo restante           | 9 horas                                                                                                    | Verifica ad                                                    | quí que aparezca tu t           | rabajo                 |             |             |     |   |

Comentarios de la entrega
Comentarios (0)
Editar entrega

/

martes, 19 de septiembre de 2017, 14:54

Última modificación

Archivos enviados

**@** 

0

Ps

Realizar cambios en la entrega

2

EC

٩

0

^

02:50 p.m. 19/09/2017

ES 🚎 🔺 🍾 😭

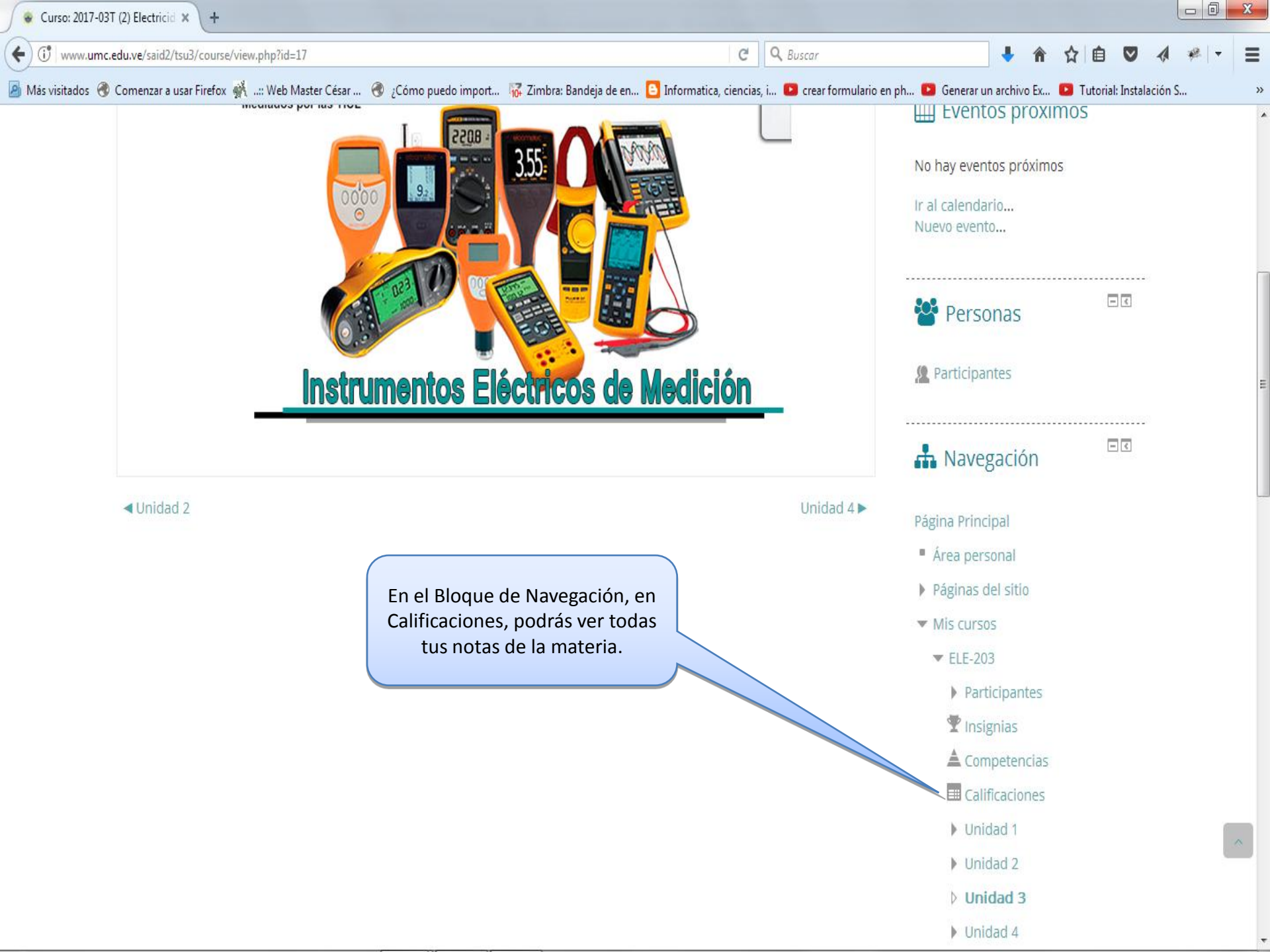

Calificaciones: Vista

e

0

EC

(1) www.umc.edu.ve/said2/tsu3/grade/report/user/index.php?id=17

× \ +

C Q Buscar

☆●自

😕 Más visitados 🛞 Comenzar a usar Firefox 👫 ...: Web Master César ... 🛞 ;Cómo puedo import... 🙀 Zimbra: Bandeja de en... 🧕 Informatica, ciencias, i... 💶 crear formulario en ph... 💶 Generar un archivo Ex... 💶 Tutorial: Instalación S... » Usuario - Nelson BRICEÑO LORENZO Página Principal Área personal Informe general Páginas del sitio Mis cursos Aporta al ▼ ELE-203 total del Peso Ítem de calificación Calificación Rango Porcentaje Retroalimentación curso calculado Participantes 2017-03T (2) Electricidad Básica Tinsignias Competencias 🚯 Tarea Unidad III 0-20 20% E Calificaciones 🚯 Tarea Unidad IV 0-10 Unidad 1 ---Unidad 2 🚯 Tarea Unidad IV 0-20 -\_ Unidad 3 😑 Examen Unid I y II 🛛 -0-20 20% Unidad 4 Unidad 5 😑 Cuestionario 0-15 Unidad III 😑 Cuestionario 0-20 - < 🗱 Administración Unidad IV 20% 😑 Examen Unidad III 🛛 -0-20 y IV Administración de calificaciones 😑 Cuestionario V 0-20 Informe general 20% Usuario Total del curso 0-100 Media de calificaciones.

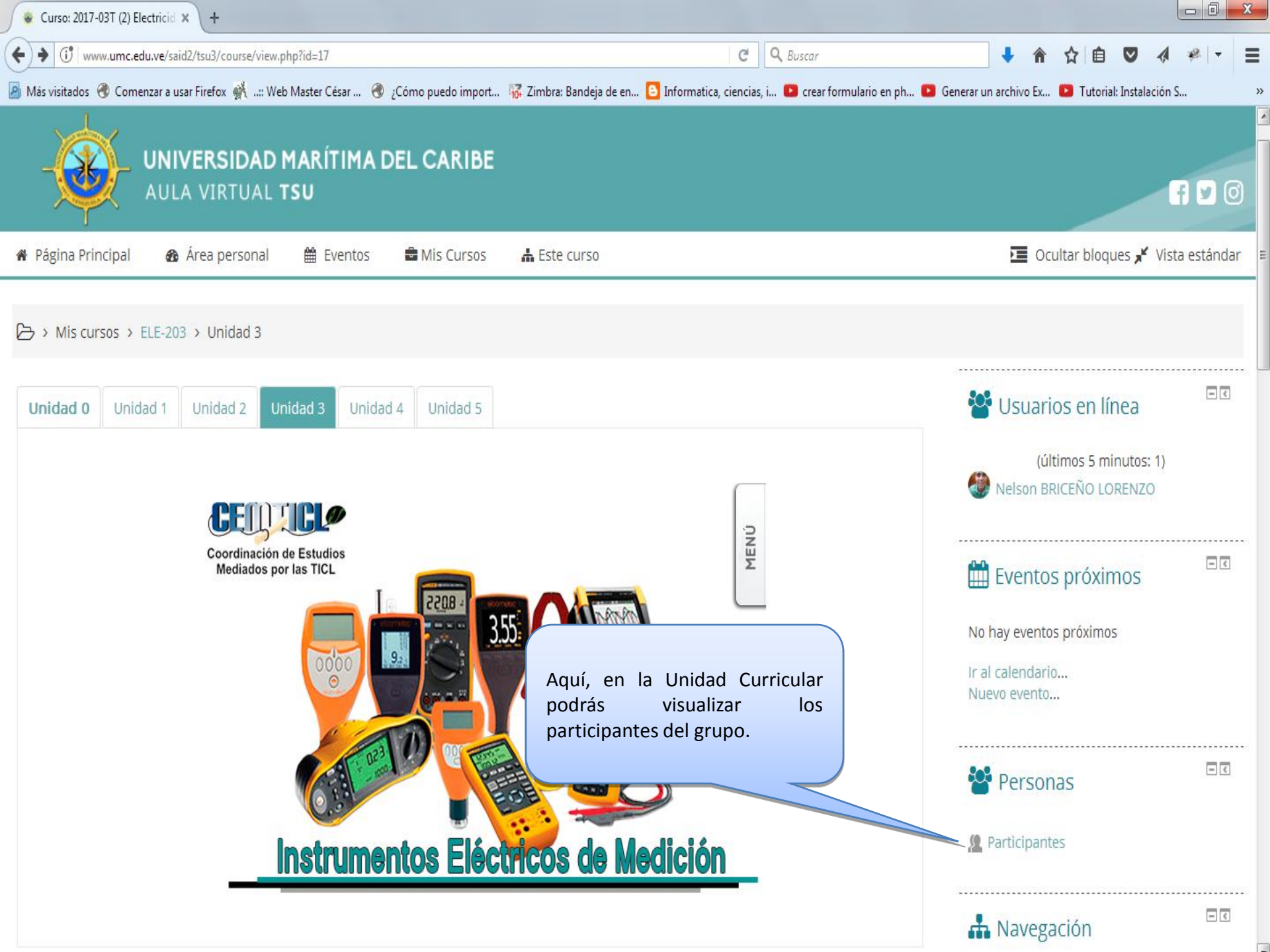

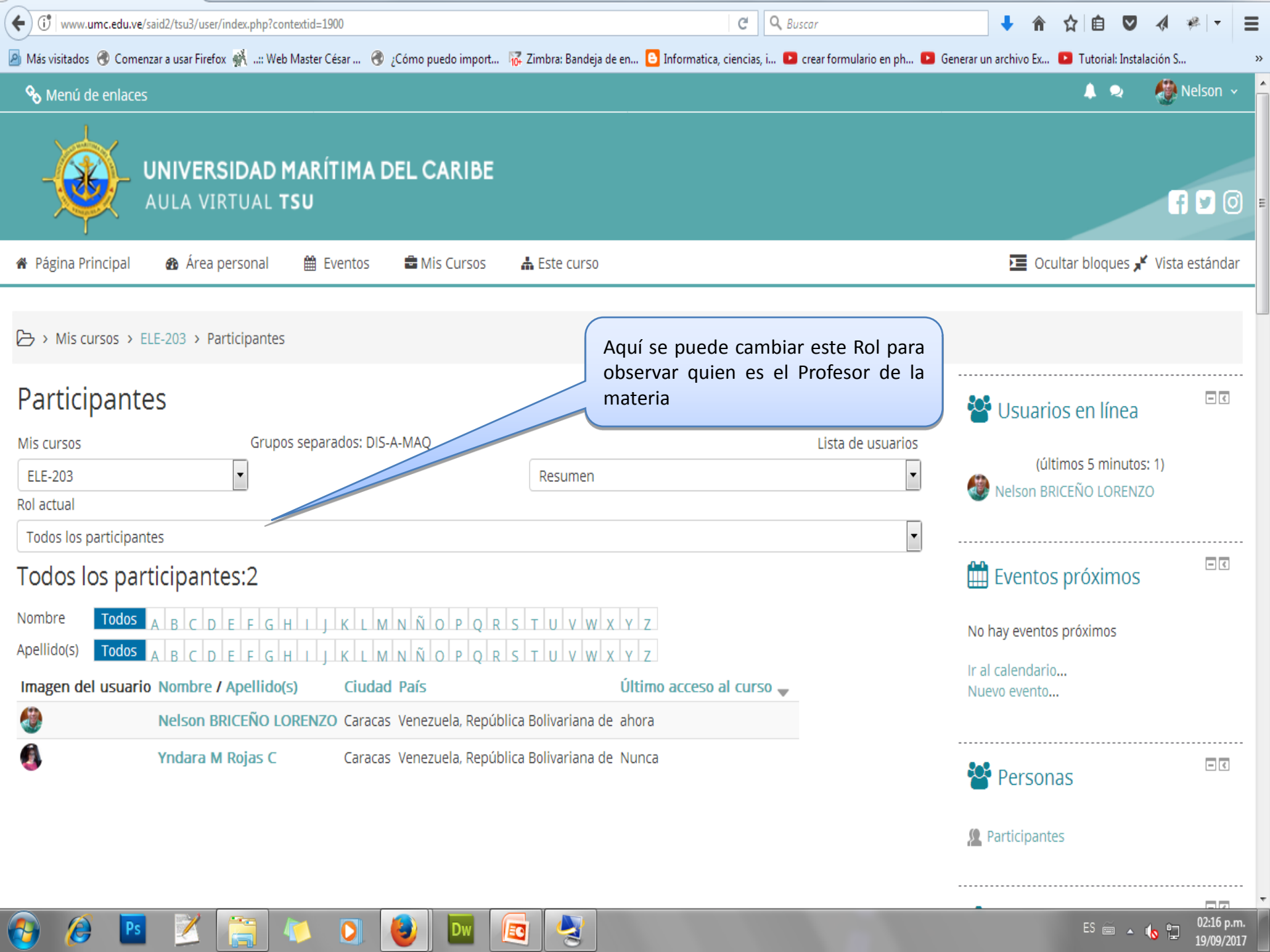

| 🔹 ELE-203: Participantes                                                                                                    | × +                                                         |                            |                                                    |                 |                                                            |                                 |                                   |                                                         |                           |            | X    |
|----------------------------------------------------------------------------------------------------|-------------------------------------------------------------|----------------------------|----------------------------------------------------|-----------------|------------------------------------------------------------|---------------------------------|-----------------------------------|---------------------------------------------------------|---------------------------|------------|------|
| (i) www.umc.edu.ve/                                                                                                    | said2/tsu3/user/index.php?con                               | textid=1900                |                                                    |                 | C Q Busc                                                   | car                             | ↓ ^                               | ☆自                                                      | ♥ ∢                       | *          | ≡    |
| 🔊 Más visitados   Comer                                                                                                    | nzar a usar Firefox 👫: Web                                  | Master César   🛞           | ¿Cómo puedo import                                 | 🙀 Zimbra: Band  | leja de en 🕒 Informatica, ciencias, i 🕨 c                  | rear formulario en ph 🕒 G       | enerar un archivo Ex.             | 🕒 Tutorial:                                             | Instalación               | 5          | ~    |
| 🗞 Menú de enlaces                                                                                                    | ;                                                           |                            |                                                    |                 |                                                            |                                 |                                   | <b>A</b> 9                                              | » 🖑                       | Nelson     | ~    |
|                                                                                                    | UNIVERSIDAD M<br>Aula virtual T                             | IARÍTIMA [<br>SU           | DEL CARIBE                                         |                 |                                                            |                                 |                                   |                                                         |                           | f 🔽 (      | J) ≡ |
| 🖀 Página Principal                                                                                                    | 🏠 Área personal                                             | 🛗 Eventos                  | 🖶 Mis Cursos                                       | 📥 Este curs     | 50                                                         |                                 |                                   | cultar bloqu                                            | es 📌 Vist                 | ta estánda | ar   |
| Mis cursos > E     Anis cursos > E     Darticipante     Mis cursos     ELE-203     Rol actual     Todos los participant     Profesor     Estudiante     Todos los participant     todos los participant     Todos los participant     Todos los participant     Todos los participant     Todos los participant     Todos los participant     Todos los participant | ELE-203 > Participantes CS Grupos tes                       | s separados: DIS-          | A-MAQ                                              | Resume          | n                                                          | Lista de usuarios               | Usuar<br>(t<br>Nelson f<br>Evento | ios en lín<br>últimos 5 mir<br>3RICEÑO LOF<br>OS próxim | iea<br>hutos: 1)<br>RENZO | - <        |      |
| Apellido(s) Todos Imagen del usuario                                                                                                    | A B C D E F G H<br>Nombre / Apellido(s<br>Nelson BRICEÑO LO | i) Ciudad<br>RENZO Caracas | N Ñ O P Q R<br>I <b>País</b><br>5 Venezuela, Repúb | S T U           | Aquí se puede cambiar<br>observar quien es el P<br>materia | este Rol para<br>Profesor de la | ir al calendai<br>Nuevo eventi    | io                                                      |                           |            |      |
| 6                                                                                                    | Yndara M Rojas C                                            | Caraca                     | Venezuela, Repúb                                   | lica Bolivarian | a de Nunca                                                 |                                 | Perso                             | nas<br>ntes                                             |                           | -<         |      |
|                                                                                                    |                                                             |                            |                                                    |                 |                                                            |                                 |                                   |                                                         |                           | 02:10      |      |
| 🥑 🌽 🕒                                                                                                    |                                                             |                            |                                                    | S 🔁             |                                                            |                                 |                                   | ES 🖮                                                    | - 🔥 🖁                     | 19/09/2    | 017  |

| 2017-03T (2) Electricidad Bási 🗙 🕇                                                                                   |                                                                                                    |                                |                                                                                        |          |
|----------------------------------------------------------------------------------------------------|----------------------------------------------------------------------------------------------------|--------------------------------|----------------------------------------------------------------------------------------|----------|
| ) (i) www.umc.edu.ve/said2/tsu3/user/view.php?id=3&course=17                                                         |                                                                                                    | C Q Buscar                     | 💺 兪 🏠 自 🛡 🛷                                                                            | * -      |
| Aás visitados 🖲 Comenzar a usar Firefox 🕺:: Web Master César 🛞 ¿Cómo<br>UNIVERSIDAD MARÍTIMA DEL<br>AULA VIRTUAL TSU | o puedo import 😿 Zimbra: Bandeja de en 🕒 Informatica, cie                                                   | ncias, i 💶 crear formulario en | i ph 💶 Generar un archivo Ex 💽 Tutorial: Instalación S                                 |          |
| Página Principal 🛛 🏘 Área personal 🗮 Eventos 📑                                                                       | Mis Cursos 🛛 🛔 Este curso                                                                                   |                                | 🔚 Ocultar bloques 💉 Vista                                                              | estándar |
| خ > Mis cursos > ELE-203 > Participantes > Yndara M Rojas C                                                          | PERFIL DEL DOCENTE                                                                                          |                                |                                                                                        |          |
| Yndara M Rojas C<br>Mensaje Compañero o                                                                              | c para enviar mensaje<br>20 al participante /<br>docente de la materia                                      |                                | Usuarios en línea<br>(últimos 5 minutos: 1) Nelson BRICEÑO LORENZO                     |          |
| Detalles de usuario<br>País<br>Venezuela, República Bolivariana de<br>Ciudad<br>Caracas                              | Miscelánea<br>Perfil completo<br>ver todas las entradas del blog<br>Mensajes en foros<br>Foros de discusión |                                | <ul> <li>Eventos próximos</li> <li>Tarea Unidad III 20%</li> <li>Hoy, 23:55</li> </ul> | - <      |
| Detalles del curso<br><b>Perfiles de curso</b><br>2017-03T (2) Electricidad Básica                                   | Actividad de accesos<br><b>Último acceso al curso</b><br>Nunca                                              |                                | Ir al calendario<br>Nuevo evento                                                       | - <      |
| Roles<br>Profesor                                                                                                    |                                                                                                    |                                | Participantes                                                                          |          |
| Grupo<br>DIS-A-MAQ                                                                                                   |                                                                                                    |                                | • • • • • •                                                                            | - <      |

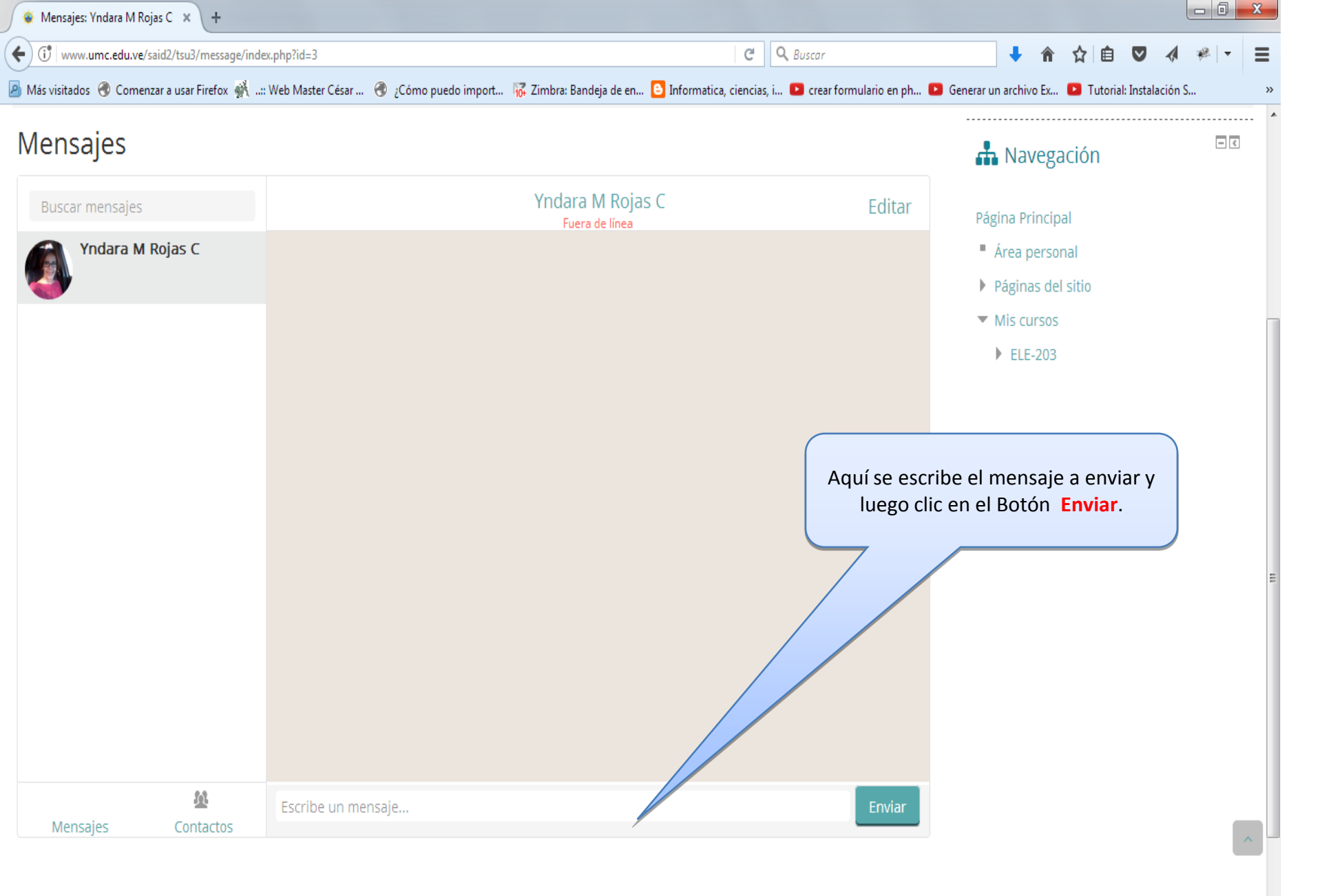

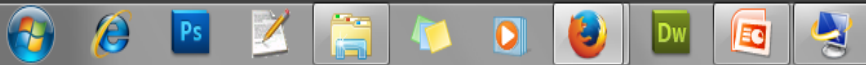

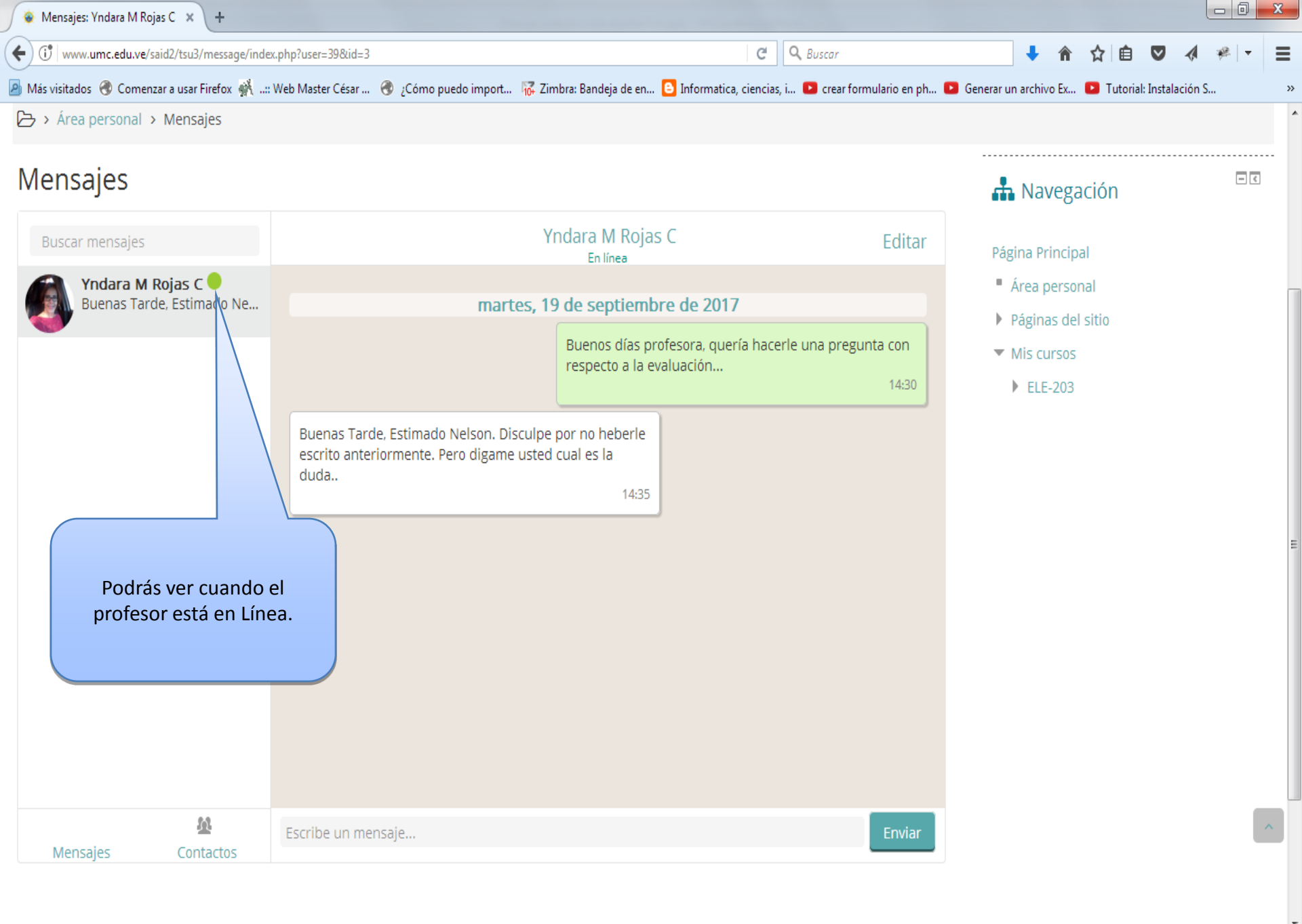

ES 🚎 🔺 🍾 🜪

02:31 p.m. 19/09/2017

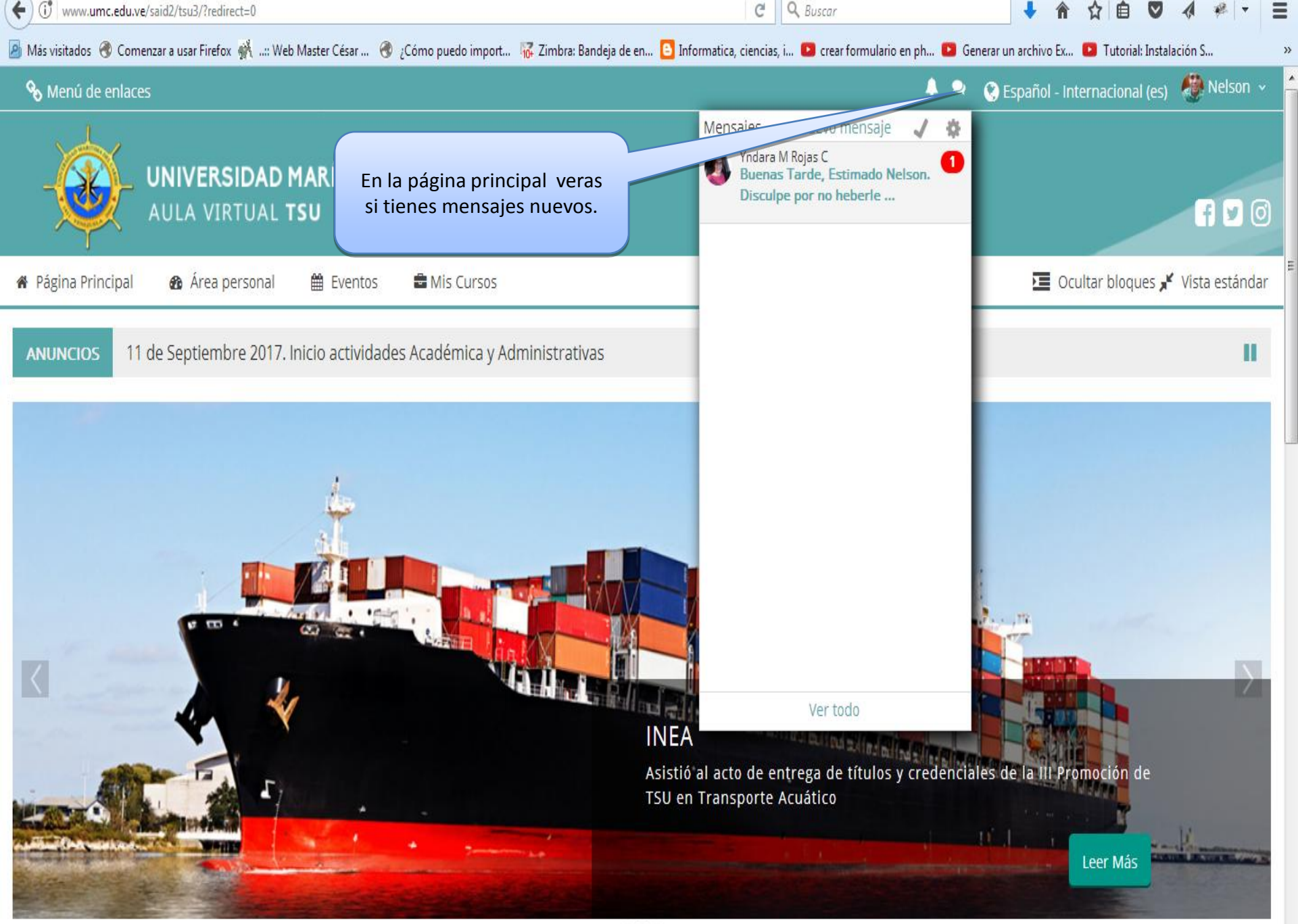

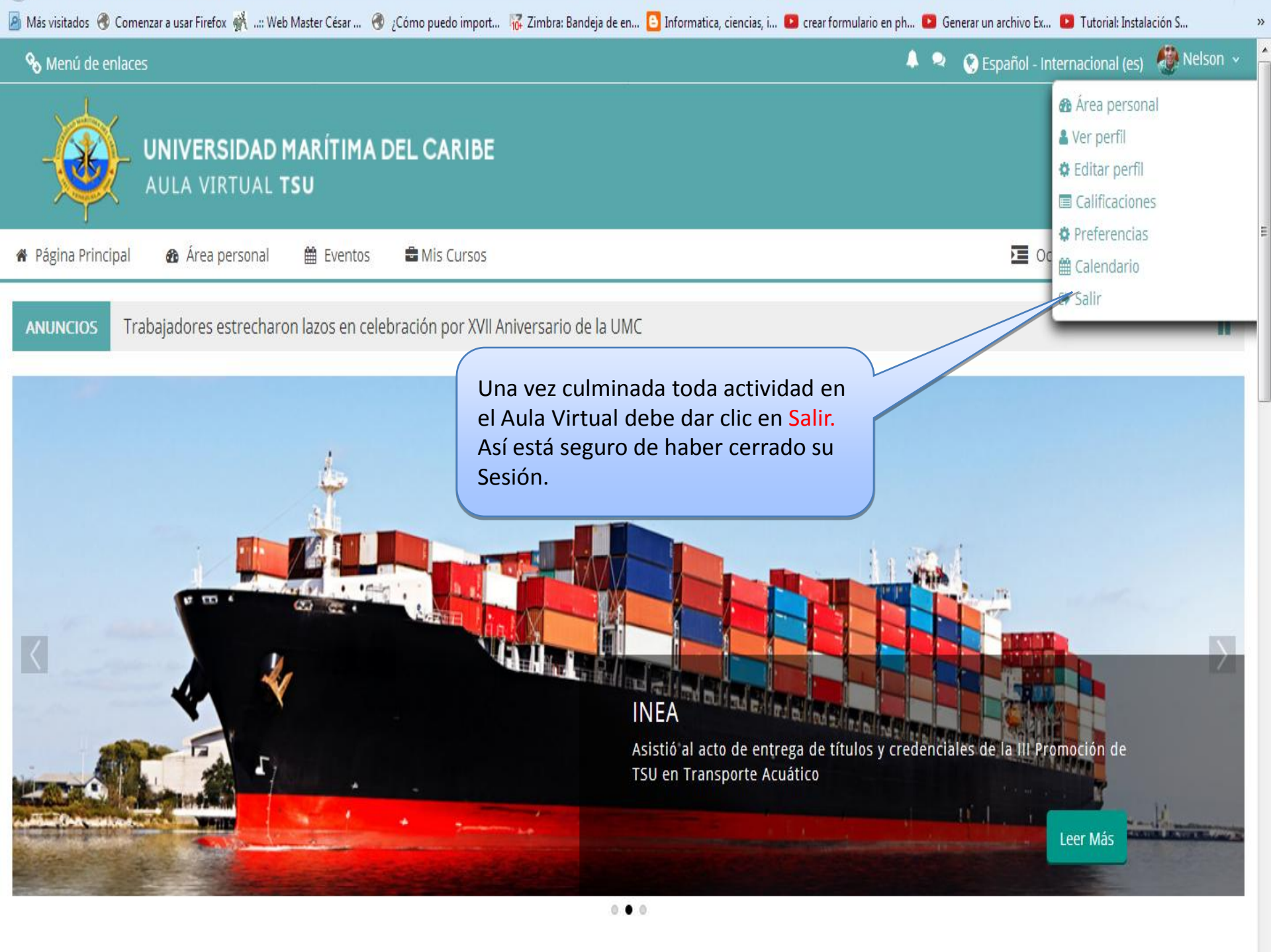

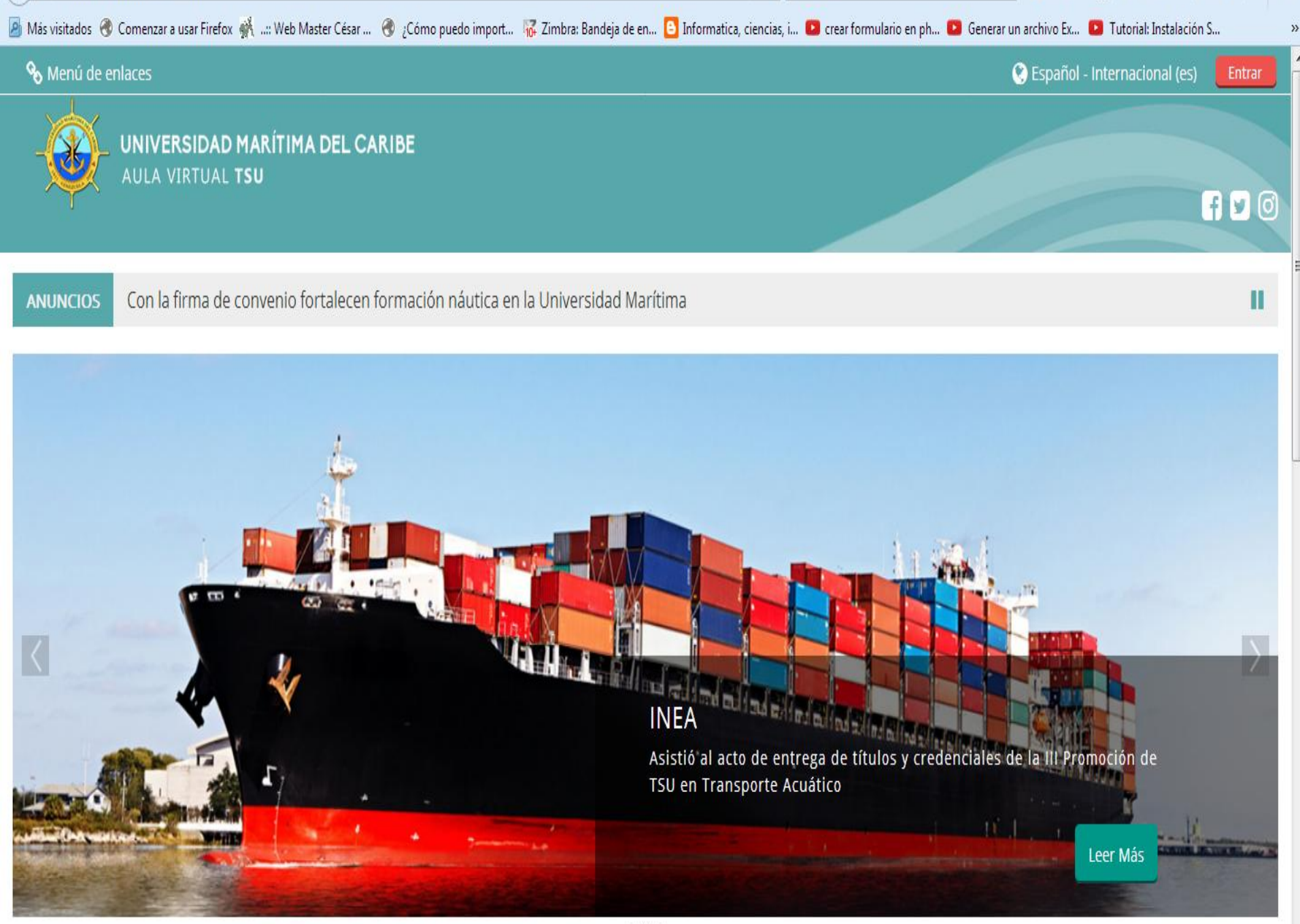

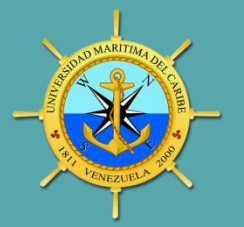

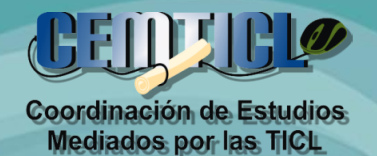

#### ¡Puedes ingresar a tu aula virtual desde cualquier dispositivo!

.....

¡Alguno duda! Twitter: @cemticl Facebook: umc.cead2@gmail.com Correo: umc.cead2@gmail.com cead@umc.edu.ve

Rafael Morales: Programador WEB Veroleidi Román: Diseñador Gráfico Nataly Carmona: Coordinadora Encargada